# Guida a

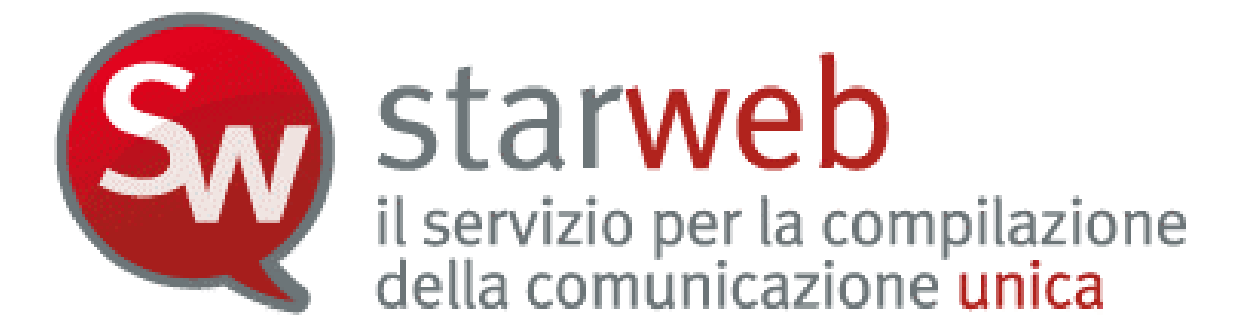

versione: 1.12 data: 29.10.2010 autori: Infocamere collaborazioni: CCIAA di Venezia

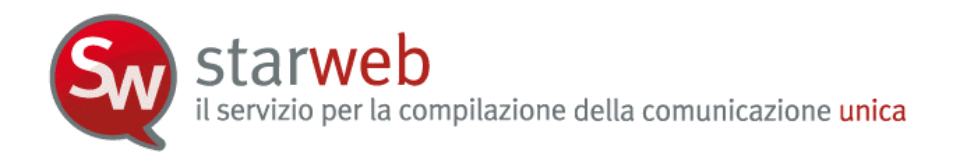

# INDICE

| 1. La Co         | municazione Unica con Starweb                                        | 5  |
|------------------|----------------------------------------------------------------------|----|
| 1.1              | Cos'è la Comunicazione Unica                                         |    |
| 1.1.1            | Novità introdotte                                                    |    |
| 1.2              | Cos'è Starweb                                                        | 6  |
| 1.2.1            | Caratteristiche innovative                                           |    |
| 1.3              | Apertura d'impresa                                                   |    |
| 1.3.1            | Nuova impresa con immediato inizio attività economica                | 9  |
| 1.3.2            | Costituzione nuova impresa senza immediato inizio attività economica | 9  |
| 1.3.3            | Inizio attività per impresa già iscritta al Registro Imprese         | 10 |
| 1.4              | Variazione dati di un'impresa                                        | 10 |
| 1.4.1            | Dati RI e AIA                                                        |    |
| 1.4.2            | Dati INPS                                                            |    |
| 1.4.3            | Dati Agenzia delle Entrate                                           |    |
| 1.4.4            | Dati INAIL                                                           |    |
| 1.4.5            | Dati SUAP                                                            |    |
| 1.5              | Chiusura di un'attività imprenditoriale                              |    |
| 1.5.1            | Cessazione                                                           |    |
| 1.5.2            | Cancellazione dell'impresa dal Registro Imprese                      | 13 |
| 2. Login         | in Starweb                                                           | 15 |
| 2.1              | Selezione dell'ambito regionale                                      |    |
| 2.2              | Funzioni di utilità                                                  |    |
| 2.3              | Funzioni operative                                                   |    |
| 2 Brotio         | he per il Pegistre Imprese                                           | 10 |
| <b>3.</b> Fiallo |                                                                      |    |
| ی.<br>۱          |                                                                      |    |
| 212              | Seggette collettive e impress extern                                 |    |
| 3.1.Z            |                                                                      |    |
| J.Z              |                                                                      |    |
| 3.2.1            |                                                                      |    |
| 3.2.2            |                                                                      |    |
| ی.ی<br>۵۵۱       |                                                                      | اد |
| 2.2.1            |                                                                      |    |
| ა.ა.z            | Soggetto collettivo o impreso octoro                                 |    |
| ა.ა.ა<br>3 1     | Cossazione attività                                                  |    |
| 3.4<br>2.5       | Capcellazione del Peristre Imprese                                   |    |
| ی.ی<br>م ج ۱     |                                                                      |    |
| 3.5.1            | แกษเธรล แกตเงเตกลเล                                                  |    |

starweb il servizio per la compilazione della comunicazione unica

| 3.5.3       Soggetto collettivo o impresa estera.       40         4.       Pratiche per l'Albo Imprese Artigiane       41         4.1       Iscrizione all'Albo Imprese Artigiane       42         4.1.1       Impresa individuale       44         4.1.2       Società e Consorzi       45         4.1.3       Attività esercitata       46         4.1.4       Modulistica RI e Distinta       50         4.1.5       Modulo AA (Artigiani) nella Distinta RI.       51         4.2       Modifica       52         4.2.1       Impresa individuale       53         4.2.2       Assunzione di gestione       54         4.2.3       Società       56         4.2.4       Altre variazioni       56         4.2.5       Partecipazione soci all'attività lavorativa       56         4.2.6       Recesso socio lavorante       56         4.2.7       Denunce di variazione per INPS e INAIL       56         4.2.8       Modulistica RI e Distinta       57         4.3       Cancellazione       59         4.3.1       Modulistica RI e Distinta       61         5.4       Portilazione orizzontale       62         5.1       Profilazione orizzontale                                                                          |    | 3.5.2   | Società                                            | . 39 |
|----------------------------------------------------------------------------------------------------|----|---------|----------------------------------------------------|------|
| 4. Pratiche per l'Albo Imprese Artigiane       41         4.1       Iscrizione all'Albo Imprese Artigiane       42         4.1.1       Impresa individuale       44         4.1.2       Società e Consorzi       45         4.1.3       Attività esercitata       46         4.1.4       Modulistica RI e Distinta       50         4.1.5       Modulo AA (Artigiani) nella Distinta RI       51         4.2       Modifica       52         4.2.1       Impresa individuale       53         4.2.2       Assunzione di gestione       54         4.2.3       Società       56         4.2.4       Altre variazioni       56         4.2.5       Partecipazione soci all'attività lavorativa       56         4.2.6       Recesso socio lavorante       56         4.2.7       Denunce di variazione per INPS e INAIL       56         4.2.8       Modulistica RI e Distinta       51         5.1       Profilazione       59         4.3.1       Modulistica RI e Distinta       61         5.4       Pratiche "Inviate"       62         5.3       Pratiche "Inviate"       62         5.4       Portilazione orizzontale       62 <td< td=""><td></td><td>3.5.3</td><td>Soggetto collettivo o impresa estera</td><td>. 40</td></td<> |    | 3.5.3   | Soggetto collettivo o impresa estera               | . 40 |
| 4.1       Iscrizione all'Albo Imprese Artigiane       42         4.1.1       Impresa individuale       44         4.1.2       Società e Consorzi       45         4.1.3       Attività esercitata       46         4.1.4       Modulistica RI e Distinta       50         4.1.5       Modulo AA (Artigiani) nella Distinta RI.       51         4.2       Modifica       52         4.2.1       Impresa individuale       53         4.2.2       Assurzione di gestione       54         4.2.3       Società       54         4.2.4       Altre variazioni       56         4.2.5       Partecipazione soci all'attività lavorativa       56         4.2.6       Recesso socio lavorante       56         4.2.7       Denunce di variazione per INPS e INAIL       56         4.2.8       Modulistica RI e Distinta       57         4.3       Cancellazione       59         4.3.1       Modulistica RI e Distinta       61         5.2       Pratiche 'In corso"       62         5.3       Pratiche 'In corso"       62         5.4       Dettaglio Pratica       62         5.4       Dettaglio Pratica       64         5.4 <th>4.</th> <th>Pratich</th> <th>e per l'Albo Imprese Artigiane</th> <th>.41</th>                      | 4. | Pratich | e per l'Albo Imprese Artigiane                     | .41  |
| 4.1.1       Impresa individuale       44         4.1.2       Società e Consorzi       45         4.1.3       Attività esercitata       46         4.1.4       Modulistica RI e Distinta       50         4.1.5       Modulica AA (Artigiani) nella Distinta RI       51         4.2       Modifica       52         4.2.1       Impresa individuale       53         4.2.2       Assunzione di gestione       54         4.2.3       Società       54         4.2.4       Altre variazioni       56         4.2.5       Partecipazione soci all'attività lavorativa       56         4.2.6       Recesso socio lavorante       56         4.2.7       Denunce di variazione per INPS e INAIL       56         4.2.8       Modulistica RI e Distinta       57         4.3       Cancellazione       59         4.3.1       Modulistica RI e Distinta       61         5.6       Gestione della pratica       62         5.1       Profilazione orizzontale       62         5.2       Pratiche "Inviate"       64         5.4       Dettaglio Pratica       62         5.4       Dettaglio Pratica       65         5.4.1                                                                                                    | 4  | .1      | Iscrizione all'Albo Imprese Artigiane              | . 42 |
| 4.1.2       Società e Consorzi                                                                                                    |    | 4.1.1   | Impresa individuale                                | . 44 |
| 4.1.3       Attività esercitata       46         4.1.4       Modulistica RI e Distinta       50         4.1.5       Modulo AA (Artigiani) nella Distinta RI.       51         4.2       Modifica       52         4.2.1       Impresa individuale       53         4.2.2       Assunzione di gestione       54         4.2.3       Società       54         4.2.4       Altre variazioni       56         4.2.5       Partecipazione soci all'attività lavorativa       56         4.2.6       Recesso socio lavorante       56         4.2.7       Denunce di variazione per INPS e INAIL       56         4.2.8       Modulistica RI e Distinta       57         4.3       Cancellazione per INPS e INAIL       56         4.2.8       Modulistica RI e Distinta       57         4.3       Cancellazione orizzontale       59         4.3.1       Modulistica RI e Distinta       61         5.       Gestione della pratica       62         5.1       Profilazione orizzontale       62         5.2       Pratiche "Inviote"       62         5.4.1       Da completare       65         5.4.2       Aperta       66         5                                                                                                    |    | 4.1.2   | Società e Consorzi                                 | . 45 |
| 4.1.4       Modulistica RI e Distinta       50         4.1.5       Modulo AA (Artigiani) nella Distinta RI.       51         4.2       Modifica       52         4.2.1       Impresa individuale       53         4.2.2       Assunzione di gestione       54         4.2.3       Società       54         4.2.4       Altre variazioni       56         4.2.5       Partecipazione soci all'attività lavorativa       56         4.2.6       Recesso socio lavorante       56         4.2.7       Denunce di variazione per INPS e INAIL       56         4.2.8       Modulistica RI e Distinta       57         4.3       Cancellazione       59         4.3.1       Modulistica RI e Distinta       61         5.       Gestione della pratica       62         5.1       Profilazione orizontale       62         5.2       Pratiche "In corso"       62         5.3       Pratice "Inviate"       64         5.4       Dettaglio Pratica       64         5.4.1       Da completare       65         5.4.2       Aperta       66         5.4.3       Firmata       67         5.4.4       Pronta per l'invio                                                                                                    |    | 4.1.3   | Attività esercitata                                | . 46 |
| 4.1.5       Modulo AA (Artigiani) nella Distinta RI                                                                                                    |    | 4.1.4   | Modulistica RI e Distinta                          | . 50 |
| 4.2       Modifica       52         4.2.1       Impresa individuale       53         4.2.2       Assunzione di gestione       54         4.2.3       Società       54         4.2.4       Altre variazioni       56         4.2.5       Partecipazione soci all'attività lavorativa       56         4.2.6       Recesso socio lavorante       56         4.2.7       Denunce di variazione per INPS e INAIL       56         4.2.8       Modulistica RI e Distinta       57         4.3       Cancellazione       59         4.3.1       Modulistica RI e Distinta       61         5.       Gestione della pratica       62         5.1       Profilazione orizzontale       62         5.2       Pratiche "In corso"       62         5.3       Pratiche "In corso"       62         5.4       Dettaglio Pratica       64         5.4.1       Da completare       65         5.4.2       Aperta       66         5.4.3       Firmata       67         5.4.4       Prota per l'invio       67         5.4.5       Inviata       68         6.1       Per gi allegati da firmare digitalmente       71                                                                                                    |    | 4.1.5   | Modulo AA (Artigiani) nella Distinta RI            | . 51 |
| 4.2.1       Impresa individuale       53         4.2.2       Assunzione di gestione       54         4.2.3       Società       54         4.2.4       Altre variazioni       56         4.2.5       Partecipazione soci all'attività lavorativa       56         4.2.6       Recesso socio lavorante       56         4.2.7       Denunce di variazione per INPS e INAIL       56         4.2.8       Modulistica RI e Distinta       57         4.3       Cancellazione       59         4.3.1       Modulistica RI e Distinta       61         5.       Gestione della pratica       62         5.1       Profilazione orizzontale       62         5.2       Pratiche "In corso"       62         5.3       Pratiche "In corso"       62         5.4       Dettaglio Pratica       64         5.4.1       Da completare       65         5.4.2       Aperta       66         5.4.3       Firmata       67         5.4.4       Pronta per l'invio       67         5.4.5       Inviata       68         6.       Allegati alla pratica       61         6.1       Per ii Registro Imprese e/o Albo Imprese Artigiani <td>4</td> <td>.2</td> <td>Modifica</td> <td>. 52</td>                                                           | 4  | .2      | Modifica                                           | . 52 |
| 4.2.2       Assunzione di gestione       54         4.2.3       Società       54         4.2.4       Altre variazioni       56         4.2.5       Partecipazione soci all'attività lavorativa       56         4.2.6       Recesso socio lavorante.       56         4.2.7       Denunce di variazione per INPS e INAIL.       56         4.2.8       Modulistica RI e Distinta       57         4.3       Cancellazione       59         4.3.1       Modulistica RI e Distinta       61         5.       Gestione della pratica       62         5.1       Profilazione orizzontale       62         5.2       Pratiche "In corso"       62         5.3       Pratiche "Inviate"       64         5.4.1       Da completare       65         5.4.2       Aperta       66         5.4.3       Firmata       67         5.4.4       Pronta per l'invio       67         5.4.5       Inviata       68         6.       Allegati alla pratica       67         6.1       Per il Registro Imprese e/o Albo Imprese Artigiani       70         6.1       Per il Registro Imprese e/o Albo Imprese Artigiani       70         6.1                                                                                                    |    | 4.2.1   | Impresa individuale                                | . 53 |
| 4.2.3       Società       54         4.2.4       Altre variazioni       56         4.2.5       Partecipazione soci all'attività lavorativa       56         4.2.6       Recesso socio lavorante       56         4.2.7       Denunce di variazione per INPS e INAIL       56         4.2.8       Modulistica RI e Distinta       57         4.3       Cancellazione       59         4.3.1       Modulistica RI e Distinta       61         5.       Gestione della pratica       62         5.1       Profilazione orizzontale       62         5.2       Pratiche "In corso"       62         5.3       Pratica       64         5.4       Dettaglio Pratica       64         5.4       Dettaglio Pratica       64         5.4       Dettaglio Pratica       64         5.4       Dettaglio Pratica       64         5.4.1       Da completare       65         5.4.2       Aperta       66         5.4.3       Firmata       67         5.4.4       Pronta per l'invio       67         5.4.5       Inviata       68         6.       Allegati alla pratica       70         6.1.1 </td <td></td> <td>4.2.2</td> <td>Assunzione di gestione</td> <td>. 54</td>                                                                       |    | 4.2.2   | Assunzione di gestione                             | . 54 |
| 4.2.4       Altre variazioni       56         4.2.5       Partecipazione soci all'attività lavorativa       56         4.2.6       Recesso socio lavorante       56         4.2.7       Denunce di variazione per INPS e INAIL       56         4.2.8       Modulistica RI e Distinta       57         4.3       Cancellazione       59         4.3.1       Modulistica RI e Distinta       61         5.       Gestione della pratica       62         5.1       Profilazione orizzontale       62         5.2       Pratiche "In corso"       62         5.3       Pratice "In corso"       62         5.4.1       Da completare       65         5.4.2       Aperta       66         5.4.3       Firmata       67         5.4.4       Pronta per l'invio       67         5.4.5       Inviata       67         5.4.4       Pronta per l'invio       67         5.4.5       Inviata       68         6.       Allegati alla pratica       70         6.1       Per il Registro Imprese e/o Albo Imprese Artigiani       70         6.1.1       Cosa allegare       71         6.1.2       Allegati da firmare digitalmen                                                                                                    |    | 4.2.3   | Società                                            | . 54 |
| 4.2.5       Partecipazione soci all'attività lavorativa       56         4.2.6       Recesso socio lavorante       56         4.2.7       Denunce di variazione per INPS e INAIL       56         4.2.8       Modulistica RI e Distinta       57         4.3       Cancellazione       59         4.3.1       Modulistica RI e Distinta       61         5.       Gestione della pratica       62         5.1       Profilazione orizzontale       62         5.2       Pratiche "In corso"       62         5.3       Pratiche "In corso"       62         5.4       Dettaglio Pratica       64         5.4       Dettaglio Pratica       64         5.4       Dettaglio Pratica       64         5.4       Dettaglio Pratica       64         5.4.1       Da completare       65         5.4.2       Aperta       66         5.4.3       Firmata       67         5.4.4       Pronta per l'invio       67         5.4.5       Inviata       70         6.1       Per il Registro Imprese e/o Albo Imprese Artigiani       70         6.1.1       Cosa allegare       71         6.1.2       Allegati da firmare digitalm                                                                                                    |    | 4.2.4   | Altre variazioni                                   | . 56 |
| 4.2.6       Recesso socio lavorante.       56         4.2.7       Denunce di variazione per INPS e INAIL.       56         4.2.8       Modulistica RI e Distinta       57         4.3       Cancellazione       59         4.3.1       Modulistica RI e Distinta       61         5.       Gestione della pratica       62         5.1       Profilazione orizzontale       62         5.2       Pratiche "In corso".       62         5.3       Pratiche "In corso".       62         5.4       Dettaglio Pratica       64         5.4       Dettaglio Pratica       64         5.4       Dettaglio Pratica       64         5.4       Dettaglio Pratica       64         5.4.1       Da completare       65         5.4.2       Aperta       66         5.4.3       Firmata       67         5.4.4       Pronta per l'invio       67         5.4.5       Inviata       68         6.       Allegati alla pratica       70         6.1       Per il Registro Imprese e/o Albo Imprese Artigiani       70         6.1.1       Cosa allegare       71         6.1.2       Allegati da firmare digitalmente       7                                                                                                    |    | 4.2.5   | Partecipazione soci all'attività lavorativa        | . 56 |
| 4.2.7       Denunce di variazione per INPS e INAIL                                                                                                    |    | 4.2.6   | Recesso socio lavorante                            | . 56 |
| 4.2.8       Modulistica RI e Distinta       57         4.3       Cancellazione       59         4.3.1       Modulistica RI e Distinta       61         5.       Gestione della pratica       62         5.1       Profilazione orizzontale       62         5.2       Pratiche "In corso"       62         5.3       Pratiche "Inviate"       64         5.4       Dettaglio Pratica       64         5.4.1       Da completare       65         5.4.2       Aperta       66         5.4.3       Firmata       67         5.4.4       Pronta per l'invio       67         5.4.5       Inviata       68         6.       Allegati alla pratica       67         5.4.5       Inviata       68         6.       Allegati alla pratica       70         6.1       Per il Registro Imprese e/o Albo Imprese Artigiani       70         6.1.1       Cosa allegare       71         6.1.2       Allegati da firmare digitalmente       71         6.2       Per gli altri Enti nazionali       71         6.2.1       Agenzia delle Entrate       72         6.2.3       INPS       74 <td></td> <td>4.2.7</td> <td>Denunce di variazione per INPS e INAIL</td> <td>. 56</td>                                                                  |    | 4.2.7   | Denunce di variazione per INPS e INAIL             | . 56 |
| 4.3       Cancellazione       59         4.3.1       Modulistica RI e Distinta       61         5.       Gestione della pratica       62         5.1       Profilazione orizzontale       62         5.2       Pratiche "In corso"       62         5.3       Pratiche "Inviate"       64         5.4       Dettaglio Pratica       64         5.4       Dettaglio Pratica       64         5.4.1       Da completare       65         5.4.2       Aperta       66         5.4.3       Firmata       67         5.4.4       Pronta per l'invio       67         5.4.5       Inviata       68         6.       Allegati alla pratica       70         6.1       Per il Registro Imprese e/o Albo Imprese Artigiani       70         6.1.1       Cosa allegare       71         6.1.2       Allegati da firmare digitalmente       71         6.2       Per gli altri Enti nazionali       71         6.2.1       Agenzia delle Entrate       72         6.2.2       INAIL       73         6.2.3       INPS       74                                                                                                    |    | 4.2.8   | Modulistica RI e Distinta                          | . 57 |
| 4.3.1       Modulistica RI e Distinta       61         5.       Gestione della pratica       62         5.1       Profilazione orizzontale       62         5.2       Pratiche "In corso"       62         5.3       Pratiche "Inviate"       64         5.4       Dettaglio Pratica       64         5.4       Dettaglio Pratica       64         5.4.1       Da completare       65         5.4.2       Aperta       66         5.4.3       Firmata       67         5.4.4       Pronta per l'invio       67         5.4.5       Inviata       68         6.       Allegati alla pratica       70         6.1       Per il Registro Imprese e/o Albo Imprese Artigiani       70         6.1.1       Cosa allegare       71         6.1.2       Allegati da firmare digitalmente       71         6.1.2       Allegati da firmare digitalmente       71         6.2       Per gli altri Enti nazionali       71         6.2.1       Agenzia delle Entrate       72         6.2.2       INAIL       73         6.2.3       INPS       74                                                                                                    | 4  | .3      | Cancellazione                                      | . 59 |
| 5. Gestione della pratica       62         5.1       Profilazione orizzontale       62         5.2       Pratiche "In corso"       62         5.3       Pratiche "In corso"       62         5.4       Dettaglio Pratica       64         5.4.1       Da completare       65         5.4.2       Aperta       66         5.4.3       Firmata       67         5.4.4       Pronta per l'invio       67         5.4.5       Inviata       68         6.       Allegati alla pratica       70         6.1       Per il Registro Imprese e/o Albo Imprese Artigiani       70         6.1.1       Cosa allegare       71         6.1.2       Allegati da firmare digitalmente       71         6.2       Per gli altri Enti nazionali       72         6.2.1       Agenzia delle Entrate       72         6.2.2       INAIL       73         6.2.3       INPS       74                                                                                                    |    | 4.3.1   | Modulistica RI e Distinta                          | . 61 |
| 5.1       Profilazione orizzontale.       62         5.2       Pratiche "In corso".       62         5.3       Pratiche "Inviate".       64         5.4       Dettaglio Pratica.       64         5.4.1       Da completare.       65         5.4.2       Aperta.       66         5.4.3       Firmata       67         5.4.4       Pronta per l'invio       67         5.4.5       Inviata.       68         6.       Allegati alla pratica.       70         6.1       Per il Registro Imprese e/o Albo Imprese Artigiani       70         6.1.1       Cosa allegare.       71         6.1.2       Allegati da firmare digitalmente.       71         6.2       Per gli altri Enti nazionali.       71         6.2.1       Agenzia delle Entrate.       72         6.2.2       INAIL       73         6.2.3       INPS.       74                                                                                                    | 5. | Gestio  | ne della pratica                                   | .62  |
| 5.2       Pratiche "In corso"                                                                                                    | 5  | .1      | Profilazione orizzontale                           | . 62 |
| 5.3       Pratiche "Inviate".       64         5.4       Dettaglio Pratica.       64         5.4.1       Da completare.       65         5.4.2       Aperta.       66         5.4.3       Firmata       67         5.4.4       Pronta per l'invio       67         5.4.5       Inviata.       68         6.       Allegati alla pratica.       70         6.1       Per il Registro Imprese e/o Albo Imprese Artigiani.       70         6.1.1       Cosa allegare.       71         6.1.2       Allegati da firmare digitalmente.       71         6.2       Per gli altri Enti nazionali.       71         6.2.1       Agenzia delle Entrate.       72         6.2.2       INAIL       73         6.2.3       INPS.       74                                                                                                    | 5  | .2      | Pratiche "In corso"                                | 62   |
| 5.4       Dettaglio Pratica                                                                                                    | 5  | .3      | Pratiche "Inviate"                                 | . 64 |
| 5.4.1       Da completare.       65         5.4.2       Aperta.       66         5.4.3       Firmata       67         5.4.4       Pronta per l'invio       67         5.4.5       Inviata       68         6. Allegati alla pratica       70         6.1       Per il Registro Imprese e/o Albo Imprese Artigiani       70         6.1.1       Cosa allegare       71         6.1.2       Allegati da firmare digitalmente       71         6.2       Per gli altri Enti nazionali.       71         6.2.1       Agenzia delle Entrate       72         6.2.1       NAIL       73         6.2.3       INPS.       74                                                                                                    | 5  | .4      | Dettaglio Pratica                                  | . 64 |
| 5.4.2       Aperta                                                                                                    |    | 5.4.1   | Da completare                                      | . 65 |
| 5.4.3       Firmata       67         5.4.4       Pronta per l'invio       67         5.4.5       Inviata       68         6. Allegati alla pratica       70         6.1       Per il Registro Imprese e/o Albo Imprese Artigiani       70         6.1.1       Cosa allegare       71         6.1.2       Allegati da firmare digitalmente       71         6.2       Per gli altri Enti nazionali       71         6.2.1       Agenzia delle Entrate       72         6.2.2       INAIL       73         6.2.3       INPS       74                                                                                                    |    | 5.4.2   | Aperta                                             | 66   |
| 5.4.4Pronta per l'invio675.4.5Inviata686. Allegati alla pratica706.1Per il Registro Imprese e/o Albo Imprese Artigiani706.1.1Cosa allegare716.1.2Allegati da firmare digitalmente716.2Per gli altri Enti nazionali716.2.1Agenzia delle Entrate726.2.2INAIL736.2.3INPS74                                                                                                    |    | 5.4.3   | Firmata                                            | . 67 |
| 5.4.5Inviata                                                                                                    |    | 5.4.4   | Pronta per l'invio                                 | . 67 |
| 6. Allegati alla pratica                                                                                                    |    | 5.4.5   | Inviata                                            | . 68 |
| 6.1Per il Registro Imprese e/o Albo Imprese Artigiani706.1.1Cosa allegare716.1.2Allegati da firmare digitalmente716.2Per gli altri Enti nazionali716.2.1Agenzia delle Entrate726.2.2INAIL736.2.3INPS74                                                                                                    | 6. | Allegat | i alla pratica                                     | .70  |
| 6.1.1Cosa allegare                                                                                                    | 6  | .1      | Per il Registro Imprese e/o Albo Imprese Artigiani | . 70 |
| 6.1.2Allegati da firmare digitalmente                                                                                                    |    | 6.1.1   | Cosa allegare                                      | . 71 |
| 6.2       Per gli altri Enti nazionali                                                                                                    |    | 6.1.2   | Allegati da firmare digitalmente                   | . 71 |
| 6.2.1       Agenzia delle Entrate                                                                                                    | 6  | .2      | Per gli altri Enti nazionali                       | . 71 |
| 6.2.2 INAIL                                                                                                    |    | 6.2.1   | Agenzia delle Entrate                              | . 72 |
| 6.2.3 INPS                                                                                                    |    | 6.2.2   | INAIL                                              | .73  |
|                                                                                                    |    | 6.2.3   | INPS                                               | . 74 |

starweb il servizio per la compilazione della comunicazione unica

| 6.3        | Per il SUAP                                           | 75 |
|------------|-------------------------------------------------------|----|
| 7. Posta   | Elettronica Certificata (PEC)                         | 78 |
| 7.1        | Perché bisogna usare la PEC                           |    |
| 7.2        | PEC recapito per la pratica telematica                |    |
| 7.3        | Registrazione PEC dell'impresa                        |    |
| 8. Firma   | digitale della pratica                                | 80 |
| 8.1        | Cos'è                                                 | 80 |
| 8.2        | Chi firma                                             |    |
| 8.2.1      | Soggetti titolati a firmare le pratiche INAIL         |    |
| 8.2.2      | Soggetti titolati a firmare le pratiche INPS          |    |
| 8.3        | La procura per il Registro Imprese                    |    |
| 8.4        | Modalità di firma in Starweb                          | 82 |
| 9. Invio d | della pratica                                         | 85 |
| 9.1        | Importi di bollo e diritti di segreteria              |    |
| 9.2        | Invio in CCIAA                                        | 86 |
| 10. Gestic | one del dopo invio                                    | 87 |
| 10.1       | Risposte all'impresa e al richiedente                 |    |
| 10.2       | Pratica in correzione al Registro Imprese             |    |
| 10.2.1     | Reinvio associato ad un protocollo RI                 |    |
| 10.3       | Pratica con esito negativo dall'Agenzia delle Entrate |    |
| 10.4       | Pratica con esito negativo dall'INPS o dall'INAIL     |    |
| 10.5       | Assistenza                                            |    |
| 10.5.1     | Registro Imprese                                      |    |
| 10.5.2     | INPS-INAIL                                            |    |
| 10.5.3     | Agenzia delle Entrate                                 |    |

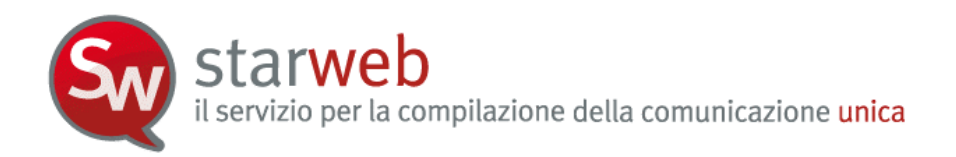

# 1. La Comunicazione Unica con Starweb

#### 1.1 <u>Cos'è la Comunicazione Unica</u>

Dal 1 aprile 2010 è possibile espletare tutti gli adempimenti per aprire un'impresa con una singola comunicazione al Registro delle Imprese. Questa comunicazione è esclusivamente telematica e contiene tutte le informazioni fiscali, previdenziali e assicurative che fino ad oggi dovevano essere inviate ad enti diversi con differenti modalità.

La "Comunicazione Unica" propone un unico processo amministrativo, da presentare per via telematica al solo ufficio del Registro delle Imprese, che comprende tutti gli adempimenti, semplificando così le comunicazioni tra imprese e pubblica amministrazione.

L'Ufficio del Registro delle Imprese presso la Camera di Commercio di competenza territoriale diventa lo "sportello unico" a cui l'impresa si rivolge per inoltrare tutte le comunicazioni per tutti gli enti (Registro Imprese, Albo Artigiani, Agenzia delle Entrate, INPS, INAIL), realizzando così una gestione delle pratiche più agile e tempi di attesa riguardo gli esiti delle pratiche più brevi.

La legge prevede che la Comunicazione Unica valga per le dichiarazioni già previste dalle modulistiche del Registro Imprese, Agenzia delle Entrate, INAIL, INPS, Albo Artigiani, Ministero del Lavoro nel caso di inizio attività d'impresa, sue modifiche e cessazione. Gli **adempimenti** sono stati suddivisi in sei tipologie:

- 1) "Nuova impresa con immediato inizio attività economica";
- 2) "Costituzione nuova impresa senza immediato inizio attività economica";
- 3) "Inizio attività" per impresa, sia individuale che società, già iscritta al Registro Imprese;
- 4) "Variazione" dati Registro Imprese, Albo Imprese Artigiane, Agenzia delle Entrate, INPS, INAIL;
- 5) "Cessazione" attività;
- 6) "Cancellazione dal Registro Imprese".

Una "Comunicazione Unica" può essere presentata direttamente <u>dal legale rappresentante</u> <u>dell'impresa oppure da un intermediario</u> che deve essere in possesso di:

- firma digitale, prodotta tramite certificato qualificato ai sensi del Codice dell'amministrazione digitale;
- credenziali "Telemaco" (user) per spedire pratiche telematiche al Registro delle Imprese;
- indirizzo di posta elettronica certificata (PEC) dell'impresa;
- browser (MS Internet Explorer v7.0 e Mozilla Firefox v2.0) e connessione a Internet.

La Comunicazione Unica d'Impresa è sostanzialmente costituita da una collezione di file strutturata in:

- un documento PDF contenente la "Distinta" che riporta i dati sul richiedente, l'oggetto della comunicazione ed il riepilogo delle richieste ai diversi enti;
- ▶ i moduli elettronici per il Registro delle Imprese e per l'Albo Imprese Artigiane;

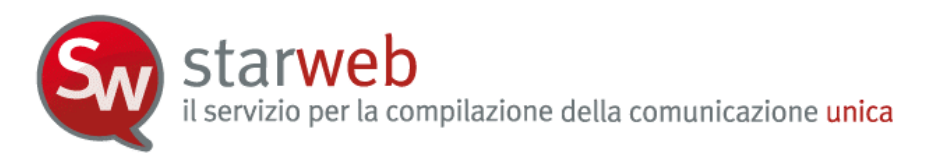

- eventuali moduli elettronici per l'Agenzia delle Entrate;
- eventuali moduli elettronici INPS;
- eventuali moduli elettronici INAIL;
- veventuali moduli elettronici SUAP dei Comuni (\*).

(\*) Le novità previste dal regolamento per la "semplificazione ed il riordino della disciplina sullo sportello unico per le attività produttive (SUAP)" D.P.R. 7 settembre 2010 n. 160, pubblicato in G.U. n. 229 del 30 settembre 2010, trovano attuazione nella Comunicazione Unica tramite Starweb dal 30 settembre 2010. Alla pratica di Comunicazione Unica costruita in Starweb è possibile allegare moduli indirizzati all'ufficio SUAP dei Comuni che hanno aderito all'iniziativa.

Il Registro delle Imprese, appena riceve la pratica telematica, spedisce automaticamente all'indirizzo di Posta Elettronica Certificata (PEC), recapito dell'impresa, la ricevuta di protocollo e la ricevuta della Comunicazione Unica e provvede allo smistamento verso tutti gli altri enti coinvolti.

<u>L'impresa riceve risposta</u> degli esiti della comunicazione, sempre all'indirizzo PEC recapito dell'impresa e al mittente della pratica, entro 5 giorni dalla Camera di Commercio ed entro 7 giorni dagli altri enti nazionali.

# 1.1.1 <u>Novità introdotte</u>

La Comunicazione Unica introduce alcune novità rilevanti per il Registro delle Imprese.

- I. Tutte le imprese, comprese quelle individuali, comunicano la loro costituzione contemporaneamente al Registro delle Imprese e all'Agenzia delle Entrate, anche nel caso l'impresa non disponga delle autorizzazioni necessarie all'esercizio.
- II. Le imprese individuali che non iniziano l'attività si iscrivono "inattive", come già acceda per le società.
- III. L'oggetto dell'impresa individuale "inattiva" è espresso dal codice ATECO dichiarato nei modelli IVA. In Visura camerale sarà chiaramente rilevabile il fatto che l'impresa (soprattutto individuale) si è solamente costituita ed ha in corso attività organizzative e/o attende autorizzazioni, in vista di una futura attività al momento non esercitata.
- IV. La codifica ATECO è unica tra Registro delle Imprese e Agenzia delle Entrate, come concordato tra gli enti e l'ISTAT e in vigore dal 1° gennaio 2008. Il codice ATECO IVA sarà iscritto nel Registro delle Imprese.
- V. Quando l'impresa comunica l'inizio attività, l'ufficio della Camera di Commercio pone l'impresa in stato "Attiva" e attribuisce il codice ATECO, in base alla descrizione presentata nella modulistica RI (il codice potrebbe essere diverso da quello IVA se l'impresa ha modificato l'attività).

# 1.2 Cos'è Starweb

Starweb, Sportello Telematico Artigiani e Registro Imprese, è un'applicazione web accessibile da Internet che consente alle imprese, alle loro associazioni ed agli ordini professionali, di compilare e spedire per via telematica pratiche di **Comunicazione Unica** a tutti gli enti interessati: Registro Imprese (RI), Albo Imprese Artigiani (AIA), Agenzia delle Entrate

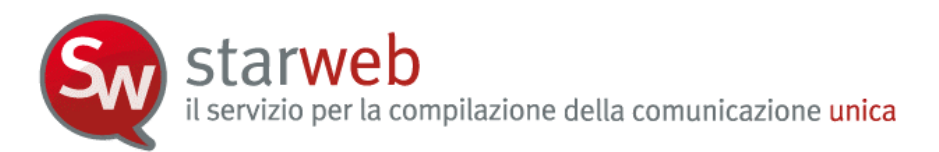

(AE), Istituto Nazionale per la Previdenza Sociale (INPS), Istituto Nazionale per l'Assicurazione contro gli Infortuni sul Lavoro (INAIL).

Per utilizzare Starweb è sufficiente avere un collegamento ad Internet, un browser Internet Explorer v7.0 e Mozilla Firefox v2.0 per accedere all'URL:

# http://starweb.infocamere.it

tramite login con user/password **Telemaco**, ovverosia con le stesse "credenziali" Telemaco abilitate a spedire pratiche telematiche al Registro delle Imprese.

Starweb non è integrato nel software COMUNICA<sup>1</sup>, ma si comporta in modo analogo e costituisce un <u>servizio alternativo</u>, producendo comunque SEMPRE una pratica di Comunicazione Unica.

Gli adempimenti di Comunicazione Unica effettuabili con Starweb sono:

- 1) "Nuova impresa con immediato inizio attività economica" limitatamente alle imprese individuali;
- 2) "Costituzione nuova impresa senza immediato inizio attività economica" limitatamente alle imprese individuali;
- 3) "Inizio attività" per impresa già iscritta al Registro Imprese, sia individuale che società, sia nella sede legale che in una unità locale;
- 4) "Variazione" dati RI, AIA, Agenzia delle Entrate, INPS, INAIL;
- 5) "Cessazione" attività, riservata solo per le società in quanto le imprese individuali che cessano completamente l'attività si devono cancellare dal Registro delle Imprese;
- 6) "Cancellazione dal Registro Imprese" di imprese individuali o di società, ma per quest'ultime limitatamente a casi di scioglimento e liquidazione volontaria.

Starweb permette la compilazione di pratiche riguardanti imprese individuali o società, a patto che non coinvolgano dati costitutivi di quest'ultime. Si possono pertanto compilare pratiche di:

- iscrizione, modifica e cancellazione dall'Albo Imprese Artigiani per imprese individuali e società;
- iscrizione, inizio attività, variazione e cancellazione dal Registro Imprese per le imprese individuali;
- inizio, variazione e cessazione dell'attività al Registro Imprese per qualsiasi tipologia di società;
- > apertura, variazione o chiusura di unità locali di imprese individuali o società;
- variazioni per le società: indirizzo sede nell'ambito dello stesso Comune, PEC, rinnovo cariche di amministratori o di membri del collegio sindacale o dell'organo di controllo, nomina responsabili tecnici, variazione domicilio dei soci per società di persone, AC-INPS per soci lavoranti per le società;
- ulteriori variazioni specifiche per le SRL: accertamento cause di scioglimento e nomina liquidatori, trasferimento quote, variazione domicilio socio, variazione capitale versato;

<sup>&</sup>lt;sup>1</sup> <u>http://www.registroimprese.it/comunica\_webinstaller/</u>

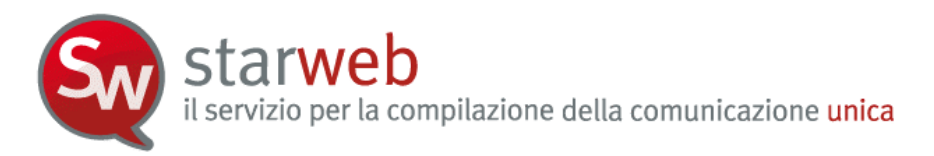

cancellazione dal Registro Imprese per società, ma limitatamente a casi di scioglimento e liquidazione volontaria.

Risultano pertanto escluse le pratiche <u>di società</u> contenenti atti notarili od altri particolari atti che coinvolgono i dati legali della società, come, ad esempio, iscrizioni e cancellazioni dal Registro Imprese, variazioni di denominazione e indirizzo della sede, progetti di fusione, trasferimenti d'azienda.

Durante la definizione della pratica telematica di Comunicazione Unica, Starweb mette a disposizione dell'utente un collegamento gratuito con gli archivi camerali Registro Imprese, Albo Imprese Artigiani, Quorum (assetti societari) e Previdenza Artigiani per controllare ed eventualmente riportare automaticamente nella pratica i dati già registrati dell'impresa, del titolare, dei soci e dei collaboratori familiari.

Dopo la spedizione della pratica telematica tramite Starweb all'ufficio Registro Imprese l'utente può monitorare lo stato di evasione con le modalità attualmente disponibili all'interno del servizio Telemaco, connettendosi all'URL <u>https://webtelemaco.infocamere.it</u>.

#### 1.2.1 <u>Caratteristiche innovative</u>

Starweb, rispetto ad altri prodotti analoghi, presenta alcune caratteristiche innovative.

- 1) Di tipo <u>tecnologico</u>, perché non è più un'applicazione installata sulla stazione di lavoro dell'utente, ma è un'applicazione web esposta in Internet a cui si accede tramite Browser e che risiede sui sistemi centrali di Infocamere.
- <u>Operative</u>, perché aiuta l'utente a definire la pratica di denuncia tramite semplici pagine web di inserimento dati, senza richiedere particolari conoscenze di modulistica elettronica e di scelta di specifici modelli e riquadri Registro Imprese;
- 3) <u>Concettuali</u>, in quanto la pratica viene costruita in ottica Registro Imprese oppure in ottica Albo Artigiani, effettuando una serie di controlli incrociati con i dati registrati negli archivi camerali ed eventualmente da riportare automaticamente nella pratica; in particolare c'è la possibilità di personalizzare la definizione delle pratiche artigiane in base alla Legge Regionale in vigore in materia di Artigianato.
- 4) Di *integrazione*, perché:
  - a. genera automaticamente la modulistica elettronica di dichiarazione all'Agenzia delle Entrate (Modelli AA7/10 e AA9/10) in base ai dati indicati dall'utente in fase di compilazione della pratica nelle pagine web;
  - b. integra i dati per l'INPS direttamente nella modulistica Registro Imprese per imprese con dipendenti (DM-68), per titolare, soci e collaboratori familiari di imprese artigiane (INPS AA/AB) e di imprese operanti nel settore del commercio, turismo e servizi (INPS AC). Il modello DM-68 viene prodotto e inviato successivamente all'INPS dalle procedure di back-office camerali.

#### 1.3 Apertura d'impresa

L'apertura di un'impresa può comportare tre alternative:

- a. l'impresa viene costituita e comincia immediatamente la propria attività economica;
- b. l'impresa viene costituita ed inizia l'attività solo in un secondo momento;

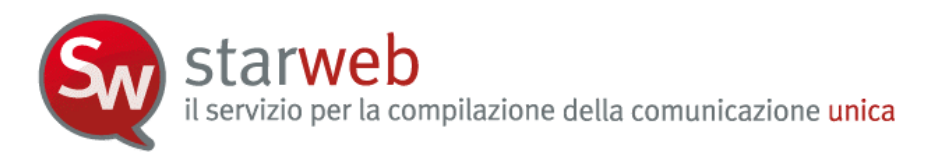

c. l'impresa è già iscritta nel Registro delle Imprese e inizia la propria attività economica.

# 1.3.1 <u>Nuova impresa con immediato inizio attività economica</u>

In questo caso è necessario compilare:

- obbligatoriamente i moduli per l'iscrizione al Registro delle Imprese e/o all'Albo Imprese Artigiane tramite Starweb;
- obbligatoriamente i moduli dell'Agenzia delle Entrate per la denuncia di inizio attività ai fini IVA tramite Starweb o i programmi messi a disposizione dall'Agenzie delle Entrate;
- se l'impresa esercita attività commerciale o artigiana, la modulistica R.I. per l'iscrizione di titolari, soci e collaboratori familiari alla previdenza artigiani o commercianti (INPS) tramite Starweb;
- se è contestuale l'assunzione di dipendenti, la modulistica R.I. "integrata" per il modello INPS DM-68 - "gestione dipendenti" - tramite Starweb;
- se è necessaria l'apertura di una posizione assicurativa INAIL, contestualmente con l'inizio attività, la modulistica informatica di competenza INAIL con il software specifico scaricabile da Starweb;
- eventuale dichiarazione di inizio attività allo Sportello Unico delle Attività Produttive del Comune (sportelli SUAP).

Attenzione che, se l'impresa esercita attività agricola con manodopera o è rappresentata da un coltivatore diretto, potrà effettuare l'iscrizione all'INPS tramite Comunicazione Unica solo dopo l'iscrizione al Registro Imprese, in quanto è obbligatorio indicare nel modello INPS-DA o nel modello INPS-CD1 gli estremi di iscrizione (numero REA).

Sono tenute all'apertura di una posizione assicurativa INAIL tutte le imprese artigiane; mentre le altre imprese, in particolare quelle commerciali o agricole, sono tenute quando assumono dipendenti o collaboratori o abbiano soci o amministratori lavoranti (anche in caso di minima attività amministrativa).

### 1.3.2 <u>Costituzione nuova impresa senza immediato inizio attività economica</u>

Nel caso l'impresa non dia immediato avvio all'attività economica non deve presentare alcuna istanza nei confronti di INPS e INAIL e non può presentare domanda di iscrizione all'Albo Imprese Artigiani.

In questo caso è necessario compilare obbligatoriamente i moduli:

- □ del Registro delle Imprese tramite Starweb;
- □ dell'Agenzia delle Entrate per la denuncia di inizio attività ai fini IVA tramite Starweb o tramite i programmi messi a disposizione dall'Agenzie delle Entrate.

Attenzione che le iscrizioni INAIL possono essere effettuate solo con una comunicazione di "Nuova impresa con immediato inizio attività economica" oppure con una comunicazione di "Inizio attività". L'impresa non può fare una domanda di iscrizione all'INAIL se non inizia l'attività in quanto, secondo l'INAIL le cosiddette <u>attività prodromiche</u> all'inizio dell'attività d'impresa, cioè tutte quelle attività che predispongono l'inizio dell'attività non sono da assicurare.

Anche le iscrizioni all'INPS si possono fare solo se l'impresa inizia o ha iniziato l'attività.

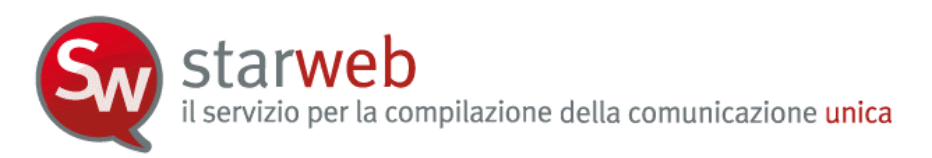

### 1.3.3 Inizio attività per impresa già iscritta al Registro Imprese

In questo caso è necessario compilare:

- obbligatoriamente i moduli del Registro delle Imprese e/o dell'Albo Imprese Artigiane tramite Starweb;
- se l'impresa esercita attività commerciale o artigiana, la modulistica R.I. per l'iscrizione di titolari, soci e collaboratori familiari alla previdenza artigiani o commercianti (INPS) tramite Starweb;
- se è contestuale l'assunzione di dipendenti, la modulistica R.I. "integrata" per il modello INPS DM-68 - "gestione dipendenti" - tramite Starweb;
- se l'impresa esercita attività agricola con manodopera la modulistica informatica per l'iscrizione all'INPS (modello INPS-DA) con il software specifico scaricabile da Starweb;
- □ se si tratta di un coltivatore diretto è necessaria la modulistica informatica per l'iscrizione all'INPS (modello INPS-CD1) con il software specifico scaricabile da Starweb;
- se è necessaria l'apertura di una posizione assicurativa INAIL, contestualmente con l'inizio attività, la modulistica informatica di competenza INAIL con il software specifico scaricabile da Starweb;
- eventuale dichiarazione di inizio attività allo Sportello Unico delle Attività Produttive del Comune (sportelli SUAP).

#### 1.4 Variazione dati di un'impresa

#### 1.4.1 Dati RI e AIA

Tutte le informazioni relative ai dati anagrafici dell'impresa, del titolare o dei soci o degli amministratori, ai dati giuridici (elementi statutari), ai dati economici (attività, unità locali, procuratori, ecc.) devono essere comunicate al Registro Imprese e/o all'Albo Imprese Artigiane.

La maggior parte delle variazioni dati devono essere comunicate anche agli altri enti Agenzia delle Entrate, INAIL e INPS; esistono tuttavia dati di competenza esclusiva del Registro Imprese e/o all'Albo Imprese Artigiane che non richiedono comunicazioni agli altri enti.

#### 1.4.2 Dati INPS

Come già detto, sono iscritte all'INPS le imprese artigiane, le imprese del settore commerciale e dei servizi, le imprese agricole con manodopera, i coltivatori diretti e le imprese che hanno assunto dipendenti.

Infatti gli adempimenti assolti tramite Comunicazione unica che riguardano l'INPS, secondo l'art. 5 del DPCM 6 maggio 2009, sono:

- d) <u>domanda d'iscrizione, variazione, cessazione al registro imprese</u> con effetto per l'INPS relativamente alle *imprese artigiane ed esercenti attività commerciali*, ai sensi dell'art. 44, comma 8, del decreto-legge n. 269/2003;
- e) domanda di iscrizione e cessazione di impresa con dipendenti ai fini INPS;

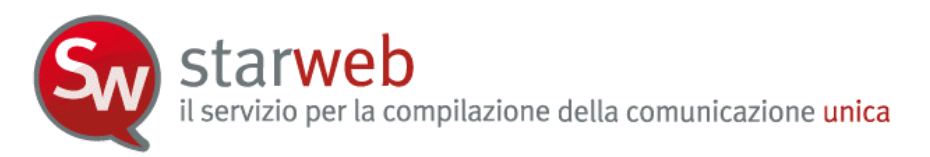

- f) <u>variazione dei dati d'impresa con dipendenti</u> ai fini INPS in relazione  $a^2$ :
  - 1. attività esercitata;
  - 2. cessazione attività;
  - 3. modifica denominazione impresa individuale;
  - 4. modifica ragione sociale;
  - 5. riattivazione attività;
  - 6. sospensione attività;
  - 7. modifica della sede legale;
  - 8. modifica della sede operativa;
- g) domanda di iscrizione, variazione e cessazione di impresa agricola ai fini INPS;

La modulistica INPS per titolari, soci e collaboratori familiari lavoranti in imprese artigiane o esercenti attività commerciali è già integrata nella modulistica Registro Imprese nei riquadri AA, AB e AC dei modelli I1, I2 e Intercalare P. La denuncia di variazione di tali dati avviene quindi insieme alla denuncia di variazione dati Registro Imprese.

Il sistema ComUnica, in base agli accordi definiti con l'Ente, prevede anche la trasmissione ad INPS Commercio di tutte le pratiche relative ad imprese esercenti attività commerciale che contengano una variazione di:

- indirizzo sede
- denominazione/ ragione sociale
- forma giuridica
- codice fiscale
- anagrafica socio/titolare
- residenza socio/titolare
- carica (anche se, a fronte di una variazione di carica che comporti l'insorgenza o il decadimento dell'obbligo contributivo, occorre la compilazione del quadro AC da parte del socio)

A fronte di tali adempimenti la comunicazione ad INPS – Commercio avviene in modo automatico senza la necessità di compilazione del quadro AC; di conseguenza la distinta e la ricevuta non riporteranno necessariamente INPS come ente destinatario.

La modulistica INPS per imprese con dipendenti (modello DM-68) è stata integrata in Starweb nella modulistica RI nel riquadro "Numero di addetti dell'impresa", presente nei modelli S5, I1 e I2. In caso di richiesta di iscrizione da parte dell'impresa con dipendenti è sistema ComUnica che, alla ricezione della pratica telematica, genera il modello DM-68 e lo invia all'INPS; di conseguenza anche tutte le successive variazioni dati saranno inviate all'INPS dal sistema ComUnica.

Invece per imprese agricole con manodopera e per coltivatori diretti sono gestite solo le iscrizioni all'INPS nella Comunicazione unica attualmente, sempre in abbinamento alla modulistica Registro Imprese. Le successive comunicazioni di variazioni/cancellazione per imprese agricole con manodopera si fanno direttamente all'INPS finché non verranno gestite in Comunica/Starweb, mentre per i coltivatori diretti si continuano a fare direttamente all'INPS per via cartacea.

<sup>&</sup>lt;sup>2</sup> Invece nel caso di variazione di soli dati previdenziali, in particolare la sospensione e riattivazione dell'attività con dipendenti, restano obbligatorie le procedure attuali.

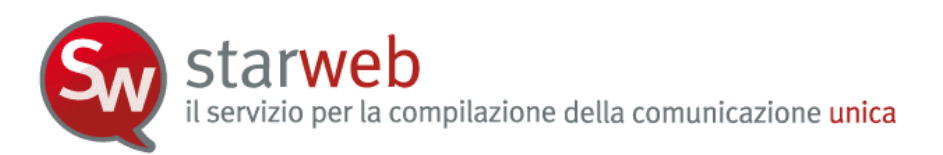

#### 1.4.3 Dati Agenzia delle Entrate

Gli adempimenti assolti tramite Comunicazione unica che riguardano l'Agenzia delle Entrate, secondo l'art. 5 del DPCM 6 maggio 2009, sono "la dichiarazione di inizio attività, la variazione dati o cessazione attività ai fini IVA, ai sensi dell'art. 35 del decreto del Presidente della Repubblica n. 633 del 1972."

Le comunicazioni di variazione dati al Registro Imprese che devono essere "dichiarate" all'Agenzia delle Entrate tramite la modulistica AA9 e AA7 (Variazione dati) sono tutte quelle che riguardando l'attività esercitata presso la sede e/o presso le altre localizzazioni (unità locali), l'indirizzo della sede e delle altre localizzazioni, la denominazione dell'impresa, l'indirizzo del titolare o dei soci/amministratori.

Esistono dichiarazioni di variazioni dati di competenza esclusiva dell'Agenzia delle Entrate (es. depositario delle scritture contabili) e che pertanto non richiedono alcuna comunicazione corrispondente al Registro Imprese.

Tuttavia, anche in questi casi, in Starweb viene prodotta una pratica Registro Imprese costituita da un modello base S5, sez. B (se società attiva) o I2 (se impresa individuale) riportante solo gli estremi di iscrizione al REA a cui è allegata la modulistica AA9 e AA7 (Variazione dati).

#### 1.4.4 Dati INAIL

Gli adempimenti assolti tramite Comunicazione unica che riguardano l'INAIL, secondo l'art. 5 del DPCM 6 maggio 2009, sono "*la domanda d'iscrizione, variazione, cessazione dell'impresa ai fini INAIL*".

Le variazioni e cessazioni INAIL sono state inizialmente attivate all'interno della Comunicazione Unica solo in due province italiane: Venezia e Ravenna; dal 16 marzo 2010 sono state attivate in tutte le province italiane.

Per variazioni e cessazioni ai fini INAIL si intendono le variazioni anagrafiche inerenti il soggetto impresa e le Posizioni Assicurative Territoriali (PAT), le aperture e le cessazioni di PAT relative a nuove sedi di lavoro e la cessazione del codice cliente per cessazione attività, con esclusione di tutte le variazioni inerenti il rischio assicurato ai sensi dell'applicazione delle Tariffe dei premi. Le possibili variazioni denunciabili sono:

- nuova PAT
- cessazione PAT
- anagrafica Quadro V
- sede legale Quadro V
- sede corrispondenza Quadro V
- sede lavori Quadro V3
- titolare o legale rappresentante Quadro V
- Cessazione impresa

Al contrario delle iscrizioni, che devono essere presentate contestualmente all'inizio attività, le denunce di variazione INAIL possono essere presentate entro i 30 giorni dalla data dell'evento.

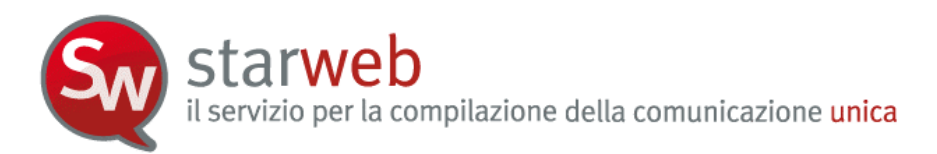

In caso di comunicazioni di variazioni dati di competenza esclusiva dell'INAIL e che, pertanto, non richiedono alcuna comunicazione corrispondente al Registro Imprese, in Starweb viene comunque sempre abbinata una pratica Registro Imprese con modello base S5, sez. B (se società attiva) o I2 (se impresa individuale) riportante solo gli estremi di iscrizione al REA.

# 1.4.5 Dati SUAP

Tramite Starweb, alla pratica di Comunicazione unica è possibile allegare anche l'eventuale dichiarazione di inizio/modifica attività allo Sportello Unico delle Attività Produttive del Comune (sportelli SUAP) dei Comuni che hanno aderito all'iniziativa.

# 1.5 Chiusura di un'attività imprenditoriale

La chiusura di un'attività imprenditoriale può comportare due varianti:

- a. la cessazione totale dell'attività economica, con il mantenimento dell'iscrizione dell'impresa nel Registro delle Imprese. Quest'eventualità si può verificare nel caso in cui, ad esempio, sia in atto un processo di liquidazione;
- b. la cancellazione dell'impresa dal Registro delle Imprese.

# 1.5.1 <u>Cessazione</u>

In questo caso è necessario compilare:

- obbligatoriamente la modulistica del Registro delle Imprese e/o dell'Albo Imprese Artigiane tramite Starweb;
- □ se si vuole cessare l'attività economica a fini IVA, la modulistica informatica dell'Agenzia delle Entrate tramite Starweb o i programmi messi a disposizione dall'Agenzie delle Entrate;
- □ se l'impresa cessa un'attività commerciale o artigiana, la modulistica R.I. per la cancellazione di titolari, soci e collaboratori familiari alla previdenza artigiani o commercianti (INPS) tramite Starweb;
- □ se l'impresa ha dipendenti la modulistica R.I. "integrata" per il modello INPS DM-68 "gestione dipendenti" tramite Starweb;
- □ se è necessaria la cessazione di una posizione assicurativa INAIL, la modulistica informatica di competenza INAIL con l'applicazione messa a disposizione in Starweb;
- eventuale dichiarazione di cessazione attività allo Sportello Unico delle Attività Produttive del Comune (sportelli SUAP).

Per imprese agricole con manodopera le comunicazioni di cancellazione si fanno direttamente all'INPS finché non verranno gestite in Comunica/Starweb.

#### 1.5.2 <u>Cancellazione dell'impresa dal Registro Imprese</u>

In questo caso è necessario compilare:

 obbligatoriamente la modulistica del Registro delle Imprese e/o dell'Albo Imprese Artigiane tramite Starweb;

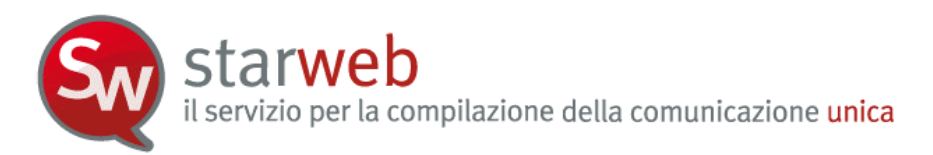

■ se l'impresa vuole cessare l'attività economica <u>a fini IVA</u>, la modulistica informatica dell'Agenzia delle Entrate tramite Starweb o i programmi messi a disposizione dall'Agenzie delle Entrate.

Se l'impresa contestualmente alla cancellazione cessa l'attività economica è necessario inoltre:

- se l'impresa esercita attività commerciale o artigiana, la modulistica R.I. per l'iscrizione di titolari, soci e collaboratori familiari alla previdenza artigiani o commercianti (INPS) tramite Starweb;
- □ se è necessaria la cessazione di una posizione assicurativa INAIL, la modulistica informatica di competenza INAIL con il software specifico scaricabile da Starweb;
- eventuale dichiarazione di cessazione attività allo Sportello Unico delle Attività Produttive del Comune (sportelli SUAP).

Per imprese agricole con manodopera le comunicazioni di cancellazione si fanno direttamente all'INPS finché non verranno gestite in Comunica/Starweb, mentre per i coltivatori diretti si continuano a fare direttamente all'INPS per via cartacea.

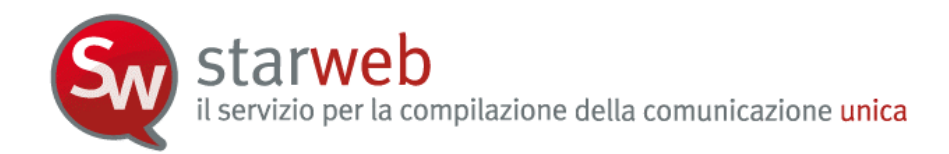

# 2. Login in Starweb

Per utilizzare Starweb è sufficiente avere un collegamento ad Internet, un browser Internet Explorer v7.0 e Mozilla Firefox v2.0 e accedere all'URL:

# http://starweb.infocamere.it

tramite login con user/password **Telemaco**, ovverosia con le stesse "credenziali" Telemaco che abilitano a spedire pratiche telematiche al Registro delle Imprese.

| Sw starweb                                                                                                    |                                                                                                    | Dal 1º Aprile 2010 la <b>Comunicazione</b><br>Unica è l'unica modalità possibile per<br>creare una nuova impresa o comunicare<br>variazioni di imprese già esistenti.<br>maggiori dettagli                                                                                                    | Comunicazione unica<br>d'impresa                                                                                                    |
|----------------------------------------------------------------------------------------------------|----------------------------------------------------------------------------------------------------|----------------------------------------------------------------------------------------------------|----------------------------------------------------------------------------------------------------|
| Il servizio per la compil<br>della comunicazione un<br>User-id:<br>Password: cor<br>Digitare User-id e Password                                                                                               | azione<br>nica<br>st<br>nferma<br>ali                                                                                                    | Cos'è StarWeb<br>arWeb è un servizio gratuito on-<br>e per la predisposizione di pratiche di<br>imunicazione Unica indirizzate al<br>gistro Imprese, all'Albo Imprese<br>tigiane (ove la normativa regionale lo<br>nsenta), all'INPS, all'INAIL e<br>'Agenzia delle Entrate.<br>IAP: dal primo ottobre con StarWeb è<br>cibile allegare alla Comunicazione | la guida StarWeb<br>Un'utile guida che<br>accompagna l'utente<br>nello utilizzo di StarWeb<br>per tutte le operazioni<br>connesse all'apertura di<br>un'impresa, alla<br>modifica dei suoi dati e<br>alla cua chisura |
| Entra in StarWeb con la userid e password che normal<br>pratiche Registro Imprese<br>Internet<br>StarWeb non richiede<br>alcuna installazione ma<br>necessita di un collegamento<br>internet adeguato (ADSL). | mente utilizzi per le Un<br>SU<br>Co<br>Per spedire la pratica d<br>della<br>ettaqli<br>contratto con la Camer<br>Commercio.<br>Puoi sottoscrivere il<br>contratto ora gratuitam | Posta Elettronica Certificata<br>i La ricevuta della pratica di<br>tua casella PEC. Anche le<br>a di successive comunicazioni degli Enti<br>destinatari della pratica vengono<br>trasmesse allo stesso indirizzo di<br>ente.<br>Posta Elettronica Certificata.<br>maggiori dettagli                                                                        | elenco rilasci                                                                                                    |

Per ottenere le credenziali Telemaco si può fare richiesta:

- tramite convenzione per Ordini Professionali o Associazioni di Categoria (vedere il sito InfoCamere <u>www.infocamere.it</u> nella sezione "Banche Dati");
- tramite registrazione sul sito del Registro Imprese e costituzione on-line di un fondo da alimentare con carta di credito o altri sistemi bancari, da utilizzare per il versamento di diritti e imposte (vedere il sito <u>www.registroimprese.it</u>).

#### 2.1 <u>Selezione dell'ambito regionale</u>

La legge quadro per l'artigianato n.443/1985 che regola la definizione di "impresa artigiana", delega le Regioni per la definizione delle modalità di attuazione.

Di conseguenza ogni Regione italiana ha deliberato le modalità di presentazione delle domande di iscrizione, modifica e cancellazione all'Albo Imprese Artigiane.

Starweb per alcune regioni/province propone una versione "personalizzata" per la definizione di pratiche artigiane nel rispetto della normativa regionale in vigore.

L'utente pertanto, dopo il login, deve scegliere in quale regione/provincia intende operare al momento.

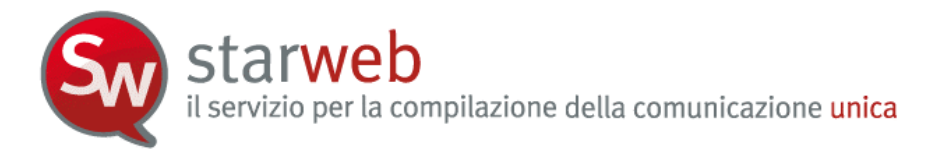

| ۲ | ABRUZZO, BASILICATA, CALABRIA, CAMPANIA, FRIULI-VENEZIA GIULIA,<br>LAZIO, LIGURIA, MOLISE, SARDEGNA, SICILIA, TOSCANA, TRENTINO - ALTO<br>ADIGE, VALLE D'AOSTA, VENETO |
|---|----------------------------------------------------------------------------------------------------|
| 0 | CAGLIARI, ENNA, ORISTANO, PUGLIA                                                                                                    |
| 0 | EMILIA ROMAGNA                                                                                                    |
| 0 | LOMBARDIA                                                                                                    |
| 0 | MARCHE                                                                                                    |
| 0 | PIEMONTE                                                                                                    |
| 0 | UMBRIA                                                                                                    |

Per cambiare successivamente area geografica dovrà selezionare dal menu orizzontale, presente in alto, a destra, la voce "Altra regione".

# 2.2 Funzioni di utilità

In ogni pagina web di Starweb, in alto, a destra, è presente un menu di funzioni utili in senso generico: link a questa Guida, help per alcune voci di decodifica, possibilità di cambiare ambito regionale per le pratiche relative a imprese artigiane, help on line per ogni pagina, uscita da Starweb.

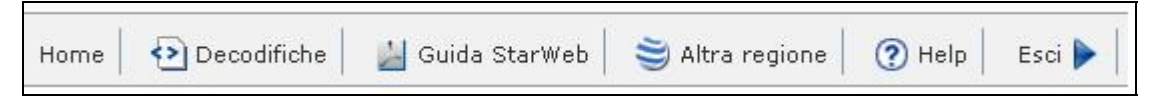

In alto a sinistra è riportata anche la versione in linea di Starweb, la user Telemaco connessa e la CCIAA destinataria impostata di default (l'ultima selezionata dall'utente)

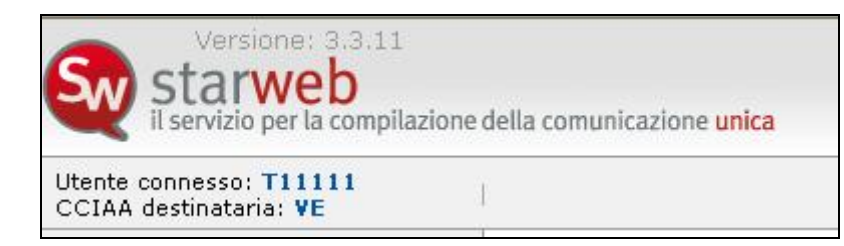

#### 2.3 Funzioni operative

Di lato a sinistra sono presenti le vere e proprie funzioni "operative", necessarie per creare e gestire pratiche di comunicazione unica.

Servizio per la compilazione della comunicazione unica

| Pra | tica Registro Imprese |
|-----|-----------------------|
| Ø   | Iscrizione            |
| ٥   | Inizio attivita'      |
| ٥   | Variazione            |
| Ð   | Cessazione            |
| ٥   | Cancellazione         |
| Pra | tica Albo Artigiani   |
| Ð   | Iscrizione            |
| Ð   | Modifica              |
| ٥   | Cancellazione         |
| Cer | ca pratica            |
| Ð   | In corso              |
| -   |                       |

E' stata fatta una netta distinzione fra le pratiche destinate solo al Registro Imprese, creabili dal menu "**Pratica Registro Imprese**", e le pratiche destinate sia all'Albo Imprese Artigiane che al Registro Imprese, creabili dal menu "**Pratica Albo Artigiani**".

In generale, <u>un'impresa artigiana in provincia</u> può utilizzare solo le voci "Modifica" e "Cancellazione" del menu "Pratica Albo Artigiani"; mentre in un'altra provincia può creare pratiche di "Variazione" dal menu "Pratica Registro Imprese".

Al contrario <u>un'impresa non artigiana</u> (non iscritta ad alcun Albo Artigiano provinciale) può richiedere solo l'iscrizione all'Albo Artigiani in una determinata provincia.

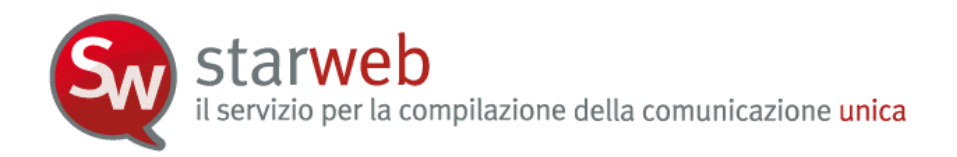

# 3. <u>Pratiche per il Registro Imprese</u>

L'utente, dopo il login e la scelta dell'area geografica in cui intende operare, ha a disposizione le voci di menu a sinistra "**Pratica Registro Imprese**" per predisporre pratiche di comunicazione unica relative ad imprese "non" artigiane in provincia (commerciali, agricole, etc.) da inviare all'ufficio Registro Imprese.

Le tipologie di "comunicazione" sono tutte quelle che non richiedono un atto notarile, ovverosia:

- **Iscrizione** al Registro Imprese di imprese individuali con o senza immediato inizio dell'attività economica;
- Inizio attività per imprese individuali o società inattive;
- Variazione inerente:
  - ✓ qualsiasi tipologia di dati per le imprese individuali
  - ✓ l'attività di una società, esercitata presso la sede legale o presso una unità locale
  - ✓ apertura, variazione, chiusura di unità locali
  - ✓ l'indirizzo della sede legale delle società all'interno dello stesso Comune
  - ✓ l'attribuzione/modifica dell'indirizzo di Posta Elettronica Certificata
  - ✓ le qualifiche tecniche (es. responsabile tecnico)
  - ✓ rinnovo cariche degli amministratori o dei membri del collegio sindacale o dell'organo di controllo
  - $\checkmark$  il domicilio dei soci di società di persone
  - ✓ trasferimento quote, variazione domicilio soci e variazione capitale versato per le SRL
  - ✓ accertamento delle cause di scioglimento e nomina dei liquidatori per le SRL;
- **Cessazione** dell'attività di società;
- **Cancellazione** dal Registro Imprese di imprese individuali e di Società, ma limitatamente a casi di scioglimento e liquidazione volontaria.

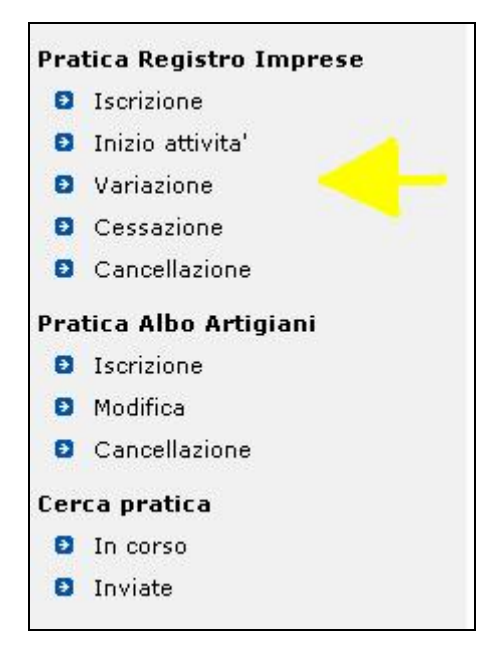

La creazione della pratica "Registro Imprese" è vincolata al superamento dei seguenti controlli bloccanti:

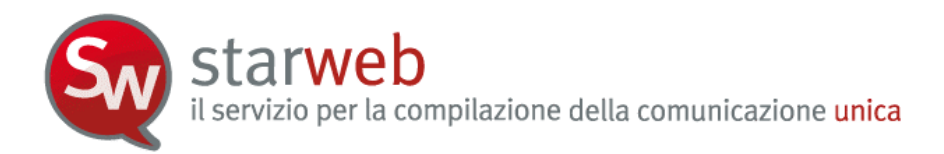

- in iscrizione l'impresa individuale non deve risultare già iscritta all'Albo Imprese Artigiane né al Registro delle Imprese di un'altra provincia italiana;
- al contrario, per tutte le altre tipologie di comunicazione l'impresa deve essere già iscritta al Registro delle Imprese;
- in generale per tutte le tipologie di comunicazione l'impresa non deve risultare artigiana in provincia (perché in questo caso devono essere usate le voci del menu "Pratica Albo Artigiani");
- per "Inizio attività" l'impresa, già iscritta al Registro delle Imprese, deve essere nello stato di "inattiva".

# 3.1 Iscrizione

# 3.1.1 Impresa Individuale

Entrati nella pagina di "Iscrizione" è necessario selezionare la **CCIAA destinataria** e indicare il **codice fiscale** del Titolare della nuova impresa individuale che intende iscriversi. È obbligatorio utilizzare il tasto "**Dati Impresa**" al fine di controllare che il soggetto Titolare non sia già iscritto, a livello nazionale, in qualità di impresa individuale.

Se l'impresa è già iscritta non è consentita la creazione della pratica di iscrizione.

| Lista Impre | ese Tr | ovate:           |                |                        |                    |
|-------------|--------|------------------|----------------|------------------------|--------------------|
| N°REA C     | CIAA   | Codice Fiscale   | Denominazione  | Natura Giuridica       |                    |
| 123456      | VE     | VNLFBA59A26L736O | VIANELLO FABIO | IMPRESA<br>INDIVIDUALE | Già Iscritta<br>RI |

Altrimenti l'utente deve scegliere la tipologia di comunicazione di iscrizione:

- con immediato inizio dell'attività economica (impresa attiva);
- senza immediato inizio dell'attività economica (impresa inattiva).

il servizio per la compilazione della comunicazione unica

| Pratica di Is                             | crizione                                        |                                                                                        |
|-------------------------------------------|-------------------------------------------------|----------------------------------------------------------------------------------------|
| Camera di Comm                            | ercio Destinataria                              |                                                                                        |
| Provincia:                                | VENEZIA                                         |                                                                                        |
| Soggetto da iscri                         | ivere (Impresa Indivi                           | iduale o Soggetto collettivo o impresa con sede all'estero)                            |
| Scegliere una de                          | lle due opzioni: 🔸                              |                                                                                        |
| 💿 Codice Fiscale:                         | RSS MR A70A01L736S                              | Dati Impresa Cancella Tutto Importa Xml Fedra                                          |
| ORichiesta di asse                        | gnazione del codice fiscale                     | (solo per soggetto collettivo o impresa con sede all'estero)                           |
| un'attività economic<br>Iscrizione al Reg | a commerciale e/o agrico<br>istro Imprese per * | la, non abbiano tuttavia per oggetto esclusivo o principale l'esercizio di un'impresa. |
|                                           | Impresa Individuale                             |                                                                                        |
|                                           | 🔾 Soggetto collettivo o                         | impresa con sede all'estero                                                            |
| Comunicazione d                           | li Iscrizione al Registr                        | o Imprese per 👎                                                                        |
|                                           |                                                 | nmediato inizio dell'attività economica                                                |
|                                           | O Costituzione Nuova Ir                         | mpresa senza immediato inizio dell'attività economica                                  |
| Dati RI registrati                        | Continua                                        |                                                                                        |

Dopo la scelta si prosegue selezionando il bottone "Continua".

#### 3.1.1.1 Nuova Impresa con immediato inizio dell'attività economica

L'inserimento dei dati della pratica di iscrizione di una impresa individuale avviene tramite la compilazione di tre pagine web: "Dati anagrafici del Titolare", "Dati dell'Impresa" e "Attività esercitata".

#### <u>Dati del Titolare</u>

Si tratta sostanzialmente dei dati anagrafici, estremi di nascita, indirizzo di residenza, nazionalità ed eventuale permesso di soggiorno.

Se il Titolare è nato all'estero si seleziona lo Stato di nascita e si scrive solo nel campo Comune il nome della città di nascita, senza indicare la Provincia.

Il bottone "**Controlla Dati Persona**" consente, tramite il codice fiscale, di controllare eventuali registrazioni del soggetto fisico in tutto il territorio italiano come: titolare di imprese individuali, socio di società, titolare di altre cariche o qualifiche in altre imprese, collaboratore familiare presso altre imprese artigiane.

Il riquadro "**Requisiti, capacità o abilitazioni professionali possedute dal Titolare**" va compilato per descrivere le specifiche abilitazioni professionali conseguite al fine dell'esercizio delle attività dell'impresa ed eventuali limitazioni.

In caso di **limitazione alla capacità d'agire** del Titolare, va indicato lo stato giuridico corrispondente (minore, minore emancipato, inabilitato, interdetto), riportando anche i dati anagrafici e di residenza del rappresentante dell'incapace (Gerente o Tutore) selezionando il bottone "**Rappresentante**".

#### <u>Dati dell'Impresa</u>

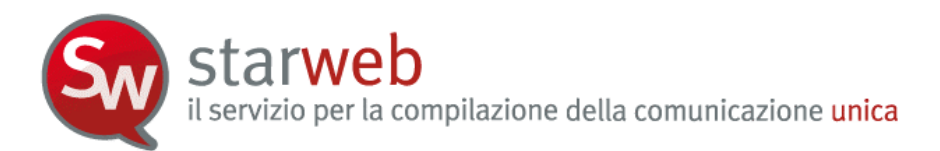

Si tratta della data costituzione<sup>3</sup>, denominazione, eventuale sigla denominazione, insegna della sede, indirizzo della sede e ulteriori recapiti d'impresa, quale la posta elettronica certificata (PEC).

La casella PEC eventualmente qui indicata sarà **registrata nel Registro Imprese** e comparirà in Visura.

Per dichiarare la presenza di **ulteriori localizzazioni** diverse dalla sede (unità locali) si utilizza il bottone "**Inserisci UL**": per ogni nuova unità locale si apre una pagina web secondaria dove è possibile inserire l'insegna, l'indirizzo, i codici tipologia, l'attività primaria e le secondarie.

| Nuove UL în provincia (oltre alla sede): * | U | Inserisci UL |
|--------------------------------------------|---|--------------|
|                                            |   |              |

Infine, nella sezione "**Domanda di Iscrizione nel Registro delle Imprese**" l'utente deve indicare la Sezione Speciale Registro Imprese a cui l'impresa intende iscriversi (è preimpostata di default la sezione "Piccolo Imprenditore").

| Domanda di Iscr | izione nel Registro delle Imprese in qualità di: |
|-----------------|--------------------------------------------------|
|                 | Piccolo imprenditore                             |
|                 | Imprenditore commerciale                         |
|                 | 🗌 Imprenditore agricolo                          |
|                 | Coltivatore Diretto                              |

#### Attività esercitata

E' obbligatorio compilare i campi "Data inizio attività" e "Descrizione" e indicare se l'attività prevalente descritta <u>coincide</u> o meno con quella della sede legale.

| Attività prevalente dell'                    | impresa |   |
|----------------------------------------------|---------|---|
| Data inizio attività: *                      |         |   |
| Descrizione: *                               |         | ~ |
| L'attività coincide con quella della sede?:* | ▼       |   |

Nel caso l'impresa svolga attività nel settore del commercio, terziario e turismo il Titolare ha <u>l'obbligo</u> di compilare il quadro relativo ai dati previdenziali, selezionando il pulsante: **"Inserisci Dati AC/INPS".** 

<sup>&</sup>lt;sup>3</sup> Per "Data costituzione" si intende la data del rilascio della partita IVA

Sw starweb il servizio per la compilazione della comunicazione unica

Nel caso l'impresa svolga attività nel settore del commercio, terziario e turismo, ai sensi dell'art.44 c.8, D.L.30/09/2003 n.269 il Titolare ha l'obbligo di dichiarare dell'apposita gestione previdenziale dell'INPS tramite il riquadro AC

Dichiarazione INPS: Inserisci Dati AC/INPS

La compilazione del riquadro AC/INPS fornisce all'INPS le informazioni necessarie per l'accertamento dei requisiti in possesso del dichiarante che determinano l'obbligo di iscrizione ai sensi della legge n.662/96. L'iscrizione darà origine all'assoggettamento alle assicurazioni previdenziali ed alla contribuzione prevista per la categoria.

Il Titolare selezionando Dichiarazione di:

- Iscrizione afferma di svolgere la propria attività con abitualità e prevalenza e di possedere pertanto i requisiti previsti per l'assoggettamento obbligatorio alle assicurazioni previdenziali dei commercianti ex legge n. 662/96. Viene quindi iscritto nella gestione ed assicurato ai fini pensionistici a partire dalla data di inizio attività indicata nell'apposito campo.
- NON Iscrizione deve anche specificare l'ipotesi che non comporta l'iscrizione alla gestione commercianti, scegliendo tra:
  - svolge una attività di lavoro dipendente a tempo pieno. In tale caso è tenuto ad indicare l'azienda presso la quale presta la propria attività lavorativa;
  - è esclusivamente socio di capitale e non presta alcuna attività lavorativa;
  - è iscritto ad altra forma obbligatoria di previdenza Ente o Cassa di ordine professionale;
  - è già iscritto alla gestione artigiani e/o commercianti. In tale caso è tenuto ad indicare il codice azienda INPS.

Se l'attività prevalente indicata non coincide con quella della sede legale, l'utente dovrà compilare il campo "Attività primaria esercitata"; altrimenti in questo campo è riportata automaticamente la descrizione dell'attività prevalente.

| Data inizio attività: *                         | 25/09/2009      |   |
|-------------------------------------------------|-----------------|---|
|                                                 |                 |   |
| Attività primaria<br>esercitata: *              | MECCANICO       |   |
|                                                 |                 | ~ |
| Attività secondarie<br>esercitate nella Sede:   |                 |   |
|                                                 |                 | ~ |
| Attività soggetta a DIA ?<br>(Leggi Speciali):* | SI 🖌 Moduli DIA |   |
|                                                 |                 |   |
| imina Resnonsahile Ter                          | cnico           |   |

E' possibile inoltre indicare anche le ulteriori "Attività secondarie esercitate nella Sede" dall'impresa individuale.

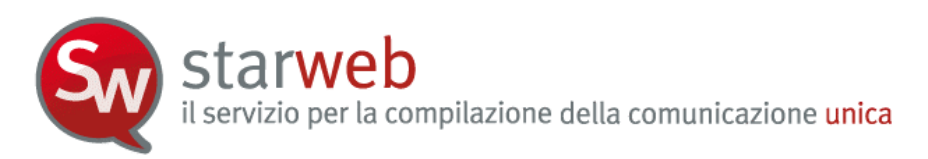

La pagina dedicata ad "Attività soggette a denuncia inizio attività" che si apre selezionando "Moduli DIA" ricorda all'utente che per particolari attività (Leggi speciali: IMPIANTISTICA DM 37/2008, AUTORIPARAZIONE 122/92, IMPRESA DI PULIZIE 82/94, IMPRESA DI FACCHINAGGIO DM 221/2004) è richiesto al Titolare il possesso di particolari requisiti da dimostrare allegando specifici moduli DIA (Dichiarazione Inizio Attività), differenti da provincia a provincia. I link attivi nella pagina successiva (esempio: *scarica modulo DIA37*) propongono direttamente il modulo specifico in vigore presso la CCIAA destinataria della pratica.

Invece i nominativi di eventuali altri Responsabili Tecnici si possono indicare tramite la sezione "Nomina Responsabile tecnico": il bottone "**Modulo Iscrizione**" apre una nuova pagina dove è possibile indicare i dati anagrafici, la residenza e la qualifica.

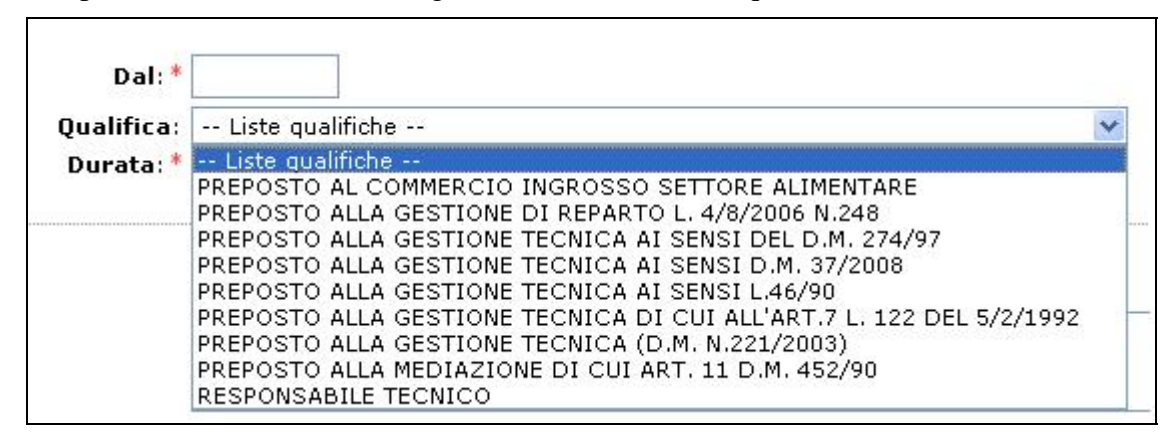

La Sezione "**Dichiarazione all'Agenzia delle Entrate**" consente di indicare la Partita IVA ottenuta dall'Agenzia delle Entrate oppure di richiedere la Partita IVA all'Agenzia delle Entrate. Con il bottone "Inserisci Dati AE" l'utente può compilare i dati proposti nella pagina "Gestione Dati AE" e al termine, con il salvataggio totale della pratica, viene generato automaticamente e allegato alla pratica la versione elettronica del Modello AA9/9 con tipo dichiarazione = 1 Inizio attività.

| 1.1             |                                                   |
|-----------------|---------------------------------------------------|
| Partita IVA n°: |                                                   |
|                 |                                                   |
|                 | 🗹 Richiesta Partita IVA all'Agenzia delle Entrate |
|                 | Inserisci Dati AE                                 |

Tutte le sezioni successive della pagina web "Attività esercitata" (Commercio al dettaglio in sede fissa, Iscrizioni in Albi e/o Ruoli, Licenze o Autorizzazioni, Denuncia inizio attività, Comunicazione inizio attività, Inserimento Mestieri Artistici e tradizionali, Numero addetti dell'impresa / INPS sede, Lavoro prestato da terzi e familiari partecipanti all'attività dell'impresa) sono facoltative e vanno compilate solo nel caso ne ricorrano i presupposti, a seconda dell'attività esercitata.

Se l'impresa **assume dipendenti** e quindi compila la sezione "Numero addetti dell'impresa / INPS sede", deve fare anche una denuncia all'INPS (modulo **DM-68**), compilando anche la sezione successiva. Per le imprese individuali è facoltativa l'indicazione di un Intermediario INPS-DM tramite il bottone "**Intermediario**" e di un Referente (altrimenti si assume tale il Titolare) INPS-DM, tramite il bottone "**Referente**".

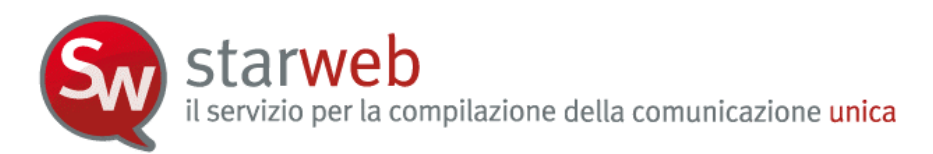

I dati indicati saranno riportati nella Distinta RI in corrispondenza del riquadro "Numero di addetti dell'impresa" del modulo I1. Per ogni intermediario e/o referente viene compilato un modulo Intercalare P.

Il modulo DM-68 viene preparato e inviato automaticamente all'INPS **dopo** l'invio della pratica all'ufficio Registro Imprese dalle procedure di back-office camerali.

| Jumero addetti dell'Impresa 7 INPS s                                                                                                    | ede                                                                                                    |
|----------------------------------------------------------------------------------------------------|----------------------------------------------------------------------------------------------------|
| Collaboratori familia                                                                                                    | ri:                                                                                                    |
| Dipenden                                                                                                    | ti: 1                                                                                                    |
| Dichiarazione INPS DM-68                                                                                                    |                                                                                                    |
|                                                                                                    | Inoltro dati INPS DM-68/Gestione previdenza dipendenti ?                                                                                                    |
|                                                                                                    |                                                                                                    |
| In caso di richiesta di iscrizione alla gestione p<br>a meno che non siano state dichiarate altre lo                                                                                        | previdenza dipendenti (INPS DM-68) la sede è assunta come sede operativa<br>calizzazioni (unità locali di tipo SO).                                                                 |
| In caso di richiesta di iscrizione alla gestione p<br>a meno che non siano state dichiarate altre lo<br>Data inizio attività con dipendenti: * 12/0                                         | previdenza dipendenti (INPS DM-68) la sede è assunta come sede operativa<br>calizzazioni (unità locali di tipo SO).<br>11/2010                                                      |
| In caso di richiesta di iscrizione alla gestione p<br>a meno che non siano state dichiarate altre lo<br>Data inizio attività con dipendenti: * 12/0                                         | previdenza dipendenti (INPS DM-68) la sede è assunta come sede operativa<br>calizzazioni (unità locali di tipo SO).<br>01/2010<br>Lavorazione in serie                              |
| In caso di richiesta di iscrizione alla gestione p<br>a meno che non siano state dichiarate altre lo<br>Data inizio attività con dipendenti: * 12/0                                         | orevidenza dipendenti (INPS DM-68) la sede è assunta come sede operativa<br>calizzazioni (unità locali di tipo SO).<br>11/2010<br>Lavorazione in serie<br>Cuaf - scelta individuale |
| In caso di richiesta di iscrizione alla gestione p<br>a meno che non siano state dichiarate altre lo<br>Data inizio attività con dipendenti: * 12/0<br>Intermediario INPS-DM: Intermediario | previdenza dipendenti (INPS DM-68) la sede è assunta come sede operativa<br>calizzazioni (unità locali di tipo SO).<br>D1/2010<br>Lavorazione in serie<br>Cuaf - scelta individuale |

Infine, se l'impresa svolge **attività agricola**, c'è il campo "Attività agricola dell'impresa, dove vanno anche indicate le province ove viene effettivamente svolta l'attività agricola che fa capo all'impresa. Se l'attività agricola viene svolta in località diverse da quelle della sede, ma non sono presenti strutture tali da individuare un'azienda agricola a sé stante (esempio magazzini, stalle, silos, ecc.) non deve essere aperta un'unità locale, ma l'attività va indicata esclusivamente nel riquadro.

Per la richiesta di **iscrizione quale imprenditore agricolo professionale** deve essere compilato il campo"**data dichiarazione**". Deve essere indicato l'eventuale numero di lavoratori impiegati a tempo indeterminato, nonché il numero di giornate lavorative prestate da parte di lavoratori a tempo determinato o per quanto concerne i familiari partecipi all'attività dell'impresa. I familiari che partecipano direttamente e abitualmente all'attività dell'impresa devono essere indicati selezionando il bottone"**Inserisci Collaboratori Agricoli**".

**Starweb** il servizio per la compilazione della comunicazione unica

| Descrizione:                         | COLTIVAZIONE PATATE                                | 8 |
|--------------------------------------|----------------------------------------------------|---|
| Dichiarazione di imprend             | litore agricolo professionale                      |   |
| Data dichiarazione:                  |                                                    |   |
| Lavoro prestato da terzi             | e familiari partecipanti all'attività dell'impresa |   |
| Lavoratori a tempo<br>indeterminato: |                                                    |   |
|                                      |                                                    |   |
| Giornate lavorative:                 |                                                    |   |

# 3.1.1.2 Costituzione Nuova Impresa senza immediato inizio dell'attività economica

A seguito dell'entrata in vigore della Comunicazione Unica è possibile richiedere l'iscrizione al Registro Imprese di un'impresa senza che questa abbia ancora avviato l'attività economica.

#### <u>Dati del Titolare</u>

La pagina è identica alla comunicazione di iscrizione con inizio dell'attività economica.

#### Dati dell'Impresa

La pagina è identica alla comunicazione di iscrizione con inizio dell'attività economica ad esclusione della sezione "Unità locali in provincia oltre alla sede", che non è prevista in quanto l'impresa è inattiva.

#### <u>Attività esercitata</u>

La pagina è molto ridotta rispetto a quella presentata per la comunicazione di iscrizione con inizio dell'attività economica. E' obbligatorio indicare:

- la descrizione dell'attività che intende svolgere l'impresa (che deve essere effettuata riportando testualmente la descrizione del codice ATECO indicato nella richiesta della Partita IVA);
- se l'attività è subordinata al possesso dei requisiti tecnico-professionali (Leggi speciali: IMPIANTISTICA DM 37/2008, AUTORIPARAZIONE 122/92, IMPRESA DI PULIZIE 82/94, IMPRESA DI FACCHINAGGIO DM 221/2004);
- se l'impresa intende svolgere l'attività con le modalità, i requisiti e i limiti caratterizzanti l'impresa artigiana (ovverosia se prevede di iscriversi successivamente all'Albo Imprese Artigiani).

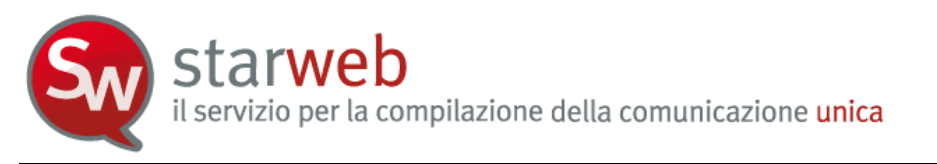

| × |
|---|
| ~ |
|   |
|   |
|   |
|   |

Si possono indicare i nominativi di eventuali altri Responsabili Tecnici tramite la sezione "Nomina Responsabile tecnico": il bottone "**Modulo Iscrizione**" apre una nuova pagina dove è possibile indicare i dati anagrafici, la residenza e la qualifica

| Modulo Iscrizione |
|-------------------|
|                   |

L'utente deve infine indicare se l'impresa dispone già di Partita IVA oppure se vuole contestualmente richiedere la Partita IVA all'Agenzia delle Entrate, inserendo i dati proposti nella pagina "Gestione Dati AE" che si apre con il bottone "**Inserisci Dati AE**". Al termine, con il salvataggio totale della pratica, verrà generato e allegato alla pratica il Modello AA9/9 con tipo dichiarazione = 1 Inizio attività.

| Partita IVA r | n°:                                             |
|---------------|-------------------------------------------------|
|               | Richiesta Partita IVA all'Agenzia delle Entrate |
|               |                                                 |

# 3.1.2 Soggetto collettivo o impresa estera

Questa funzione consente di fare una pratica di denuncia di iscrizione al R.E.A. dei soggetti tenuti a tale obbligo per i quali non sussistono i presupposti per l'iscrizione nel R.I.. Tali soggetti sono:

- le associazioni, le fondazioni, i comitati e gli altri enti non societari, che pur esercitando un'attività economica commerciale e/o agricola, non abbiano tuttavia per oggetto esclusivo o principale l'esercizio di un'impresa;
- le imprese, sia individuali che societarie, con sede principale all'estero che istituiscono, modificano o cessano un'unità locale in Italia.

Le società estere che aprono una sede secondaria o svolgono l'attività principale in Italia devono iscriversi al R.I. utilizzando la specifica modulistica R.I. (S1 - non trattata in Starweb).

starweb il servizio per la compilazione della comunicazione unica

| Pratica di Is      | crizione                                                                                 |
|--------------------|------------------------------------------------------------------------------------------|
| Camera di Comm     | ercio Destinataria                                                                       |
|                    | o do positivante                                                                         |
| Provincia:         | AGRIGENTO                                                                                |
| Soggetto da iscr   | vere (Impresa Individuale o Soggetto collettivo o impresa con sede all'estero)           |
| Scegliere una de   | lle due opzioni: *                                                                       |
| Codice Fiscale:    | Dati Impresa Cancella Tutto Importa Xml Fedra                                            |
| Richiesta di asse  | gnazione del codice fiscale (solo per soggetto collettivo o impresa con sede all'estero) |
| (scrizione al Reg  | istro Imprese per *                                                                      |
|                    |                                                                                          |
| Comunicazione d    | i Iscrizione al Registro Imprese per 🔹                                                   |
|                    | 🐵 Nuova Impresa con immediato inizio dell'attività economica                             |
|                    | 🔍 Costituzione Nuova Impresa senza immediato inizio dell'attività economica              |
| Dati RI registrati | Continua                                                                                 |

Selezionare innanzitutto la CCIAA destinataria e poi scegliere tra le due opzioni:

- indicare il codice fiscale del soggetto collettivo o dell'impresa con sede all'estero e premere obbligatoriamente il tasto "Dati Impresa";
- oppure fare richiesta di assegnazione del codice fiscale.

Il soggetto collettivo o l'impresa estera è obbligato all'iscrizione al R.E.A a decorrere dal momento in cui inizia ad esercitare una attività economica commerciale e/o agricola, non in modalità esclusiva o principale, e non dal momento della sua costituzione, di conseguenza può comunicare solo un'iscrizione con **immediato inizio dell'attività economica**.

Dopo la scelta si prosegue selezionando il bottone "Continua".

L'inserimento dei dati della pratica di iscrizione avviene tramite la compilazione di tre pagine web: "Dati identificativi del soggetto collettivo/impresa estera", "Attività esercitata", "Legale Rappresentante".

#### <u>Dati identificativi</u>

Si tratta sostanzialmente della denominazione, della forma giuridica (associazione riconosciuta, associazione non riconosciuta, fondazione, etc.), dell'indirizzo della sede (nel caso di impresa estera, si indica l'indirizzo della sede all'estero), dell'eventuale indirizzo di Posta Elettronica Certificata, del testo relativo allo scopo (nonché all'oggetto qualora sia individuato nell'atto costitutivo) e dei i poteri di amministrazione e di rappresentanza previsti dall'atto costitutivo/statuto dell'ente collettivo.

Nel campo "altre indicazioni" dell'indirizzo sede va specificato il "terzo" presso cui è eventualmente ubicata la sede (notaio, studio professionale, etc.) o altri elementi di individuazione che si ritenga opportuno segnalare.

#### <u>Attività esercitata</u>

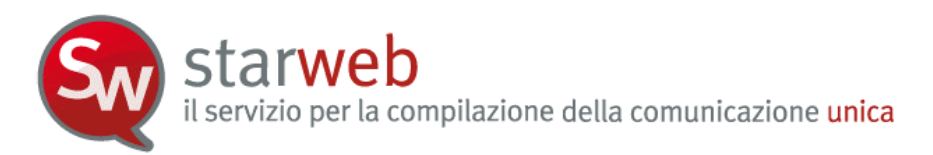

E' obbligatorio compilare i campi "Data inizio attività" e "Descrizione" e indicare se l'attività prevalente descritta coincide o meno con quella della sede legale. Se l'attività prevalente indicata non coincide con quella della sede legale, l'utente dovrà compilare il campo "Attività primaria esercitata"; altrimenti in questo campo è riportata automaticamente la descrizione dell'attività prevalente.

Se il soggetto collettivo o l'impresa estera **assume dipendenti** e quindi compila la sezione "Numero addetti dell'impresa / INPS sede", deve fare anche una denuncia all'INPS (modulo **DM-68**), compilando anche la sezione successiva. E' obbligatorio indicare uno e un solo referente INPS-DM, tramite il bottone "**Referente**", mentre è facoltativo indicare uno e un solo intermediario INPS-DM, tramite il bottone "**Intermediario**". Il "Referente" è in generale un rappresentante dell'impresa e quindi va scelto tra uno dei Legali Rappresentanti.

I dati indicati saranno riportati nella Distinta RI in corrispondenza del riquadro "Numero di addetti dell'impresa" del modulo S5. Per ogni intermediario e/o referente viene compilato un modulo Intercalare P.

Il modulo DM-68 viene preparato e inviato automaticamente all'INPS **dopo** l'invio della pratica all'ufficio Registro Imprese dalle procedure di back-office camerali.

La Sezione "Dichiarazione all'Agenzia delle Entrate" consente al momento di dichiarare la variazione Partita IVA all'Agenzia delle Entrate. In caso il soggetto o l'impresa estera sia priva del codice fiscale, il richiedente dovrà obbligatoriamente predisporre (utilizzando il sw dell'Agenzia delle Entrate) e allegare alla pratica di Comunicazione Unica il modello elettronico AA7/10 con Dichiarazione di "inizio attività con attribuzione del numero di codice fiscale e partita IVA".

#### Legale Rappresentante

E' obbligatorio indicare al minimo una persona fisica come Legale Rappresentante, cioè colui che sottoscrive impegni e contratti determinando, con la propria firma l'assunzione di diritti e di obblighi direttamente in capo al soggetto.

In presenza di un organo amministrativo collegiale composto da più soggetti, nel R.E.A. deve essere indicato esclusivamente il/i legale/i rappresentante/i e non l'intero organo amministrativo collettivo.

La tipologia della carica rivestita dal legale rappresentante del soggetto collettivo non sempre corrisponde ad una di quelle proposte (es. TESORIERE). In questi casi è necessario indicare genericamente, nel campo relativo alla carica, LER (Legale Rappresentante) e compilare il campo "Descrizione poteri" per precisare meglio la carica rivestita.

Per ogni legale Rappresentante sarà riportato nella Distinta RI un modulo Intercalare P.

#### 3.2 Inizio attività

Entrati nella pagina di "Inizio attività" è necessario selezionare la **CCIAA destinataria** e indicare il numero REA o il **codice fiscale** dell'impresa (individuale o società). Infine va premuto il bottone "**Dati Impresa**" che controlla che il soggetto impresa sia iscritto ma inattivo ed, in caso affermativo, recupera i dati identificativi registrati: codice fiscale, numero REA, forma giuridica, denominazione. In caso contrario, cioè se l'impresa non è iscritta oppure è iscritta ed è già attiva, non è consentita la creazione della pratica.

il servizio per la compilazione della comunicazione unica

| Pratica di C      | omunicazione Inizio Attività                             |
|-------------------|----------------------------------------------------------|
| amera di Comn     | nercio Destinataria                                      |
| Provincia:        | VENEZIA                                                  |
| )ati eventuale i  | scrizione al Registro Imprese                            |
| CCIAA Sede:       | Selezionare prov 💉                                       |
| Codice Fiscale:   | 0000000000 Dati Impresa Cancella Tutto Importa Xml Fedra |
| Denominazione:    |                                                          |
| Natura Giuridica: |                                                          |
| omunicazione      | di 🐐                                                     |
|                   | 💿 Inizio attività presso la Sede                         |
|                   | 🛇 Inizio attività presso una Unità Locale                |
| Dati PI registrat | Continua                                                 |

Dopo il recupero dei dati è necessario indicare se l'inizio attività avviene presso la sede o presso una nuova unità locale e poi selezionare l'opzione "Inizio attività" e premere il tasto "Continua".

#### 3.2.1 Impresa individuale

starwe

Come per la comunicazione di iscrizione al R.I. vengono proposte di seguito tre pagine web di compilazione dati: "Dati anagrafici del Titolare", "Dati dell'Impresa" e "Attività esercitata".

#### <u>Dati del Titolare</u>

La pagina è sostanzialmente simile a quella proposta per la comunicazione di iscrizione con inizio dell'attività economica, solo che i dati anagrafici del Titolare sono recuperati dal Registro Imprese, ribaltati automaticamente sui campi corrispondenti e riproposti all'utente per eventuali integrazioni o rettifiche.

#### <u>Dati dell'Impresa</u>

La pagina è sostanzialmente simile a quella proposta per la comunicazione di iscrizione con inizio dell'attività economica, solo che i dati anagrafici dell'impresa (denominazione, indirizzo) sono recuperati dal Registro Imprese, ribaltati automaticamente sui campi corrispondenti e riproposti all'utente per eventuali integrazioni o rettifiche.

Se l'utente ha dichiarato che l'impresa individuale inizia l'attività presso una unità locale, in questa pagina è obbligato ad indicare una nuova unità locale.

#### <u>Attività esercitata</u>

La pagina è identica a quella proposta per la comunicazione di iscrizione con inizio dell'attività economica: l'unico dato che viene recuperato dal Registro Imprese e riproposto è la descrizione dell'attività prevalente, indicata in precedenza con la comunicazione di iscrizione senza immediato inizio dell'attività economica.

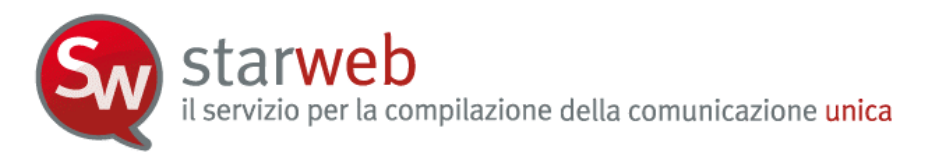

# 3.2.2 Società

Le pagine web di compilazione dati proposte sono due: "Attività esercitata" e "Elenco Soci".

#### <u>Attività esercitata</u>

La pagina è molto simile a quella proposta per la comunicazione di iscrizione di impresa individuale con inizio dell'attività economica: l'unico dato che viene recuperato dal Registro Imprese e riproposto è la descrizione dell'attività prevalente, indicata in precedenza con la comunicazione di iscrizione senza immediato inizio dell'attività economica.

Manca la sezione relativa al riquadro AC/INPS (che viene proposto con la pagina successiva sui soci) e la richiesta di Partita IVA; è invece presente il campo "Insegna della sede".

Se l'utente ha dichiarato che la società inizia l'attività presso una unità locale, in questa pagina è obbligato ad indicare una nuova unità locale.

Se la società vuole contestualmente fare una dichiarazione di variazione dati all'Agenzia delle Entrate, compila la pagina "Gestione Dati AE" che si apre con il bottone "**Inserisci Dati AE**". Al termine, con il salvataggio totale della pratica, viene generato e allegato alla pratica il Modello AA7/10.

Se la società **assume dipendenti** e quindi compila la sezione "Numero addetti dell'impresa / INPS sede", deve fare anche una denuncia all'INPS (modulo **DM-68**), compilando anche la sezione successiva. Per le società è obbligatorio indicare uno e un solo referente INPS-DM, tramite il bottone "**Referente**", mentre è facoltativo indicare uno e un solo intermediario INPS-DM, tramite il bottone "**Intermediario**". Il "Referente" è in generale un rappresentante dell'impresa e quindi va scelto tra uno degli amministratori della società.

| Dichiarazione INPS DM-68                                                                       |                                                                                                    |
|------------------------------------------------------------------------------------------------|----------------------------------------------------------------------------------------------------|
|                                                                                                | ✓ Inoltro dati INPS DM-68/Gestione previdenza dipendenti ?                                                                 |
| In caso di richiesta di iscrizione alla gestion<br>a meno che non siano state dichiarate altre | ne previdenza dipendenti (INPS DM-68) la sede è assunta come sede operativa<br>e localizzazioni (unità locali di tipo SO). |
| Data inizio attività con dipendenti:*                                                          | 30/03/2010                                                                                                    |
| N° Familiari coadiutori:                                                                       |                                                                                                    |
| N° Soci:                                                                                       |                                                                                                    |
|                                                                                                | Lavorazione in serie                                                                                                    |
|                                                                                                | 🗌 Cuaf - due soci artigiani                                                                                                |
|                                                                                                | Cuaf - due soci commercianti                                                                                               |
|                                                                                                | Cuaf - oltre due soci                                                                                                    |
|                                                                                                | Cuaf - cooperative                                                                                                    |
| Cuaf - coop. Data Delibera:                                                                    |                                                                                                    |
| Cuaf - coop. Data Domanda:                                                                     |                                                                                                    |
| Intermediario INPS-DM: Intermedia                                                              | ario                                                                                                    |
| Referente INPS-DM:* Referente                                                                  | 1                                                                                                    |

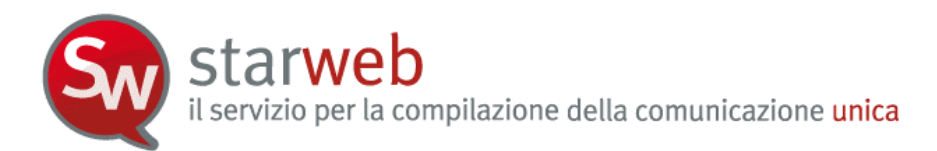

I dati indicati saranno riportati nella Distinta RI in corrispondenza del riquadro "Numero di addetti dell'impresa" del modulo S5. Per ogni intermediario e/o referente viene compilato un modulo Intercalare P.

Il modulo DM-68 viene preparato e inviato automaticamente all'INPS **dopo** l'invio della pratica all'ufficio Registro Imprese dalle procedure di back-office camerali.

#### <u>Elenco Soci</u>

In questa pagina, per le società di persone (SAS, SNC, ...) o per le società a responsabilità limitata (SRL), vengono proposti i nominativi di tutti i soci corrispondenti a soggetti fisici registrati negli archivi camerali.

Infatti, nel caso la società di persone o la società a responsabilità limitata svolga attività nel settore del commercio, terziario e turismo, tutti i Soci hanno <u>l'obbligo</u> di compilare il quadro relativo ai dati previdenziali, selezionando il pulsante: **"Inserisci Dati AC/INPS".** 

La compilazione del riquadro fornisce all'INPS le informazioni necessarie per l'accertamento dei requisiti in possesso del dichiarante che determinano l'obbligo di iscrizione ai sensi della legge n.662/96. L'iscrizione darà origine all'assoggettamento alle assicurazioni previdenziali ed alla contribuzione prevista per la categoria.

Il Socio con la Dichiarazione di:

- Iscrizione afferma di svolgere la propria attività con abitualità e prevalenza e di possedere pertanto i requisiti previsti per l'assoggettamento obbligatorio alle assicurazioni previdenziali dei commercianti ex legge n. 662/96. Viene quindi iscritto nella gestione ed assicurato ai fini pensionistici a partire dalla data di inizio attività indicata nell'apposito campo.
- NON Iscrizione deve anche specificare l'ipotesi che non comporta l'iscrizione alla gestione commercianti, scegliendo tra:
  - svolge una attività di lavoro dipendente a tempo pieno. In tale caso è tenuto ad indicare l'azienda presso la quale presta la propria attività lavorativa;
  - è esclusivamente socio di capitale e non presta alcuna attività lavorativa;
  - è iscritto ad altra forma obbligatoria di previdenza Ente o Cassa di ordine professionale;
  - è già iscritto alla gestione artigiani e/o commercianti. In tale caso è tenuto ad indicare il codice azienda INPS.

#### 3.3 Variazione

Entrati nella pagina di "Variazione" è necessario selezionare la **CCIAA destinataria** e il **codice fiscale** dell'impresa o il **numero di iscrizione REA presso la CCIAA**. Infine va premuto il bottone "**Dati Impresa**" che controlla che il soggetto impresa indicato risulti effettivamente iscritto al Registro Imprese e, in caso affermativo, recupera tutti i dati identificativi: codice fiscale, numero REA, forma giuridica, denominazione, indirizzo sede, attività.

starweb il servizio per la compilazione della comunicazione unica

| Pratica di Cor      | nunicazione Variazione                                    |  |
|---------------------|-----------------------------------------------------------|--|
| Camera di Commei    | rcio Destinataria                                         |  |
|                     |                                                           |  |
| Provincia:          | PADOVA                                                    |  |
| Dati eventuale iscr | izione al Registro Imprese                                |  |
| CCIAA Sede:         | PADOVA                                                    |  |
| N°REA Sede:         | 306511                                                    |  |
| Codice Fiscale:     | 03363590286 Dati Impresa Cancella tutto Importa Xml Fedra |  |
| Denominazione:      | I.C. TECHNOLOGY SRL                                       |  |
| Natura Giuridica:   | SOCIETA'A RESPONSABILITA'LIMITATA                         |  |
|                     |                                                           |  |
| Sede Legale dell'Ir | npresa                                                    |  |
|                     |                                                           |  |
| Provincia:          | PD                                                        |  |
| Comune:             | PADOVA                                                    |  |
| Indirizzo:          | CORSO STATI UNITI                                         |  |
| Numero Civico:      | 14                                                        |  |
| CAP:                | 35127                                                     |  |
| Attività            | INFORMATICA ED ATTIVITA' CONNESSE (DAL 24.09.1998)        |  |
|                     |                                                           |  |
| Comunicazione di    | *                                                         |  |
|                     | Dati Impresa                                              |  |
|                     | 🗹 ¥ariazione attivita' prevalente                         |  |
|                     | Variazione Numero addetti dell'impresa                    |  |
|                     | 🗌 Variazione Impresa Agricola                             |  |
|                     | Cancellazione Qualifica Imprenditore Agricolo             |  |
|                     | Dati Sede                                                 |  |
|                     | 🔲 Variazione insegna della sede                           |  |
|                     | 🗹 ¥ariazione attivita' della sede                         |  |
|                     | 🔲 Variazione indirizzo della sede nello stesso Comune     |  |
|                     | Variazione della PEC                                      |  |
|                     | Nomina o revoca responsabile tecnico                      |  |
|                     | Dati Unità Locale                                         |  |
|                     |                                                           |  |
|                     | 🛄 Nuova Unita Locale                                      |  |

### 3.3.1 Impresa Individuale

Per un'impresa individuale, se la sede è in provincia, è possibile comunicare qualsiasi variazione dati, scegliendo una o più delle seguenti voci:

#### Dati Impresa

- □ Variazione attività prevalente
- □ Variazione denominazione dell'impresa
- **Gamma** Sezioni/qualifiche Registro Imprese
- □ Variazione Numero addetti dell'impresa
- Variazione Impresa Agricola

# **Dati Titolare**

starweb il servizio per la compilazione della comunicazione unica

- □ Variazione residenza Titolare
- □ Variazione dati anagrafici Titolare
- Abilitazioni professionali Titolare
- Limitazioni alla capacita di agire del Titolare

# Dati Sede

- □ Variazione insegna della sede
- □ Variazione attività della sede
- □ Variazione indirizzo della sede
- □ Nomina o revoca responsabile tecnico

# Dati Unità Locale

- □ Nuova unità locale
- □ Variazione Insegna unità locale
- □ Variazione Indirizzo e/o Tipologia
- □ Variazione Attività unità locale
- Cessazione unità locale

# **AC/INPS** Assicurazione Previdenziale Commercio

- □ Iscrizione/Non Iscrizione Titolare
- **Cancellazione Titolare**
- Iscrizione/Modifica/Cancellazione Collaboratore Familiare

# Denunce indirizzate agli altri Enti Nazionali

- Agenzia delle Entrate IVA: variazione dati
- □ INPS
- □ INAIL
- □ SUAP

Nel caso l'impresa individuale abbia sede in altra provincia, al posto dei dati Sede, d'impresa e del Titolare, viene proposta solo la voce "**Trasferimento da altra provincia**". Restano i gruppi "Dati Unità Locale" e "Denunce indirizzate agli altri Enti Nazionali"; in quest'ultimo caso però l'impresa deve risultare iscritta nella provincia.

Se l'impresa individuale <u>è ancora inattiva</u>, non è possibile comunicare "variazione attività" presso la sede o presso l'unità locale, "variazione impresa agricola" e "variazione numero di addetti".

Per ogni voce scelta verrà presentata all'utente una pagina web specifica dove indicare i dettagli, in particolare la data di variazione.

In caso di variazione dei dati d'impresa individuale con dipendenti in relazione a:

- attività esercitata nella sede e/o prevalente d'impresa,
- cessazione attività,
- riattivazione attività,

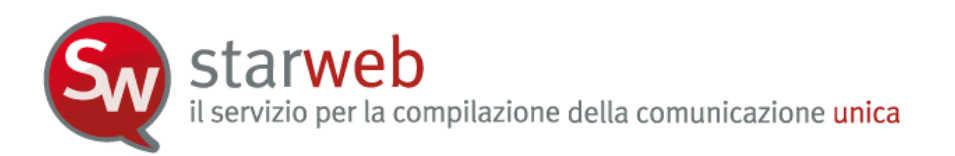

- sospensione attività,
- variazione numero dipendenti,
- variazione denominazione,
- variazione indirizzo della sede,
- variazione dell'unità locale di tipo sede operativa (UL di tipo SO),
- nuova unità locale di tipo sede operativa,

all'utente viene chiesto se inoltrare la comunicazione anche all'INPS tramite modulistica DM-68 / Gestione previdenza dipendenti.

|                  | 🗹 Inoltro dati INPS DM-68/Gestione previdenza dipendenti ? |
|------------------|------------------------------------------------------------|
| Matricola INPS:* |                                                            |

# 3.3.2 <u>Società</u>

Per una società attiva è possibile comunicare le sole variazioni che non coinvolgono i dati legali della società. E' perciò possibile selezionare una o più delle seguenti voci:

#### Dati Impresa

- □ Variazione attività prevalente
- □ Variazione Numero addetti dell'impresa
- Variazione Impresa Agricola
- **Cancellazione Qualifica Imprenditore Agricolo**

#### Dati Sede

- □ Variazione insegna della sede
- □ Variazione attività della sede
- □ Variazione indirizzo della sede nello stesso Comune
- □ Variazione della PEC
- □ Nomina o revoca responsabile tecnico

#### Dati Unità Locale

- Nuova unità locale
- □ Variazione Insegna unità locale
- □ Variazione Indirizzo e/o Tipologia
- □ Variazione Attività unità locale
- Cessazione unità locale

#### **Dati Persone**

Variazione Domicilio persona fisica

### AC/INPS Assicurazione Previdenziale Commercio

- □ Iscrizione/Non Iscrizione Soci
- □ Cancellazione Soci

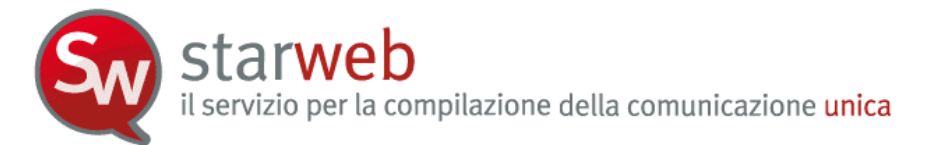

Iscrizione/Modifica/Cancellazione Collaboratore Familiare

## **Rinnovo cariche per**

- Amministratori
- **Collegio Sindacale / Organo di Controllo**

#### Scioglimento SRL

- Accertamento delle cause di Scioglimento
- Nomina dei Liquidatori

#### **Quote Sociali**

- Trasferimento Quote: inter vivos, mortis causa, pegni, pignoramenti, etc...
- □ Variazione Domicilio socio titolare o rappresentante comune
- □ Variazione capitale sociale versato

# Denunce indirizzate agli altri Enti Nazionali

- Agenzia delle Entrate IVA: variazione dati
- □ INPS
- □ INAIL
- □ SUAP

Se la <u>società ha sede in altra provincia</u>, rimangono solo i gruppi "Dati Unità Locale" e "Denunce indirizzate agli altri Enti Nazionali"; in quest'ultimo caso però l'impresa deve risultare iscritta nella provincia.

Se la <u>società è ancora inattiva</u>, rimangono solo le voci di variazione: "Variazione attività prevalente", "Variazione indirizzo della sede nello stesso Comune", "Variazione della PEC", "Variazione Domicilio persona fisica", "Rinnovo cariche per", "Scioglimento SRL", "Quote sociali" e le comunicazioni agli altri enti (INAIL, INPS, AE e SUAP).

Per ogni voce scelta verrà presentata all'utente una pagina web specifica dove indicare i dettagli, in particolare la data di variazione.

#### 3.3.2.1 Società con dipendenti – INPS DM-68

In caso di variazione dei dati di società con dipendenti in relazione a:

- attività esercitata delle sede e/o prevalente d'impresa,
- cessazione attività,
- riattivazione attività,
- sospensione attività,
- variazione numero dei dipendenti,
- variazione indirizzo della sede,
- variazione dell'unità locale di tipo sede operativa (UL di tipo SO),
- nuova unità locale di tipo sede operativa,

all'utente viene chiesto se inoltrare la comunicazione anche all'INPS tramite modulistica DM-68 / Gestione previdenza dipendenti.

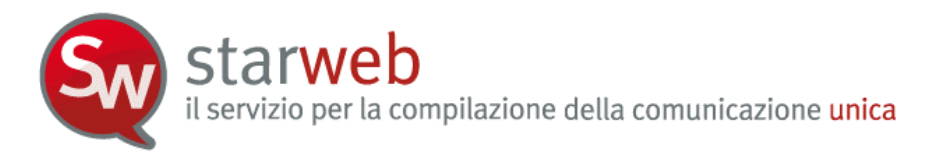

Se la società inizia una attività con dipendenti deve fare anche una denuncia all'INPS (tramite modulo DM-68) indicando uno e un solo referente INPS-DM, tramite il bottone "**Referente**"; è facoltativo indicare uno e un solo intermediario INPS-DM, tramite il bottone "**Intermediario**".

Se, invece, la società sospende, riattiva o cessa l'attività con dipendenti è obbligatorio indicare uno e un solo intermediario INPS-DM, tramite il bottone "**Intermediario**", mentre è facoltativo indicare uno e un solo referente INPS-DM, tramite il bottone "**Referente**".

Il "Referente" è in generale un rappresentante dell'impresa e quindi va scelto tra uno degli amministratori della società.

# 3.3.2.2 Denunce di variazione per INPS e INAIL

Sono consentite solo a Società <u>attive</u>: Starweb predispone una pratica costituita dal solo modello base S5, sezione B, con gli estremi di iscrizione al REA.

Per preparare i moduli INPS e/o INAIL in formato elettronico l'utente deve utilizzare l'apposito software scaricabile gratuitamente selezionando il link indicato nella pagina di "Dettaglio Pratica", dopo aver salvato la pratica con "Salva Totale".

Attenzione che il software scaricabile per l'INPS consente attualmente di fare solo pratiche INPS DM-68 di iscrizione. Per le denunce di variazione INPS DM-68 l'utente ha a disposizione solo i riquadri integrati nelle pagine web di denuncia variazione al Registro Imprese.

L'utente deve poi allegare alla pratica Starweb la relativa modulistica elettronica da indirizzare all'INPS o all'INAIL prodotta con il software esterno.

#### 3.3.3 Soggetto collettivo o impresa estera

Per un soggetto collettivo o impresa estera, se la sede è in provincia, è possibile comunicare qualsiasi variazione dati, scegliendo una o più delle seguenti voci:

#### Dati Impresa

- □ Variazione denominazione
- □ Variazione scopo/oggetto
- **u** Variazione poteri di amministrazione e rappresentanza
- □ Variazione attività prevalente
- Variazione Numero addetti dell'impresa
- Variazione Impresa Agricola

#### Dati Sede

- □ Variazione indirizzo sede
- □ Variazione insegna della sede
- □ Variazione attività della sede
- □ Nomina o revoca responsabile tecnico

#### Dati Unità Locale

- Nuova unità locale
- Variazione Insegna unità locale
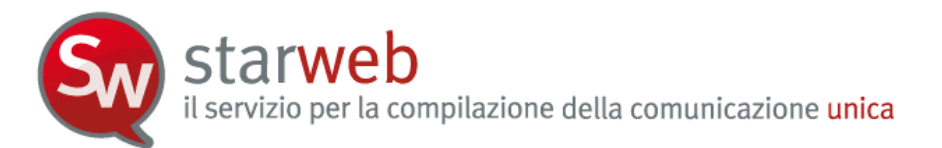

- □ Variazione Indirizzo e/o Tipologia
- Variazione Attività unità locale
- Cessazione unità locale

### Dati Persone

Denomina o revoca Legali Rappresentanti

## Denunce indirizzate agli altri Enti Nazionali

- □ Agenzia delle Entrate IVA: variazione dati
- □ INPS
- □ INAIL

Per ogni voce scelta verrà presentata all'utente una pagina web specifica dove indicare i dettagli, in particolare la data di variazione.

Nel caso il soggetto collettivo abbia sede in altra provincia restano i gruppi "Dati Unità Locale" e "Denunce indirizzate agli altri Enti Nazionali".

I **trasferimenti di sede** da una provincia all'altra dovranno essere gestititi con due pratiche: una pratica di cancellazione dal RI nella Camera di provenienza e una pratica di iscrizione al RI nella Camera di destinazione.

### 3.4 Cessazione attività

Entrati nella pagina di "Cessazione" è necessario selezionare la CCIAA destinataria e il codice fiscale dell'impresa o il numero di iscrizione REA presso la CCIAA. Infine va premuto il bottone "Dati Impresa" che recupera la posizione del soggetto impresa, che deve risultare registrato e attivo, e i dati identificativi: codice fiscale, numero REA, forma giuridica, denominazione, indirizzo sede, attività.

La cessazione di tutte le attività in provincia può essere comunicata solo per le società attive; per le imprese individuali il sistema evidenzia la seguente informazione:

| Lista Impr | ese T | rovate:          |                  |                        |                                                   |
|------------|-------|------------------|------------------|------------------------|---------------------------------------------------|
| N°REA (    | CIAA  | Codice Fiscale   | Denominazione    | Natura Giuridica       |                                                   |
| 236675     | VE    | BSSGRG54B28L736E | BASSO<br>GIORGIO | IMPRESA<br>INDIVIDUALE | La natura giuridica deve essere di<br>una Società |

Dopo il recupero dei dati è necessario selezionare l'opzione "Cessazione di ogni attività in provincia" e premere il tasto "Continua".

**Starweb** il servizio per la compilazione della comunicazione unica

| Pratica di com        | nunicazione Cessazione attività                           |
|-----------------------|-----------------------------------------------------------|
| Camera di Commer      | rin Destinataria                                          |
|                       |                                                           |
| Provincia:            | PADOVA                                                    |
| Dati iscrizione al Re | nistro Imprese                                            |
|                       | 3                                                         |
| CCIAA Sede:           | PADOVA                                                    |
| N°REA Sede :          | 306511                                                    |
| Codice Fiscale:       | 03363590286 Dati Impresa Cancella Tutto Importa Xml Fedra |
| Denominazione:        | I.C. TECHNOLOGY SRL                                       |
| Natura Giuridica:     | SOCIETA'A RESPONSABILITA'LIMITATA                         |
| Sede dell'Impresa     |                                                           |
| Provincia:            | PD                                                        |
| Comune:               | PADOVA                                                    |
| Indirizzo:            | CORSO STATI UNITI                                         |
| Numero Civico:        | 14                                                        |
| CAP:                  | 35127                                                     |
| Frazione o Localită:  |                                                           |
| Attività              |                                                           |
|                       | INFORMATICA ED ATTIVITA' CONNESSE (DAL 24.09.1998)        |
| Comunicazione di 4    | Cessazione di ogni attività in provincia                  |
| Continua              |                                                           |

Le pagine web di compilazione dati proposte sono due: "Cessazione Attività" e "Elenco Soci".

### <u>Cessazione Attività</u>

In questa pagina va indicata la data effettiva di cessazione delle attività in provincia.

Se l'impresa vuole contestualmente fare una dichiarazione di variazione dati all'Agenzia delle Entrate, selezionando il bottone "**Inserisci Dati AE**" può compilare i dati proposti nella pagina "Gestione Dati AE". Al termine, con il salvataggio totale della pratica, verrà generato e allegato alla pratica la versione elettronica del Modello AA7/10.

In caso di società con dipendenti, all'utente viene chiesto se inoltrare la comunicazione anche all'INPS tramite modulistica **DM-68** / Gestione previdenza dipendenti.

|                  | ti ? |
|------------------|------|
| Matricola INPS:* |      |

#### <u>Elenco Soci</u>

In questa pagina vengono proposti i nominativi dei soci corrispondenti a soggetti fisici registrati negli archivi camerali per le società di persone (SAS, SNC, ...) o per le società a responsabilità limitata (SRL).

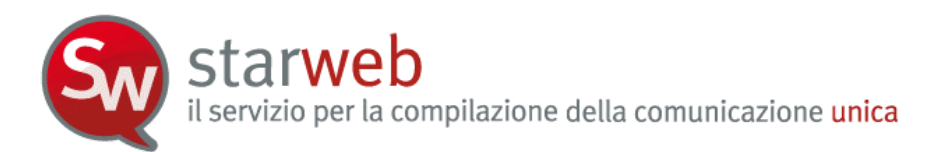

Infatti, nel caso la società di persone o la società a responsabilità limitata abbia svolto attività nel settore del commercio, terziario e turismo, tutti i Soci che cessano di svolgere attività lavorativa <u>hanno l'obbligo</u> di dichiarazione dell'apposita gestione previdenziale dell'INPS tramite il riquadro AC, selezionando il pulsante: "Cancellazione AC/INPS".

## 3.5 Cancellazione dal Registro Imprese

Entrati nella pagina di "Cancellazione" è necessario selezionare la **CCIAA destinataria** e il **codice fiscale** dell'impresa o il **numero di iscrizione REA presso la CCIAA**. Infine va premuto il bottone "**Dati Impresa**" che recupera la posizione del soggetto impresa registrato e i dati identificativi: codice fiscale, numero REA, forma giuridica, denominazione, indirizzo sede, attività.

La cancellazione dal Registro Imprese può essere comunicata sia per le imprese individuali che per le società. Per le società ci si limita ai casi di scioglimento e liquidazione volontaria, per cui non è necessario allegare un atto notarile.

Dopo il recupero dei dati è necessario selezionare l'opzione "Cancellazione dal Registro Imprese" e premere il tasto "Continua".

### 3.5.1 Impresa individuale

In caso di impresa individuale all'utente viene proposta una sola pagina web di compilazione dove deve indicare la data dell'ultimo giorno di attività dell'impresa e il motivo della richiesta di cancellazione.

Se l'impresa svolgeva attività nel settore del commercio, terziario e turismo, ai sensi dell'art.44 c.8, D.L.30/09/2003 n.269, il Titolare <u>ha l'obbligo</u> di richiedere la cancellazione o di modificare la posizione già esistente presso l'INPS al fine di un corretto aggiornamento della posizione contributiva, utilizzando il bottone "**Inserisci dati AC/INPS**". In caso di richiesta di cancellazione dall'INPS-AC di un Titolare, viene automaticamente effettuata la cancellazione di tutti i suoi collaboratori familiari.

Se l'impresa vuole contestualmente fare una dichiarazione all'Agenzia delle Entrate di cessazione attività o di variazione dati, l'utente seleziona la tipologia e il bottone "**Inserisci Dati AE**" per compilare i dati proposti nella pagina "Gestione Dati AE" che si apre. Al termine, con il salvataggio totale della pratica, viene generata e allegata alla pratica la versione elettronica del Modello AA9/9.

Nel caso in cui la cancellazione sia richiesta a seguito di cessazione di ogni attività nella provincia e contestuale cessione dell'unica azienda, va compilato anche il successivo riquadro "**In caso di cessione dell'Impresa**".

# 3.5.2 <u>Società</u>

In caso di società all'utente viene proposta una pagina web di compilazione diversa a seconda se si tratta di società di persone o di società di capitali.

E' obbligatorio indicare la causale di scioglimento tra quelle proposte e gli estremi dell'atto di cancellazione dal Registro Imprese (tipo atto A14). In caso di società di capitali si possono indicare anche gli estremi del bilancio finale di liquidazione (tipo atto 730). Gli atti indicati dovranno sempre essere allegati alla pratica di comunicazione unica.

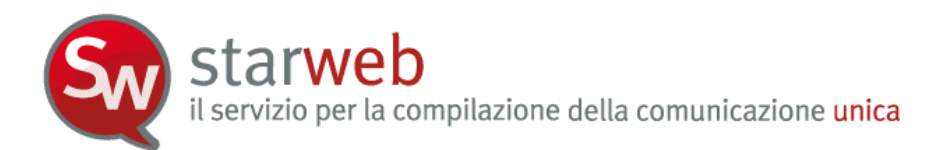

Se la società vuole contestualmente fare una dichiarazione all'Agenzia delle Entrate di cessazione attività o di variazione dati, l'utente seleziona la tipologia e il bottone "**Inserisci Dati AE**" per compilare i dati proposti nella pagina "Gestione Dati AE" che si apre. Al termine, con il salvataggio totale della pratica, viene generata e allegata alla pratica la versione elettronica del Modello AA7/10.

Infine, se la società ha unità locali in provincia, sarà predisposta la contestuale cessazione.

### 3.5.3 Soggetto collettivo o impresa estera

In caso di soggetto collettivo o impresa estera, all'utente viene proposta una sola pagina web di compilazione dove deve indicare la data dell'ultimo giorno di attività e il motivo della richiesta di cancellazione.

Se l'impresa vuole contestualmente fare una dichiarazione all'Agenzia delle Entrate di cessazione attività o di variazione dati, l'utente seleziona la tipologia e il bottone "**Inserisci Dati AE**" per compilare i dati proposti nella pagina "Gestione Dati AE" che si apre. Al termine, con il salvataggio totale della pratica, viene generata e allegata alla pratica la versione elettronica del Modello AA7/10.

Nel caso vi sia stata la cessione di tutta l'attività, vanno indicati tutti i dati del soggetto "subentrante" (denominazione, codice fiscale ed titolo del subentro).

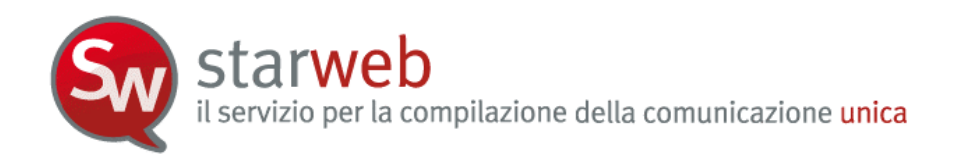

## 4. Pratiche per l'Albo Imprese Artigiane

La legge quadro per l'artigianato n.443/1985 che regola la definizione di "impresa artigiana", delega le Regioni per la definizione delle modalità di attuazione. Di conseguenza ogni Regione italiana ha deliberato le modalità di presentazione delle domande di iscrizione, modifica e cancellazione all'Albo Imprese Artigiane.

Starweb per alcune regioni/province propone una versione "personalizzata" per la definizione di pratiche artigiane nel rispetto della normativa regionale in vigore. L'utente, pertanto, dopo il login e dopo aver scelto in quale regione intende fare pratiche telematiche, accede ad una versione "**personalizzata**" delle funzioni del menu "**Pratica Albo Artigiani**".

Di seguito sono descritte le pagine web predisposte per la versione "base", considerata di riferimento e preparata per le Camere della Regione Veneto e di seguito adottata dalla maggior parte delle altre Camere di altre Regioni.

Le altre versioni presenti in Starweb <u>non differiscono in modo sostanziale</u>, pertanto le pagine di "guida" di questo Capitolo sono valide per tutti. *Fa eccezione solo la versione predisposta per la Regione Lazio, che propone l'invio della pratica telematica artigiana al Comune dove risiede l'impresa. Il Comune, dopo l'opportuna istruttoria, invia la pratica di Comunicazione Unica in Camera di Commercio.* 

Le voci di menu presenti a sinistra sotto il titolo "**Pratica Albo Artigiani**" consentono di creare pratiche telematiche di denuncia di iscrizione, modifica o cancellazione all'Albo Imprese Artigiane provinciale **ed al Registro Imprese**: sono pertanto dedicate alle **sole imprese** "artigiane".

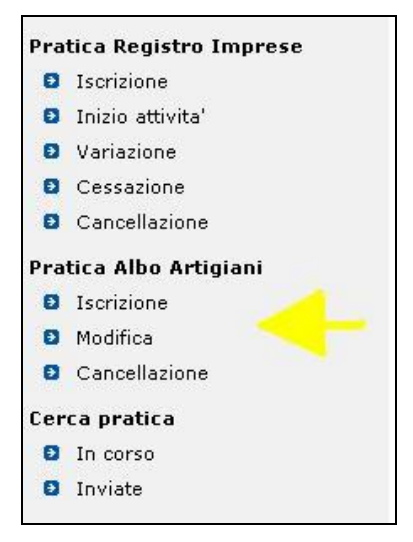

La creazione della pratica "artigiana" è pertanto vincolata al superamento dei seguenti controlli bloccanti:

- in iscrizione l'impresa non deve risultare iscritta all'Albo Imprese Artigiane di un'altra provincia italiana. In caso contrario, per poter iscriversi, deve prima chiedere la cancellazione dall'Albo nell'altra provincia e poi l'iscrizione con l'eventuale contestuale trasferimento nella nuova provincia;
- in iscrizione, se società, deve risultare già iscritta al Registro Imprese;
- in iscrizione, se società, deve avere una delle forme giuridiche consentite dalla legge quadro per l'artigianato n.443/1985;

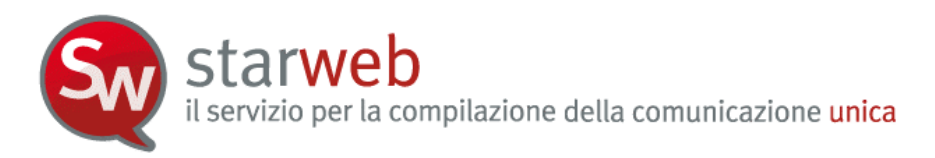

 in modifica o cancellazione l'impresa deve risultare iscritta all'Albo Imprese Artigiane nella provincia destinataria.

Prima della creazione di una pratica "artigiana" il dichiarante, rappresentante dell'impresa, deve sottoscrivere alcune dichiarazioni, di cui si riportano, di seguito, i testi originali:

- Il/i sottoscritto/i DICHIARA/DICHIARANO di non essere titolare/soci partecipanti di altra impresa. Dichiara/dichiarano altresì di non rientrare in nessuna delle clausole di esclusione previste dalla normativa vigente.
- Il/i sottoscritto/i DICHIARA/DICHIARANO sotto la propria responsabilità, ai sensi degli art. 46 e 47 del testo unico sulla documentazione amministrativa DPR 445/2000, consapevole/i che le dichiarazioni mendaci, la falsità negli atti e l'uso di atti falsi comportano l'applicazione delle sanzioni penali previste dall'art. 76 e la decadenza dai benefici conseguiti ai sensi dell'art. 75 del medesimo testo unico, quanto di seguito riportato.
- □ SI RICHIEDE, per i soggetti partecipanti all'attività, l'iscrizione negli elenchi previdenziali di cui alla Legge 4/7/1959, n. 463.

I soggetti che presentano domanda di iscrizione all'Albo Imprese Artigiane devono obbligatoriamente indicare tutte le dichiarazioni; per coloro che presentano denuncia di modifica o cancellazione è sufficiente indicare solo la dichiarazione ai sensi D.P.R. 445/2000 e – se ne è il caso - la richiesta di iscrizione negli elenchi previdenziali.

### 4.1 Iscrizione all'Albo Imprese Artigiane

L'iscrizione all'Albo Imprese Artigiane è obbligatoria per tutte le imprese, individuali o società, che rientrano nella definizione di "impresa artigiana" (principali riferimenti normativi: legge quadro per l'artigianato n.443/1985, legge 133/1997).

L'iscrizione nell'Albo Imprese Artigiane è quindi:

- a. obbligatoria e costitutiva dell'impresa artigiana (ma l'iscrizione all'Albo delle imprese Artigiane per S.R.L. pluripersonale è una facoltà e non è obbligatoria);
- b. è condizione necessaria per la concessione di determinate agevolazioni a favore dell'impresa;
- c. comporta l'annotazione nella sezione speciale del Registro Imprese della Camera di Commercio;
- d. comporta l'iscrizione del titolare dell'impresa, dei familiari coadiuvanti, di tutti i soci che partecipano all'attività negli Elenchi Nominativi degli esercenti attività artigiana.

**Starweb** il servizio per la compilazione della comunicazione unica

|                  | nercio Destinataria                |                                               |
|------------------|------------------------------------|-----------------------------------------------|
| Provincia:       | VENEZIA                            |                                               |
| ati eventuale i  | scrizione al Registro I            | Imprese                                       |
| CCIAA Sede:      | Selezionare prov                   | v                                             |
| N°REA Sede:      |                                    |                                               |
| Codice Fiscale:  | RSS MR A70A0 1L7365                | Dati Impresa Cancella Tutto Importa Xml Fedra |
| Denominazione:   |                                    | A                                             |
| Jatura Cimidica  |                                    |                                               |
|                  | ⊕ Impresa Individuale<br>⊖ Società |                                               |
|                  | igiana svolta presso:              | *                                             |
| on Attivita' Art |                                    |                                               |
| on Attivita' Art | 🖲 Sede                             |                                               |

Entrati nella pagina di "Iscrizione" è necessario selezionare la CCIAA destinataria e il codice fiscale dell'impresa individuale o società che intende iscriversi, o, se esiste, il numero di iscrizione REA presso la CCIAA. È obbligatorio utilizzare il tasto "Dati Impresa" che cerca eventuali iscrizioni al Registro Imprese e controlla che non esistano altre iscrizioni all'Albo Imprese Artigiane in tutte le province italiane. Infatti l'imprenditore artigiano può essere titolare di una sola impresa artigiana.

Per le "Imprese Individuali" è necessario quindi verificare che il Titolare non risulti già iscritto al Registro Imprese e all'Albo di altra provincia. Potrebbe risultare già iscritto nel Registro Imprese e chiedere un trasferimento di provincia oppure un "subentro" per varie cause: in questo caso i dati anagrafici del titolare e dell'impresa possono essere "ribaltati" in modo automatico sui campi corrispondenti delle pagine dell'applicazione.

Le imprese di tipo "società" devono essere già iscritte al Registro Imprese. Pertanto per le relative pratiche di iscrizione all'Albo Artigiani è necessario effettuare i controlli di merito, quali lo stato della posizione RI, l'esistenza di eventuale precedente iscrizione all'Albo, ecc.; naturalmente anche in questo caso i dati dell'impresa e delle persone con carica potranno essere "ribaltati" in modo automatico sui campi corrispondenti delle pagine dell'applicazione.

Se Starweb non trova alcun "soggetto impresa" già iscritto al Registro Imprese assume che l'iscrizione riguardi un'impresa individuale, altrimenti distingue tra impresa individuale e società. Di conseguenza la scelta "**Domanda di Iscrizione per**" si abilita sul valore corrispondente.

Nella maggior parte delle province italiane è infine necessario indicare anche dove è svolta l'attività artigiana: presso la sede dell'impresa o presso un'unità locale ubicata in provincia già esistente o nuova.

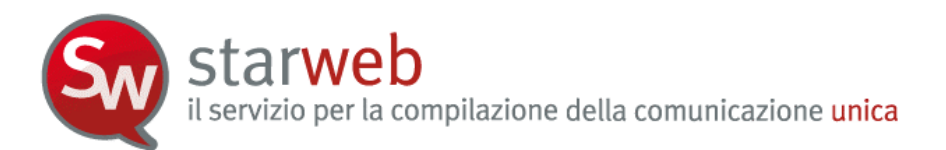

#### 4.1.1 Impresa individuale

Per un'impresa individuale l'iscrizione all'Albo Imprese Artigiane corrisponde ad un adempimento di **Comunicazione Unica** di:

- "Nuova impresa con immediato inizio attività economica" se il Titolare si iscrive per la prima volta;
- "Inizio attività per impresa già iscritta al Registro Imprese" se l'impresa è già iscritta al Registro Imprese ma nello stato di "inattiva";
- "Variazione" se l'impresa è già iscritta al Registro Imprese e ha già iniziato a svolgere un'attività.

Per le imprese artigiane è stato escluso l'adempimento di Comunicazione Unica di "*Costituzione Nuova Impresa senza immediato inizio dell'attività economica*" perché non compatibile con il concetto di impresa "artigiana" che – per definizione - deve essere subito attiva, cioè deve iniziare l'attività artigiana, come previsto dal Codice Civile.

In tutti i tre casi di comunicazione unica, all'utente che intende iscrivere all'Albo Artigiani l'impresa individuale, si propone di compilare i dati attraverso tre principali pagine: dati relativi al **Titolare**, dati identificativi dell'**impresa**, dati relativi all'**attività** svolta dall'impresa.

#### <u>Dati del Titolare</u>

Si tratta sostanzialmente dei dati anagrafici, degli estremi di nascita, indirizzo di residenza, nazionalità ed eventuale permesso di soggiorno. Se l'impresa è già iscritta al Registro Imprese sono recuperati e proposti tutti i dati già registrati.

Il bottone "**Controlla Dati Persona**" consente, tramite il codice fiscale, di controllare eventuali registrazioni del soggetto fisico come: titolare di imprese individuali, socio di società, titolare di altre cariche o qualifiche in altre imprese, collaboratore familiare presso altre imprese artigiane in tutto il territorio italiano.

Se il Titolare è nato all'estero si seleziona lo Stato di nascita e si scrive solo nel campo Comune il nome della città di nascita, senza indicare la Provincia.

Il Titolare deve anche rispondere obbligatoriamente in modo affermativo alle due domande seguenti che certificano una delle caratteristiche "artigiane" dell'impresa:

- □ Il titolare ha la piena responsabilità dell'impresa assume tutti gli oneri inerenti alla direzione ed alla gestione dell'impresa?
- □ Il titolare partecipa professionalmente e manualmente al lavoro?

Infine si chiede di indicare l'eventuale impresa artigiana "precedente", dove il soggetto è stato Titolare o Socio lavorante, allo scopo di garantire la continuità contributiva recuperando la precedente posizione all'INPS.

### <u>Dati dell'Impresa</u>

Si tratta della denominazione, eventuale sigla denominazione, insegna della sede, indirizzo della sede e ulteriori recapiti d'impresa, quale la posta elettronica certificata (PEC). Anche qui, se l'impresa è già iscritta al Registro Imprese, sono recuperati e proposti tutti i dati già registrati.

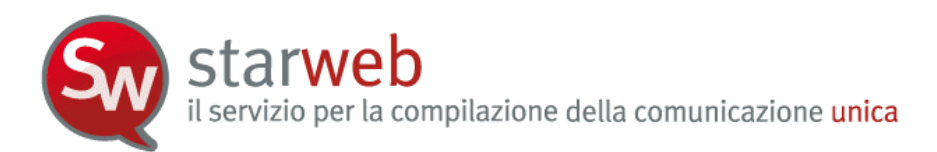

La casella PEC indicata in questa sezione sarà registrata nel Registro Imprese e comparirà in Visura.

In questa pagina è possibile dichiarare la presenza di ulteriori localizzazioni (unità locali) non sede e non sede dell'attività artigiana: per ogni nuova unità locale dichiarata si apre una pagina web secondaria dove è possibile inserire l'insegna, l'indirizzo, i codici tipologia, l'attività primaria e le secondarie.

Infine l'impresa può chiedere l'ulteriore iscrizione ad una delle seguenti Sezioni Speciali del Registro Imprese<sup>4</sup>:

- Piccolo Imprenditore
- □ Imprenditore commerciale
- □ Imprenditore agricolo

La Sezione "Piccolo Imprenditore" è quella in generale più aderente all'imprenditore artigiano.

L'impresa individuale artigiana viene annotata alla Sezione Speciale Artigiana, e, se non si iscrive anche ad una Sezione Speciale RI, risulta solo "annotata" al Registro Imprese.

Va considerato che l'impresa artigiana è prima di tutto "impresa" e per questa ragione dovrebbe iscriversi prima di tutto al Registro Imprese, e poi all'Albo Artigiani. Il concetto di "annotazione" può essere visto come un "retaggio" del Registro Ditte, peraltro sostituito nel febbraio 1996 dal Registro Imprese.

# 4.1.2 Società e Consorzi

Possono iscriversi all'Albo Imprese Artigiane le società con forma giuridica: S.N.C., S.A.S., S.R.L. unipersonali , S.R.L. pluripersonale e Piccole Cooperative a responsabilità limitata. L'iscrizione nella sezione separata dell'Albo delle Imprese Artigiane è riservata ai Consorzi solo se svolgono attività esterna (artt. 2602 e segg. cc) e alle Società Consortili, anche in forma di cooperativa, tra imprese artigiane.

Per una società, in quanto già iscritta al Registro Imprese, l'iscrizione all'Albo Imprese Artigiane corrisponde ad un adempimento di **Comunicazione Unica** di:

- "Inizio attività per impresa già iscritta al Registro Imprese" se la società è nello stato di "inattiva";
- "Variazione" se la società ha già iniziato a svolgere un'attività.

In entrambi i casi all'utente si propone di compilare i dati della società artigiana attraverso due principali pagine: dati relativi all'**attività** svolta dall'impresa e dati relativi ai **soci** e relativi **collaboratori familiari** che partecipano all'attività lavorativa dell'impresa.

### <u>Soci lavoranti</u>

Per una società le condizioni di iscrizione all'Albo Imprese Artigiane sono determinate anche dal numero di Soci che partecipano direttamente all'attività dell'impresa artigiana, ovverosia che sono "lavoranti". Queste condizioni variano a seconda della forma giuridica:

- S.N.C. a condizione che la maggioranza dei soci, ovvero uno nel caso di due soci, siano lavoranti

<sup>&</sup>lt;sup>4</sup> Solo la Sezione Speciale "Coltivatore diretto" è stata esclusa per incompatibilità con la prevalenza artigiana.

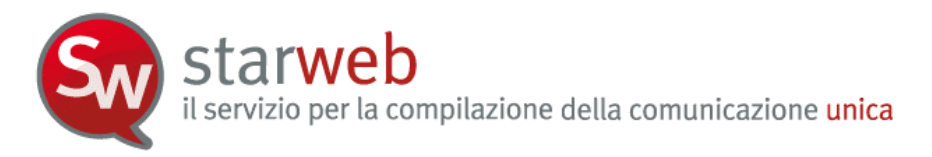

- S.A.S. a condizione che ciascun socio accomandatario sia lavorante e non sia unico socio di una società a responsabilità limitata unipersonale o socio di altra società in accomandita semplice
- S.R.L. UNIPERSONALI a condizione che il socio unico sia lavorante e non sia unico socio di altra società a responsabilità limitata o socio di una società in accomandita semplice
- S.R.L. PLURIPERSONALE sempre che la maggioranza dei soci, ovvero uno nel caso di due soci, svolga in prevalenza lavoro personale, anche manuale, nel processo produttivo e detenga la maggioranza del capitale sociale e degli organi deliberanti della società (assemblea e consiglio di amministrazione o amministratore unico)
- Piccole Cooperative a responsabilità limitata a condizione che la maggioranza dei soci siano lavoranti
- Consorzi e Società Consortili a condizione che la partecipazione di imprese artigiane iscritte nel relativo Albo non sia inferiore ai 2/3 del totale, purché il restante terzo sia costituito esclusivamente da imprese industriali di minori dimensioni.

La pagina web che viene presentata all'utente è diversa a seconda della forma giuridica dell'impresa. L'obiettivo è quello di facilitare l'utente nell'indicazione dei soci "lavoranti" nel rispetto dei requisiti artigiani precedentemente descritti; perciò si propongono per

- S.N.C.: tutti i nominativi dei soci che risultano registrati nel Registro Imprese;
- S.A.S.: tutti i soci accomandatari che risultano registrati nel Registro Imprese;
- S.R.L.: tutti i soci fisici presenti nell'Elenco Soci (registrati in Quorum) e titolari di quote come proprietà o usufrutto;
- Cooperative: un modulo di dichiarazione per l'elenco di tutti i soci lavoranti e non lavoranti e n moduli di iscrizione alla Previdenza Artigiani per tutti i soci lavoranti (in questo caso non ci sono dati relativi ai soci registrati negli archivi camerali);
- Consorzi: un modulo di dichiarazione per l'elenco di tutte le imprese artigiane e non artigiane.

Per le SRL è presente anche il bottone "**Organo amministrativo**" che visualizza il tipo di forma amministrativa in carica e la lista degli amministratori. Infatti con S.R.L. PLURIPERSONALE si possono verificare i seguenti casi:

- I CASO: SRL con 2 soci: almeno un socio deve avere le tre condizioni (operante, maggioranza del capitale sociale e degli organi deliberanti).
- II CASO: SRL con CDA composto da 3 soci: (Presidente, Vice-Presidente Consigliere) 2 soci devono essere operanti, detenere la maggioranza del capitale sociale e degli organi deliberanti
- III CASO: CDA di due soci con 1 socio Amministratore unico: oltre ai poteri ed essere operante, l'amministratore unico deve avere anche la maggioranza del capitale sociale (l'altro socio è solo socio di capitale)
- IV CASO: CDA con 3 soci con poteri attribuiti ad un solo socio: quest'ultimo deve essere obbligatoriamente operante unitamente ad un 2' socio (anche senza poteri) ed entrambi devono detenere la maggioranza del Capitale sociale.

# 4.1.3 Attività esercitata

La pagina web è sostanzialmente uguale sia per le imprese individuali che per le società.

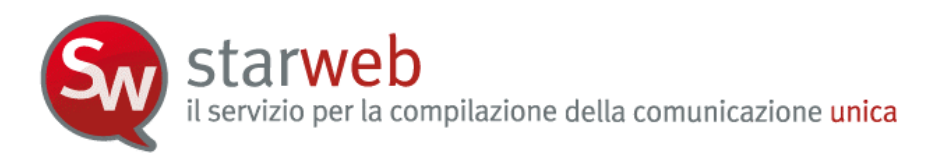

La prima sezione riguarda l'"Attività esercitata", omonima della pagina, chiede di indicare:

- Data inizio attività,
- Attività prevalente dell'impresa se non coincide con l'attività primaria della sede,
- Attività primaria presso la sede,
- Attività secondarie presso la sede,
- Attività artigiana presso la sede (artigiana), ricordando che l'Attività artigiana deve essere svolta in via prevalente dall'impresa.

| Pratica di iscrizione Impresa<br>Dati anagrafici Titolare   Dati dell'Impresa   Att       | a Individuale                                                                                                    |
|-------------------------------------------------------------------------------------------|----------------------------------------------------------------------------------------------------|
| Attività esercitata                                                                       |                                                                                                    |
| L'Attività artigiana deve essere svolta in<br>In questa pagina indicare l'attività svolta | via prevalente dall'impresa.<br>presso la sede, per le attività svolte presso l'UL selezionare il modello relativo. |
| Data inizio attività: *                                                                   | 11/10/2010                                                                                                    |
| L'attività prevalente coincide<br>con la primaria?:*                                      |                                                                                                    |
| Attività prevalente dell'impresa:                                                         |                                                                                                    |
| Attività primaria esercitata:*                                                            | MURATORE                                                                                                    |
| Attività secondarie esercitate nella Sede:                                                | PIASTRELLISTA                                                                                                    |
| Attività artigiana: *                                                                     | MURATORE, PIASTRELLISTA                                                                                             |
|                                                                                           | <u>×</u>                                                                                                    |
| (Qualora si esercitino più Attività artigian                                              | e indicare prima quella prevalente)                                                                                 |

E' possibile indicare quattro descrizioni diverse di attività perché corrispondono a quattro definizioni diverse nella modulistica elettronica: le prime tre sono riferibili al solo Registro Imprese (modelli I1, I2 e S5); l'ultima, l'attività "artigiana", è un'informazione riferibile al solo Albo Artigiani. L'attività prevalente d'impresa deve essere una attività artigiana, ma l'attività artigiana può essere più ampia e comprendere anche attività secondarie.

Attenzione che il concetto di "Attività prevalente" in caso di impresa artigiana è diverso dal concetto attribuito nel solo Registro Imprese, in quanto l'attività prevalente artigiana si individua in base al tempo speso per svolgerla e non in base al volume d'affari<sup>5</sup>.

La successiva sezione "L'impresa esercita l'attività artigiana" è facoltativa e serve per indicare eventuali altre caratterizzazioni sul luogo ove si svolge l'attività:

- in appositi locali all'interno dell'abitazione
- presso il richiedente la prestazione
- in altra sede designata dal committente

<sup>&</sup>lt;sup>5</sup> Dalla Circolare istruzione MSE del 8 febbraio 2008: "Per l'individuazione dell'attività prevalente si avrà riguardo al criterio del volume d'affari" ma anche "tenendo conto dell'attività esercitata nella sede legale ed in tutte le localizzazioni (sedi secondarie/unità locali) dell'impresa, sia nella provincia della sede legale che nelle altre province".

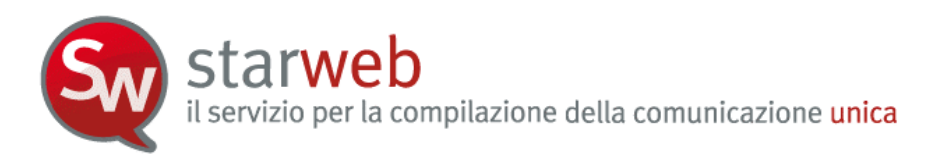

- in forma ambulante o di posteggio
- altre indicazioni (cui segue testo libero)

La sezione "**Addetti al lavoro**" aiuta ad individuare il rispetto dei limiti dimensionali sul numero di dipendenti imposti dalla legge quadro per l'artigianato n.443/1985. Tra gli addetti al lavoro si può indicare anche il numero dei Collaboratori familiari del Titolare o dei Soci lavoranti. Se il numero e > 0 con il bottone "Inserisci Collaboratori Familiari" apre la pagina "Gestione Collaboratori Familiari".

| Collaboratori familiari:          | 1 | Inserisci Collaboratori Familiari                        |
|-----------------------------------|---|----------------------------------------------------------|
| Operai dipendenti:                | 0 |                                                          |
| Impiegati:                        | 0 |                                                          |
| Apprendisti:                      | 0 |                                                          |
| C.F.L.:                           | 0 |                                                          |
| Lavoranti a tempo parziale:       | 0 | Indicare nel campo Note il nº di ore lavorate settimanal |
| Lavoranti a domicilio:            | 0 |                                                          |
| Commessi:                         | 0 |                                                          |
| Dipendenti portatori di handicap: | 0 |                                                          |
| Totale:                           | 1 |                                                          |

Se l'impresa assume dipendenti deve fare anche una denuncia all'INPS (modulo DM-68), compilando anche la sezione successiva.

Per le imprese individuali è facoltativa l'indicazione di un Intermediario INPS-DM tramite il bottone "**Intermediario**" e di un Referente (altrimenti si assume tale il Titolare) INPS-DM, tramite il bottone "**Referente**".

| Dichiarazione INPS DM-68                                                                              |                                                                                                    |
|----------------------------------------------------------------------------------------------------|----------------------------------------------------------------------------------------------------|
|                                                                                                    | 🗹 Inoltro dati INPS DM-68/Gestione previdenza dipendenti ?                                                         |
| In caso di richiesta di iscrizione alla gestione p<br>a meno che non siano state dichiarate altre loc | revidenza dipendenti (INPS DM-68) la sede è assunta come sede operativa<br>calizzazioni (unità locali di tipo SO). |
| Data inizio attività con dipendenti: * 12/0                                                           | 1/2010                                                                                                    |
|                                                                                                    | Lavorazione in serie                                                                                               |
|                                                                                                    | 🗌 Cuaf - scelta individuale                                                                                        |
| Intermediario INPS-DM: Intermediario                                                                  |                                                                                                    |
| Referente INPS-DM: Referente                                                                          |                                                                                                    |
|                                                                                                    |                                                                                                    |

Per le società è invece obbligatorio indicare uno e un solo Referente INPS-DM, scelto tra gli amministratori, mentre è facoltativo indicare uno e un solo Intermediario INPS-DM.

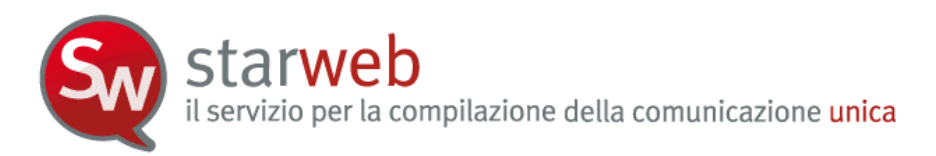

I dati indicati saranno riportati nella Distinta RI in corrispondenza del riquadro "Numero di addetti dell'impresa" dei moduli I1, I2 o S5. Per ogni intermediario e/o referente viene compilato un modulo Intercalare P.

Il modulo DM-68 viene preparato e inviato automaticamente all'INPS **dopo** l'invio della pratica all'ufficio Registro Imprese dalle procedure di back-office camerali.

La sezione dedicata ad "Attività che richiedono particolari requisiti" ricorda all'utente che, per particolari attività, è richiesto all'impresa, ovverosia al Titolare o ai Soci lavoranti, il possesso di particolari requisiti da dimostrare allegando specifici moduli DIA (Dichiarazione Inizio Attività), differenti da provincia a provincia.

| L'attività artigiana dichiarata necessita                    | a di particolari requisiti?* SI 💌                                                                                                    |
|--------------------------------------------------------------|----------------------------------------------------------------------------------------------------|
| ✓ IMPIANTISTICA DM 37/2008<br>(scarica <u>modulo DIA37</u> ) | <ul> <li>✓ LETTERA A</li> <li>✓ LETTERA B</li> <li>□ LETTERA C</li> <li>□ LETTERA D</li> <li>□ LETTERA E</li> <li>□ LETTERA F</li> <li>□ LETTERA G</li> </ul> |
| AUTORIPARAZIONE 122/92<br>(scarica modulo DIA122)            | MECCANICA MOTORISTICA ELETTRAUTO CARROZZERIA GOMMISTA                                                                                                    |
| IMPRESA DI PULIZIE 82/94<br>(scarica modulo DIA82)           | <ul> <li>PULIZIA</li> <li>DISINFEZIONE</li> <li>DISINFESTAZIONE</li> <li>DERATTIZZAZIONE</li> <li>SANIFICAZIONE</li> </ul>                                    |
| Scarica modulo DIA57                                         | 33                                                                                                    |

I link attivi (esempio: scarica modulo DIA37) propongono direttamente il modulo specifico in vigore presso la CCIAA destinataria della pratica artigiana.

La Sezione "**Dichiarazione all'Agenzia delle Entrate**" consente, per le **imprese individuali** in prima iscrizione, di indicare la Partita IVA ottenuta dall'Agenzia delle Entrate oppure di richiedere la Partita IVA all'Agenzia delle Entrate. Con il bottone "Inserisci Dati AE" l'utente può compilare i dati proposti nella pagina "Gestione Dati AE" e al termine, con il salvataggio totale della pratica, viene generato automaticamente e allegato alla pratica la versione elettronica del **Modello AA9**/9.

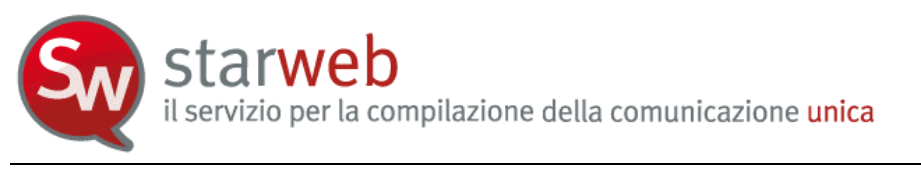

| Partita IVA n° |                                                   |
|----------------|---------------------------------------------------|
|                | 🗹 Richiesta Partita IVA all'Agenzia delle Entrate |
|                | Inserisci Dati AE                                 |

Oppure, in caso di **società**, l'utente può fare contestualmente una dichiarazione di variazione dati all'Agenzia delle Entrate, selezionando il bottone "Inserisci Dati AE" e compilando i dati proposti nella pagina "Gestione Dati AE". Al termine, con il salvataggio totale della pratica, viene generato e allegato alla pratica la versione elettronica del **Modello AA7**/10.

Se l'attività svolta presso la sede è soggetta a licenze o autorizzazioni, denuncia inizio attività, iscrizione ad altri Albi o Ruoli oppure se riguarda il commercio al dettaglio si utilizza il bottone "**Inserisci dati**" che apre una seconda pagina dove è possibile inserire tali dati.

Nella Sezione "Attrezzature o macchinari adibiti all'impresa" è obbligatorio indicare almeno un macchinario utilizzato a titolo di proprietà, noleggio, leasing o altro titolo (da indicare).

|                          | silo an maccimano. |   |
|--------------------------|--------------------|---|
| Macchinari di Proprietà: | PC                 |   |
|                          |                    |   |
| Macchinavi in Leasing    |                    |   |
| Haccinian in Leasing.    |                    | 2 |
| Maaadaa                  |                    | 8 |
| Macciniari a Noleyyio:   |                    | > |
|                          |                    |   |
| Altro titolo:            |                    |   |

L'ultima Sezione, specificatamente artigiana, è "Carattere prevalente dell'Attività".

| Tipologia: | Lista 🛛                                        |
|------------|------------------------------------------------|
|            | Lista                                          |
|            | AUTOTRASPORTATORI (LETT. D)                    |
|            | IMPRESA ISCRITTA AL CONSORZIO ARTIGIANI        |
|            | IMPRESE DI COSTRUZIONI EDILI (LETT. E)         |
|            | LAVORAZIONI ARTISTICHE/TRADIZIONALI (LETT. C)  |
|            | LAVORAZIONI NON IN SERIE (LETT. A)             |
|            | LAVORAZIONI NON MECCANIZZATE (LETT. B)         |
|            | LANODARIOUT TOTAL MENTE MEDOAMARRATE (LETT. D) |

# 4.1.4 Modulistica RI e Distinta

Starweb prepara la modulistica elettronica R.I. e la Distinta di Comunicazione unica per la pratica di iscrizione all'Albo Imprese Artigiane seguendo le regole riassunte nella tabella seguente.

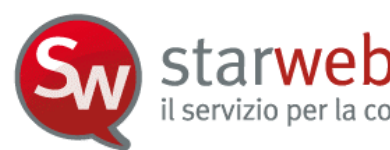

#### Iscrizione all'Albo Imprese Artigiane

|                                                                | <u>F</u>                               | x                                       |                 | r                                   |                                                                                                    |  |
|----------------------------------------------------------------|----------------------------------------|-----------------------------------------|-----------------|-------------------------------------|----------------------------------------------------------------------------------------------------|--|
| Forma<br>giuridica                                             | iscrizione al RI                       | Attività<br>artigiana<br>svolta presso: | Modello<br>base | Modelli<br>secondari<br>obbligatori | Note                                                                                                    |  |
|                                                                | non iscritta                           | sede                                    | I1              | AA                                  | Suggerita l'Iscrizione alla sezione RI                                                                                      |  |
|                                                                |                                        | unità locale                            | I1              | UL sez. A, AA                       | "Piccolo Imprenditore" o altra Sezione                                                                                      |  |
|                                                                | iscritta in<br>provincia e attiva      | sede                                    | I2              | AA                                  |                                                                                                    |  |
| Impresa<br>Individuale                                         |                                        | unità locale                            | I2, riq.9       | UL, AA                              |                                                                                                    |  |
|                                                                | iscritta in                            | sede                                    | I2, riq.7,9     | AA                                  |                                                                                                    |  |
|                                                                | provincia e<br>inattiva                | unità locale                            | I2, riq.9       | UL, AA                              |                                                                                                    |  |
|                                                                | trasferimento da                       | sede                                    | I2 riq.29       | AA                                  |                                                                                                    |  |
|                                                                | altra provincia                        | unità locale                            | I2 riq.29       | UL, AA                              |                                                                                                    |  |
|                                                                | iscritta fuori<br>provincia            | unità locale                            | UL              | AA, XX                              | L'attività prevalente d'impresa dichiarata<br>presso la sede deve essere artigiana                                          |  |
| Società di<br>persone<br>Società di<br>capitali<br>Cooperative | iscritta in<br>provincia e attiva      | sede                                    | S5, sez.B       | [P sez.B, riq.1,<br>AB], AA         | Per le cooperative modulo ad hoc per<br>indicare i soci non lavoranti                                                       |  |
|                                                                |                                        | unità locale                            | S5, sez.B       | [P sez.B, riq.1,<br>AB], UL, AA     |                                                                                                    |  |
|                                                                | iscritta in<br>provincia e<br>inattiva | sede                                    | S5, sez.A       | [P sez.B, riq.1,<br>AB], AA         |                                                                                                    |  |
|                                                                |                                        | unità locale                            | S5, sez.A       | [P sez.B, riq.1,<br>AB], UL, AA     |                                                                                                    |  |
|                                                                | iscritta fuori<br>provincia            | unità locale                            | UL              | [P sez.B, riq.1,<br>AB], XX, AA     | L'attività prevalente d'impresa dichiarata<br>presso la sede deve essere artigiana                                          |  |
|                                                                | iscritta in<br>provincia e attiva      | sede                                    | S5, sez.B       | АА                                  |                                                                                                    |  |
|                                                                |                                        | unità locale                            | S5, sez.B       | UL, AA                              | Dichiarazione elenco imprese artigiane                                                                                      |  |
|                                                                | iscritta in                            | sede                                    | S5, sez.A       | AA                                  | modulo ad hoc                                                                                                    |  |
| Consorzi                                                       | provincia e<br>inattiva                | unità locale                            | S5, sez.A       | UL, AA                              |                                                                                                    |  |
|                                                                | iscritta fuori<br>provincia            | unità locale                            | UL              | АА                                  | L'attività prevalente d'impresa dichiarata<br>presso la sede deve essere artigiana e va<br>dichiarato nel modello XX - Note |  |

## 4.1.5 Modulo AA (Artigiani) nella Distinta RI

Tutte le informazioni prettamente "artigiane" chieste e indicate dall'utente nella compilazione della pratica attraverso le pagine web di Starweb, vengono riportate nella Distinta R.I., all'interno della Distinta di Comunicazione Unica, nel modulo AA (Artigiani).

\*\*\*\*\*

il servizio per la compilazione della comunicazione unica

Mod.AA: modello artigiani

starwe

/ GENERALITA' ARTIGIANE SI RICHIEDE L'ISCRIZIONE all'Albo Artigiani II/i sottoscritto/i DICHIARA/DICHIARANO di non essere titolare/soci partecipanti di altra impresa. Dichiara/dichiarano altresi' di non rientrare in nessuna delle clausole di esclusione previste dalla normativa vigente. Il/i sottoscritto/i DICHIARA/DICHIARANO sotto la propria responsabilita', ai sensi degli artt. 46 e 47 del testo unico sulla documentazione amministrativa DPR 445/2000, consapevole/i che le dichiarazioni mendaci, la falsita' negli atti e l'uso di atti falsi comportano l'applicazione delle sanzioni penali previste dall'art. 76 e la decadenza dai benefici conseguiti ai sensi dell'art. 75 del medesimo testo unico, quanto di seguito riportato. SI RICHIEDE, per i soggetti partecipanti all'attivita', l'iscrizione negli elenchi previdenziali di cui alla Legge 4/7/1959, n. 463. -----1 / SEDE DELL'ATTIVITA' ARTIGIANA dal 06/08/2009 L'ATTIVITA' E' SVOLTA PRESSO LA SEDE attivita' artigiana esercitata PRESSO IL RICHIEDENTE LA PRESTAZIONE \_\_\_\_\_ 2 / ATTIVITA' ARTIGIANA dal 06/08/2009 MURATORE E PIASTRELLISTA carattere prevalente attivita' IMPRESE DI COSTRUZIONI EDILI (LETT. E) 3 / MAESTRANZE OCCUPATE dal 06/08/2009 numero componenti tipo maestranza maschi femmine totale **OPERAI 2** TITOLARE O SOCI PARTECIPANTI 1 totali 3 \_\_\_\_\_ 4 / ATTREZZATURE E MACCHINARI elenco macchinari di proprieta' CAZZUOLA, PALA 7 / POSSESSO REQUISITI TITOLARE PER ISCRIZIONE Piena responsabilita': SI Partecipa al lavoro: SI \_\_\_\_\_

### 4.2 Modifica

Entrati nella pagina di "Modifica" è necessario selezionare la CCIAA destinataria e il codice fiscale dell'impresa artigiana o il numero di iscrizione REA presso la CCIAA o il numero di iscrizione all'Albo Imprese Artigiani della provincia. Infine va premuto il bottone "Dati Impresa" che recupera la posizione del soggetto registrato e i dati necessari identificativi: codice fiscale, numero REA, numero Albo, forma giuridica, denominazione, indirizzo sede, attività.

**starweb** il servizio per la compilazione della comunicazione unica

| 1                                                                                                    |                   |              |                |                   |            |
|----------------------------------------------------------------------------------------------------|-------------------|--------------|----------------|-------------------|------------|
| amera di Comme                                                                                                    | rcio Destinataria |              |                |                   |            |
| Provincia:                                                                                                    | VENEZIA           | ×            |                |                   |            |
| ati eventuale iscr                                                                                                    | izione al Registr | o Imprese    |                |                   |            |
| CCIAA Sede:                                                                                                    | Selezionare pro   | v 💌          |                |                   |            |
| N°REA Sede:                                                                                                    |                   |              |                |                   |            |
| Codice Fiscale:                                                                                                    | 00000000000       | Dati Impresa | Cancella tutto | Importa Xml Fedra |            |
| CCIAA A.A.:                                                                                                    | Selezionare pro   | v 💌          |                |                   |            |
| N°A.A.:                                                                                                    |                   |              |                |                   |            |
| Denominazione:                                                                                                    | 23                |              |                | <u>~</u>          |            |
|                                                                                                    |                   |              |                | ×.                |            |
| 9.0.357 (10.00) (12.28                                                                                                    | C.                |              |                |                   |            |
| Natura Giuridica:                                                                                                    |                   |              |                |                   |            |
| Natura Giuridica:                                                                                                    |                   |              |                |                   |            |
| Natura Giuridica:<br>Gede Legale dell'II                                                                                          | mpresa            |              |                |                   |            |
| Natura Giuridica:<br>iede Legale dell'II<br>Provincia:                                                                            | mpresa            |              |                |                   |            |
| Natura Giuridica:<br>Gede Legale dell'In<br>Provincia:<br>Comune:                                                                 | mpresa            |              |                |                   |            |
| Natura Giuridica:<br>Gede Legale dell'In<br>Provincia:<br>Comune:<br>Indirizzo:                                                   | mpresa            |              |                |                   |            |
| Natura Giuridica:<br>Gede Legale dell'In<br>Provincia:<br>Comune:<br>Indirizzo:<br>Numero Civico:                                 | mpresa            |              |                |                   | er 12 (1 a |
| Natura Giuridica:<br>Gede Legale dell'In<br>Provincia:<br>Comune:<br>Indirizzo:<br>Numero Civico:<br>CAP:                         | mpresa            |              |                |                   |            |
| Natura Giuridica:<br>Gede Legale dell'In<br>Provincia:<br>Comune:<br>Indirizzo:<br>Numero Civico:<br>CAP:<br>Frazione o Località: |                   |              |                |                   |            |
| Natura Giuridica:<br>Gede Legale dell'In<br>Provincia:<br>Comune:<br>Indirizzo:<br>Numero Civico:<br>CAP:<br>Frazione o Località: |                   |              |                |                   |            |
| Natura Giuridica:<br>iede Legale dell'In<br>Provincia:<br>Comune:<br>Indirizzo:<br>Numero Civico:<br>CAP;<br>Frazione o Località: | mpresa            |              |                |                   |            |

### 4.2.1 Impresa individuale

Per un'impresa individuale la denuncia di modifica all'Albo Imprese Artigiane corrisponde ad un adempimento di **Comunicazione Unica** di "**Variazione**" e, se la sede è in provincia, è possibile comunicare qualsiasi variazione dati, scegliendo una o più delle seguenti voci:

### Dati Sede

- □ Variazione attività prevalente
- □ Variazione insegna della sede
- Variazione residenza Titolare
- □ Variazione dati anagrafici Titolare
- Variazione attività
- Variazione denominazione
- Variazione indirizzo della sede
- □ Sezioni/qualifiche Registro Imprese
- □ Assunzione di gestione
- □ Nomina o revoca responsabile tecnico
- □ Numero addetti dell'impresa/INPS sede

#### Dati Unità Locale

- Nuova unità locale
- □ Variazione Insegna

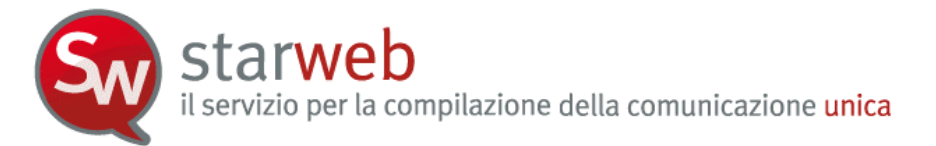

- Variazione Indirizzo e/o Tipologia
- Variazione Attività
- Cessazione unità locale

## **INPS** Artigiani

- □ Iscrizione Collaboratore Familiare
- □ Cancellazione Collaboratore Familiare
- □ Variazione dati anagrafici Collaboratore Familiare

### Denunce indirizzate agli altri Enti Nazionali

- □ Agenzia delle Entrate IVA: variazioni dati
- □ INPS
- □ INAIL
- □ SUAP

Nel caso l'impresa individuale artigiana abbia sede in altra provincia, sono omesse tutte le voci che riguardano la sede, con l'esclusione delle voci "Assunzione di gestione" e "Nomina/Revoca responsabile Tecnico".

Per ogni voce scelta verrà presentata all'utente una pagina web specifica dove indicare i dettagli, in particolare la data di variazione.

### 4.2.2 Assunzione di gestione

L' art.5 comma 4 della legge n. 443/1985 prevede che, in caso di invalidità, di morte e di intervenuta sentenza che dichiari l'interdizione o l'inabilitazione dell'imprenditore artigiano, la relativa impresa può conservare, su richiesta, l'iscrizione all'Albo anche in carenza di uno dei requisiti previsti dall'art. 2 della legge n. 443/85 per un periodo massimo di cinque anni fino al compimento della maggiore età dei figli minorenni, sempre che l'esercizio dell'impresa venga assunto dal coniuge, dai figli maggiorenni o minori emancipati o dal tutore dei figli minorenni dell'imprenditore invalido deceduto, interdetto o inabilitato.

Questa tipologia di denuncia di modifica permette di indicare assunzioni di gestione da parte dei familiari del titolare dell'impresa nell'eventualità che il titolare sia deceduto, inabilitato o interdetto, come prevede l'art. 5 della legge quadro. E' obbligatorio indicare i **gerenti** (valore minimo 1) lavoranti o non lavoranti (semplici eredi) nell'impresa.

### 4.2.3 <u>Società</u>

Per una società la denuncia di modifica all'Albo Imprese Artigiane corrisponde ad un adempimento di **Comunicazione Unica** di "**Variazione**" ed è possibile comunicare le sole variazioni che non coinvolgono i dati legali della società. E' perciò possibile selezionare una o più delle seguenti voci:

### Dati Sede

- □ Variazione attività prevalente artigiana
- Variazione attività

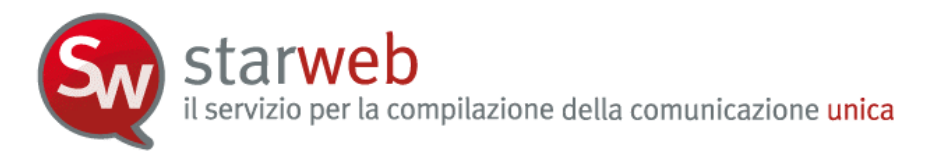

- □ Variazione indirizzo della sede nello stesso Comune
- □ Variazione della PEC
- Variazione insegna della sede
- □ Nomina o revoca responsabile tecnico
- □ Altre variazioni
- □ Numero addetti dell'impresa/INPS sede

# Dati Unità Locale

- □ Nuova unità locale
- Variazione Insegna
- □ Variazione Indirizzo e/o Tipologia
- Variazione Attività
- Cessazione unità locale

## **INPS** Artigiani

- **D** Iscrizione Collaboratore Familiare
- **Cancellazione Collaboratore Familiare**
- □ Variazione dati anagrafici Collaboratore Familiare
- Partecipazione soci all'attività lavorativa
- Recesso socio lavorante

### **Dati Persone**

Variazione domicilio persona fisica

### **Rinnovo cariche per**

- □ Amministratori
- **Collegio Sindacale / Organo di Controllo**

### Scioglimento SRL

- □ Accertamento delle cause di Scioglimento
- Nomina dei Liquidatori

# Denunce indirizzate agli altri Enti Nazionali

- □ Agenzia delle Entrate IVA: variazioni dati
- □ INPS
- □ INAIL
- □ SUAP

Se la società artigiana ha sede in altra provincia, sono omesse tutte le voci che riguardano la sede, con l'esclusione delle voci "Altre Variazioni" e "Nomina/Revoca responsabile Tecnico".

Per ogni voce scelta verrà presentata all'utente una pagina web specifica dove indicare i dettagli, in particolare la data di variazione.

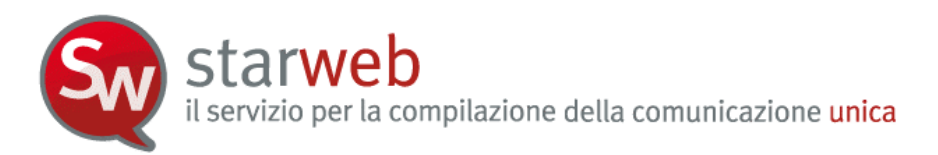

#### 4.2.4 <u>Altre variazioni</u>

Questa tipologia di denuncia di modifica consente di *comunicare* all'Albo Imprese Artigiane variazioni di dati legali ecc., già comunicate al Registro Imprese tramite notaio e già registrate negli archivi camerali (ad esempio: denominazione, natura giuridica, indirizzo sede, indirizzo soci, nomina o revoca soci, ecc.).

In alcune Regioni (es. Emilia Romagna) questo obbligo è stato eliminato dalla normativa regionale e le comunicazioni di variazione dati avvengono in retro sportello camerale, tra l'ufficio Registro Imprese e l'ufficio Albo Artigiani.

### 4.2.5 Partecipazione soci all'attività lavorativa

Questa tipologia di denuncia di modifica consente di verificare il numero di soci che partecipano all'attività lavorativa (lavoranti) ed eventualmente aggiornare tale dato in modo che la società non perda i requisiti per rimanere artigiana dopo l'ingresso o il recesso di qualche socio.

La pagina web, come in iscrizione, propone, a seconda della forma giuridica della società, i soci presenti e da che data risultano eventualmente iscritti alla previdenza artigiana:

- S.N.C.: tutti i nominativi dei soci che risultano registrati nel Registro Imprese;
- S.A.S.: tutti i soci accomandatari che risultano registrati nel Registro Imprese;
- S.R.L.: tutti i soci fisici presenti nell'Elenco Soci (registrati in Quorum) e titolari di quote come proprietà o usufrutto;

Per le SRL è presente anche il bottone "**Organo amministrativo**" che visualizza il tipo di forma amministrativa in carica e la lista degli amministratori.

Per le Cooperative si propone invece un modulo di dichiarazione per l'elenco di tutti i soci lavoranti e non lavoranti e n moduli di iscrizione alla Previdenza Artigiani per tutti i soci lavoranti (in questo caso non ci sono dati relativi ai soci registrati negli archivi camerali); per i Consorzi: si propone un modulo di dichiarazione per l'elenco di tutte le imprese artigiane e non artigiane.

#### 4.2.6 <u>Recesso socio lavorante</u>

Questa tipologia di denuncia di modifica consente di chiedere la **cancellazione della posizione Previdenza Artigiani** (INPS) di un socio lavorante, ma già recesso dalla società (tramite pratica Registro Imprese con atto notarile).

In questo caso, anche se il socio è stato fisicamente cancellato dagli archivi camerali e non risulta più presente in Visura, Starweb è in grado di recuperare i dati anagrafici del socio nella Previdenza Artigiani per consentire la denuncia di cancellazione della posizione.

#### 4.2.7 Denunce di variazione per INPS e INAIL

Starweb predispone una pratica costituita dal solo modello base S5, sezione B, con gli estremi di iscrizione al REA e modello secondario Intercalare AA con il numero Albo Artigiani.

Per preparare i moduli INPS e/o INAIL in formato elettronico l'utente deve utilizzare l'apposito software scaricabile gratuitamente selezionando il link indicato nella pagina di "Dettaglio Pratica", dopo aver salvato la pratica con "Salva Totale".

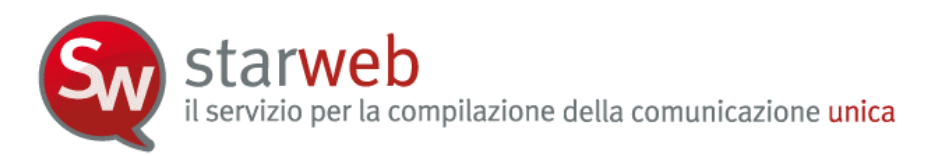

Attenzione che il software scaricabile per l'INPS consente attualmente di fare solo pratiche INPS DM-68 di iscrizione. Per le denunce di variazione INPS DM-68 l'utente ha a disposizione solo i riquadri integrati nelle pagine web di denuncia variazione al Registro Imprese.

L'utente deve poi allegare alla pratica Starweb la relativa modulistica elettronica da indirizzare all'INPS o all'INAIL prodotta con il software esterno.

### 4.2.8 Modulistica RI e Distinta

Г

Starweb prepara la modulistica elettronica R.I. e la Distinta di Comunicazione unica per la pratica di modifica all'Albo Imprese Artigiane seguendo le regole riassunte nella tabella seguente.

| Modifica di            | impresa iscritta all'       | Albo Impre         | se Artigiane                            |                      |                                  |                     |  |
|------------------------|-----------------------------|--------------------|-----------------------------------------|----------------------|----------------------------------|---------------------|--|
| Forma<br>giuridica     | tipo modifica               | Sede               | Attività<br>artigiana<br>svolta presso: | Modello<br>base      | Modelli secondari<br>obbligatori | Note                |  |
| Impresa                | attività prevalente         | in provincia       | sede                                    | I2 riq.7,9           | АА                               |                     |  |
| Individuale            | artigiana                   |                    | unità locale                            | I2 riq.9             | UL riq.C4, AA                    |                     |  |
| Impresa                | Iscrizione/                 | in provincia       | sede                                    | 12 ria 16            | ΔΔ                               |                     |  |
| Individuale            | Sezioni Speciali            | in provincia       | unità locale                            | 12 Hq.10             |                                  |                     |  |
|                        | insegna della sede          | in provincia       | unità locale                            | I2 riq.6             | АА                               |                     |  |
|                        | partita IVA                 | in provincia       | indifferente                            | I2 riq.1             | АА                               |                     |  |
|                        | residenza Titolare          | in provincia       | indifferente                            | I2 riq.2             | АА                               |                     |  |
| Impresa<br>Individuale | dati anagrafici<br>Titolare | in provincia       | indifferente                            | I2 riq.1             | AA, XX                           |                     |  |
|                        | denominazione ditta         | in provincia       | indifferente                            | I2 riq.4             | АА                               |                     |  |
|                        | indirizzo della sede        | in provincia       | indifferente                            | I2 riq.5             | AA riq.1                         |                     |  |
|                        | attività sede               | in provincia       | indifferente                            | I2 riq.7             | AA riq.2                         |                     |  |
|                        |                             | in provincia       | indifferente                            | I2 riq.AB            | АА                               |                     |  |
|                        | Iscrizione CF               | fuori<br>provincia | unità locale                            | P sez.B,<br>riq.1,AB | АА                               |                     |  |
| Impresa                |                             | in provincia       | indifferente                            | I2 riq.AB            | АА                               |                     |  |
| Individuale            | Cancellazione CF            | fuori<br>provincia | unità locale                            | P sez.B,<br>riq.1,AB | АА                               |                     |  |
|                        |                             | in provincia       |                                         |                      |                                  |                     |  |
|                        | Rettifica Dati CF           | fuori<br>provincia | indifferente                            | I2 riq.AB            | AA                               |                     |  |
| Impress                | Nomina                      | in provincia       | indifferente                            | I2 vuoto             | AA Deez A                        | Durata RE-fino alla |  |
| Individuale            | Responsabile<br>Tecnico     | fuori<br>provincia | unità locale                            | UL sez.B<br>vuoto    | riq.1,2,7                        | revoca              |  |
| Impresa                | Assunzione di               | in provincia       | indifferente                            | I2                   | [P, sez.A,                       | Carica GER=GERENTE  |  |

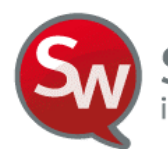

| Modifica di        | impresa iscritta all'                                      | Albo Impre         | se Artigiane                            |                           |                                                                                           |                                                                      |
|--------------------|------------------------------------------------------------|--------------------|-----------------------------------------|---------------------------|-------------------------------------------------------------------------------------------|----------------------------------------------------------------------|
| Forma<br>giuridica | tipo modifica                                              | Sede               | Attività<br>artigiana<br>svolta presso: | Modello<br>base           | Modelli secondari<br>obbligatori                                                          | Note                                                                 |
| Individuale        | gestione                                                   | fuori<br>provincia | unità locale                            | UL sez.B                  | riq.1,2,3,AA], AA                                                                         | Durata RE=fino alla<br>revoca                                        |
|                    | Insegna UL                                                 | indifferente       | indifferente                            | UL riq.C3                 | АА                                                                                        |                                                                      |
| Impresa            | Indirizzo e/o<br>Tipologia UL                              | indifferente       | indifferente                            | UL riq.C2                 | АА                                                                                        |                                                                      |
| Individuale        | Nuova unità locale                                         | indifferente       | indifferente                            | UL sez.A                  | АА                                                                                        |                                                                      |
| Societa            | Attività UL                                                | indifferente       | indifferente                            | UL riq.C4                 | АА                                                                                        |                                                                      |
|                    | Cessazione unità<br>locale                                 | indifferente       | indifferente                            | UL sez.B                  | АА                                                                                        |                                                                      |
| Società            | attività prevalente                                        | in provincia       | sede                                    | S5 riq.B2,<br>BC          | АА                                                                                        |                                                                      |
|                    | artigiana                                                  |                    | unità locale                            | S5 riq.BC                 | UL riq.C4, AA                                                                             |                                                                      |
| Società            | Variazione indirizzo<br>all'interno dello<br>stesso Comune | in provinci        | indifferente                            | S2,<br>riq.A,B e<br>riq.5 | AA                                                                                        | Solo se la variazione di<br>indirizzo avviene nello<br>stesso Comune |
|                    | Variazione della<br>PEC                                    |                    |                                         |                           |                                                                                           |                                                                      |
| Società            | Rinnovo cariche                                            | in provincia       | indifferente                            | S2, riq.A,<br>B e riq.13  | AA, P sez. A per<br>nuovi soggetti<br>altrimenti P sez. B<br>riq. 1, 3, 5                 |                                                                      |
|                    | Accertamento delle<br>cause di<br>Scioglimento             |                    |                                         | S3,<br>riq.A,B e<br>1     | AA                                                                                        |                                                                      |
| Società            | Società<br>Nomina dei<br>Liquidatori                       |                    | indifferente                            | S2, riq.A,<br>B e riq.13  | S3 riq.A,B<br>P sez. A per<br>liquidatori, P sez. B<br>riq. 1 per<br>amministratori<br>AA |                                                                      |
| Società            | attività sede                                              | in provincia       | indifferente                            | S5 riq.BC                 | AA riq.2                                                                                  |                                                                      |
|                    | insegna della sede                                         | in provincia       | indifferente                            | S5 riq.B1                 | АА                                                                                        |                                                                      |
|                    | Comunicazione altre<br>variazioni                          | in provincia       | indifferente                            | S5 sez.B<br>vuoto         | AA, XX                                                                                    | Si indicano in XX - Note                                             |
|                    | Recesso socio<br>lavorante                                 | in provincia       | indifferente                            | P sez.B,<br>riq.1, AB     | AA, P sez.B, riq.1,<br>AB                                                                 | Si indica tramite P sez.B,<br>riq.1,2,AB                             |
|                    | Variazione<br>domicilio persona<br>fisica                  | in provincia       | indifferente                            | P sez.B,<br>riq.1,2       | АА                                                                                        |                                                                      |

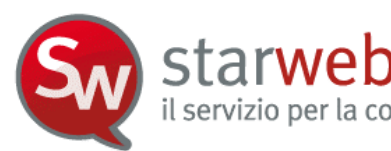

| Modifica d         | li impresa iscritta all'                          | Albo Impre         | se Artigiane                            |                       |                                  |                                                      |  |
|--------------------|---------------------------------------------------|--------------------|-----------------------------------------|-----------------------|----------------------------------|------------------------------------------------------|--|
| Forma<br>giuridica | tipo modifica                                     | Sede               | Attività<br>artigiana<br>svolta presso: | Modello<br>base       | Modelli secondari<br>obbligatori | Note                                                 |  |
|                    | Partecipazione soci<br>all'attività<br>lavorativa | in provincia       | indifferente                            |                       |                                  | Soci lavoranti e                                     |  |
|                    | Iscrizione CF                                     | in provincia       | indifferente                            | P sez.B,<br>rig.1. AB | [P sez.B, riq.1, AB],<br>AA      | collaboratori familiari<br>sono dichiarati tramite P |  |
|                    | Cancellazione CF                                  | in provincia       | indifferente                            |                       |                                  | sono diemarati trainite i<br>sez.B, riq.1,2,AB       |  |
|                    | Rettifica Dati CF                                 | in provincia       | indifferente                            |                       |                                  |                                                      |  |
| Società            | Nomina<br>Responsabile                            | in provincia       | indifferente                            | S5 sez.B<br>vuoto     | AA, P sez.A,                     | Durata RE=fino alla<br>revoca                        |  |
|                    | Tecnico                                           | fuori<br>provincia | unità locale                            | UL sez.B<br>vuoto     | riq.1,2,7                        |                                                      |  |
|                    | Comunicazione altre<br>variazioni                 | fuori<br>provincia | unità locale                            | UL sez.B<br>vuoto     | AA, XX                           | Si indicano in XX - Note                             |  |
|                    | Recesso socio<br>lavorante                        | fuori<br>provincia | unità locale                            | P sez.B,<br>riq.1, AB | AA, P sez.B, riq.1,<br>AB        | Si indica tramite P sez.B,<br>riq.1,AB               |  |
| Società            | Partecipazione soci<br>all'attività<br>lavorativa | fuori<br>provincia | unità locale                            |                       |                                  |                                                      |  |
|                    | Iscrizione CF                                     | fuori<br>provincia | unità locale                            | P sez.B,              | AA, [P sez.B, riq.1,             | Soci lavoranti e<br>collaboratori familiari          |  |
|                    | Cancellazione CF                                  | fuori<br>provincia | unità locale                            | 114.1, AD             |                                  | sez.B, riq.1,2,AB                                    |  |
|                    | Rettifica Dati CF                                 | fuori<br>provincia | indifferente                            |                       |                                  |                                                      |  |

### 4.3 Cancellazione

Entrati nella pagina di "Cancellazione" è necessario selezionare la **CCIAA destinataria** e il **codice fiscale** dell'impresa artigiana o il **numero di iscrizione REA presso la CCIAA** o il **numero di iscrizione all'Albo Imprese Artigiani della provincia**. Infine va premuto il bottone "**Dati Impresa**" che recupera la posizione del soggetto registrato e i dati necessari identificativi: codice fiscale, numero REA, numero Albo, forma giuridica, denominazione, indirizzo sede, attività. Attenzione che il soggetto impresa da cancellare dall'AIA deve risultare iscritto o annotato al Registro Imprese.

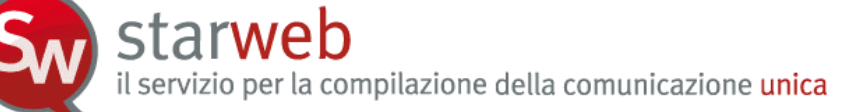

| Pratica di Can       | cellazione                                                                                         |
|----------------------|----------------------------------------------------------------------------------------------------|
| Camera di Commer     | cio Destinataria                                                                                   |
| Provincia:           | VENEZIA                                                                                            |
|                      |                                                                                                    |
| Dati eventuale iscr  | izione al Registro Imprese                                                                         |
| CCIAA Sede:          | Selezionare prov 💟                                                                                 |
| N°REA Sede:          |                                                                                                    |
| Codice Fiscale:      | Dati Impresa Cancella Tutto Importa Xml Fedra                                                      |
| N°A.A.:              | Selezionare prov V                                                                                 |
|                      | A                                                                                                  |
| Denominazione:       |                                                                                                    |
| Natura Giuridica:    |                                                                                                    |
| Sede dell'Impresa    |                                                                                                    |
|                      |                                                                                                    |
| Provincia:           |                                                                                                    |
| Comune:              |                                                                                                    |
| Indirizzo:           |                                                                                                    |
| Numero Livico:       |                                                                                                    |
| Frazione o Località: |                                                                                                    |
|                      |                                                                                                    |
| Attività             |                                                                                                    |
|                      |                                                                                                    |
|                      | 8                                                                                                  |
| Sede Artigiana pre   | 550                                                                                                |
|                      | √ La Sede                                                                                          |
|                      |                                                                                                    |
| Denuncia di Cancel   | lazione dall'AIA per *                                                                             |
|                      | OCessazione di ogni attività in provincia                                                          |
|                      | $\odot$ Cessazione dell'attività artigiana e/o perdita dei requisiti mantenendo l'iscrizione al RI |
| Casting              |                                                                                                    |
| Continua             |                                                                                                    |

La richiesta di cancellazione dall'Albo Imprese Artigiane può avvenire per:

- Cessazione di ogni attività in provincia;
- Cessazione dell'attività artigiana e/o perdita dei requisiti "artigiani l'impresa mantiene l'iscrizione al Registro Imprese.

In caso di società artigiana che vuole comunicare la cancellazione dal Registro Imprese a dall'Albo Imprese artigiane per scioglimento e liquidazione volontaria, esiste anche la terza opzione di:

• Contestuale cancellazione dal Registro Imprese.

Per un'impresa individuale la richiesta di cancellazione dall'Albo Imprese Artigiane corrisponde ad un adempimento di **Comunicazione Unica** di:

- "Cancellazione dell'impresa dal Registro Imprese" se cessa ogni attività in provincia;
- "Variazione" se l'impresa perde i requisiti artigiani o cessa solo l'attività artigiana.

Se è un'impresa individuale solo annotata al Registro Imprese deve iscriversi ad una Sezione Speciale del Registro Imprese.

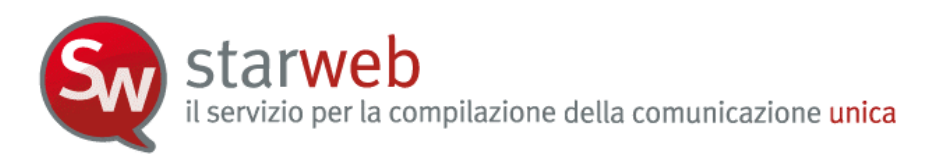

Per una società la richiesta di cancellazione dall'Albo Imprese Artigiane corrisponde ad un adempimento di **Comunicazione Unica** di:

- "Cessazione attività" se cessa tutta l'attività;
- "Variazione" se l'impresa perde i requisiti artigiani o cessa solo l'attività artigiana;
- "Cancellazione dell'impresa dal Registro Imprese" se la società si cancella per scioglimento e liquidazione volontaria.

In caso di cessazione di ogni attività in provincia Starweb provvede ad includere nella pratica anche la comunicazione di chiusura di tutte le unità locali presenti in provincia.

E' aperta anche la possibilità di fare una denuncia di cancellazione solo dall'AIA per le Società che sono già state cancellate dal RI.

#### 4.3.1 <u>Modulistica RI e Distinta</u>

Starweb prepara la modulistica elettronica R.I. e la Distinta di Comunicazione unica per la pratica di modifica all'Albo Imprese Artigiane seguendo le regole riassunte nella tabella seguente.

| Cancellazion       | e dall'Albo Imprese Artigiane                                              |                    |                                      |                 |                                  |
|--------------------|----------------------------------------------------------------------------|--------------------|--------------------------------------|-----------------|----------------------------------|
| Forma<br>giuridica | tipo cancellazione                                                         | Sede               | Attività artigiana<br>svolta presso: | Modello<br>base | Modelli secondari<br>obbligatori |
|                    | Cessazione di ogni attività con<br>contestuale cancellazione dal RI        | in<br>provincia    | indifferente                         | I2 riq.15       | AA riq.5                         |
| Impresa            | Cessazione di ogni attività in provincia                                   | fuori<br>provincia | unità locale                         | UL sez.B        | AA riq.5                         |
| Individuale        |                                                                            | in<br>provincia    | sede                                 | I2              | AA riq.5                         |
|                    | Cessazione dell'attività artigiana e/o<br>perdita dei requisiti mantenendo |                    | unità locale                         | I2 riq.9/UL     | AA riq.5                         |
|                    |                                                                            | fuori<br>provincia | unità locale                         | UL              | AA riq.5                         |
|                    | Cessazione di ogni attività in provincia                                   | in<br>provincia    | indifferente                         | S5 riq.B2       | AA riq.5                         |
|                    |                                                                            | fuori<br>provincia | unità locale                         | UL sez.B        | AA riq.5                         |
|                    |                                                                            | in                 | sede                                 | S5              | AA riq.5                         |
| Società            | Cessazione attività artigiana e/o perdita<br>dei requisiti                 | provincia          | unità locale                         | S5<br>riq.BC/UL | AA riq.5                         |
|                    |                                                                            | fuori<br>provincia | unità locale                         | UL              | AA riq.5                         |
|                    | Contestuale cancellazione dal Registro                                     | in                 | sede                                 | S3              | AA riq.5                         |
|                    | Imprese                                                                    | provincia          | unità locale                         | S3 /UL          | AA riq.5                         |

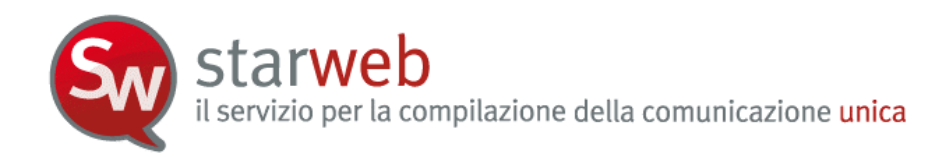

### 5. <u>Gestione della pratica</u>

Con le voci di menu presenti a sinistra sotto il titolo "**Cerca Pratica**" l'utente può gestire le proprie pratiche telematiche di Comunicazione Unica create tramite le voci dei menu "Pratica Albo Artigiani" e "Pratica Registro Imprese".

Le pratiche ancora in *lavorazione* si trovano sulla lista delle pratiche "**In corso**"; invece le pratiche già inviate alla CCIAA sono visibili sulla lista "**Inviate**".

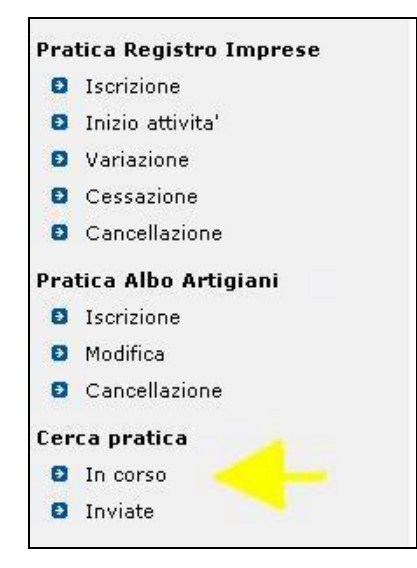

### 5.1 Profilazione orizzontale

Con questo termine si intende la funzionalità di condivisione delle pratiche, sia aperte che inviate in CCIAA, tra tutti gli utenti Telemaco che hanno lo stesso codice "account" ovverosia che fanno capo ad un unico conto prepagato.

Questa situazione si verifica tra gli utenti TelemacoPay master (user che inizia con T seguita da un numero) e derivati (T....\_A, T....\_B, ecc.), oppure tra gli utenti Telemaco che hanno stipulato una convenzione (user che inizia con W. - ordini professionali o associazioni di categoria).

La condivisione delle pratiche può rivelarsi utile tra gli utenti di in uno stesso ufficio o, eventualmente, per utenti della medesima struttura che lavorano in uffici diversi, perché permette di lavorare in gruppo, dividendo i vari compiti, ed eventualmente di consultarsi rapidamente sulle modalità di compilazione.

### 5.2 Pratiche "In corso"

Con la voce di menu "In corso" si visualizza la lista delle pratiche in lavorazione e pertanto non ancora inviate in CCIAA. Per ogni pratica presente in lista sono riportati:

- lo *Stato di lavorazione*;
- la *Provincia* della CCIAA destinataria;
- il *Codice pratica* che identifica univocamente la pratica di denuncia;
- l'*Ufficio* della CCIAA a cui è destinata la pratica (Albo Artigiani o Registro Imprese);

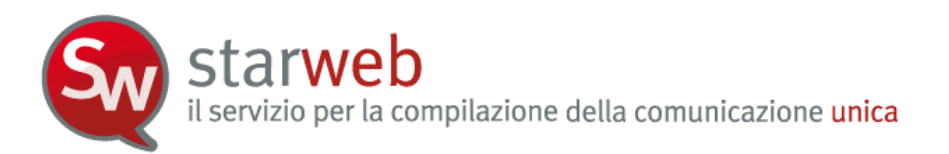

- il *Codice fiscale* dell'impresa oggetto della pratica;
- la *Denominazione* dell'impresa oggetto della pratica;
- la *Tipologia* di denuncia all'Albo Imprese Artigiane (Iscrizione, Modifica, Cancellazione) o al Registro Imprese (Iscrizione, Inizio attività, Variazione, Cessazione o Cancellazione);
- la Forma giuridica dell'impresa oggetto della pratica (Individuale, Società);
- la *Data di creazione* della pratica;
- la *userid* Telemaco dell'utente che ha creato la pratica.

La lista delle pratiche "aperte" è ordinata per ordine inverso di creazione, ovverosia in modo che siano prime in lista le pratiche più recenti. Selezionando tramite il mouse con un *doppio click* la colonna con il dato di interesse la lista si ordina per il dato selezionato.

| LISTA PRATICHE |      |                   |                  |                  |                                      |              |                     |       |  |
|----------------|------|-------------------|------------------|------------------|--------------------------------------|--------------|---------------------|-------|--|
| Stato          | Prov | Codice<br>Pratica | Ufficio          | Codice Fiscale   | Denominazione                        | Tipo Pratica | Natura<br>Giuridica | Crea  |  |
| APERTA         | VE   | B02M2912          | ALBO ARTIGIANI   | RSSMRA70A01 3:65 | MARIO ROSSI                          | ISCRIZIONE   | INDIVIDUALE         | 02/11 |  |
| DA COMPLETARE  | VE   | B02K5600          | REGISTRO IMPRESE | RSSMRA70A01L736S | MARIO ROSSI                          | ISCRIZIONE   | INDIVIDUALE         | 02/11 |  |
|                |      |                   |                  |                  | interest of the second second second |              |                     |       |  |

La lista delle pratiche può anche essere "filtrata": ad esempio, selezionando sulla *drop list* "**Filtra per**" il valore "*Tipo pratica*" si apre una seconda *drop list* che chiede il valore di tipologia della pratica (Iscrizione, Modifica, Cancellazione), selezionandone uno e premendo infine il bottone "Cerca" la lista riporta solo le pratiche della tipologia indicata.

| RICERCA PRATIC     | HE IN ( | CORSO             |                  |                |                                                        |   |            |                                                                                                    |            |
|--------------------|---------|-------------------|------------------|----------------|--------------------------------------------------------|---|------------|----------------------------------------------------------------------------------------------------|------------|
| Filtra per: Tipo P | ratica  | ~                 |                  |                | tipo pratica                                           | ~ | Cerca      | ] ricorda filtro                                                                                                    |            |
|                    |         |                   |                  |                | tipo pratica                                           |   |            | Exclusion and a state of the second second sec |            |
| LISTA PRATICHE     |         |                   |                  |                | MODIFICA<br>CANCELLAZIONE                              | 2 |            |                                                                                                    |            |
| Stato              | Prov    | Codice<br>Pratica | Ufficio          | Codice Fiscale | ISCRIZIONE<br>INIZIO ATTIVITA'                         |   | po Pratica | Natura<br>Giuridica                                                                                                    | Creata il  |
| APERTA             | VE      | B02M2912          | ALBO ARTIGIANI   | RSSMRA70A01L73 | CESSAZIONE                                             |   | RIZIONE    | INDIVIDUALE                                                                                                    | 02/11/2010 |
| DA COMPLETARE      | VE      | B02K5600          | REGISTRO IMPRESE | RSSMRA70A01L73 | CANCELLAZIONE<br>NUOVA ATTIVITA'<br>MODIFICA ATTIVITA' |   | RIZIONE    | INDIVIDUALE                                                                                                    | 02/11/2010 |

Per selezionare una pratica è sufficiente posizionare il mouse sul link corrispondente allo stato di lavorazione della pratica e dare un doppio click: si apre la pagina web di "**Dettaglio Pratica**".

| LISTA PRATICHE     |      |                   |                  | Î      |
|--------------------|------|-------------------|------------------|--------|
| Stato              | Prov | Codice<br>Pratica | Ufficio          | Codi   |
| APERTA             | VE   | B02M2912          | ALBO ARTIGIANI   | RSSMR  |
| DA COMPLETARE      | VE   | B02K5600          | REGISTRO IMPRESE | RSSMR  |
| APERTA             | AL   | A2805526          | REGISTRO IMPRESE | 022428 |
| APERTA             | so   | A27R0745          | REGISTRO IMPRESE | BRTMR  |
| PRONTA PER L'INVIO | VE   | A2005638          | REGISTRO IMPRESE | 038083 |
| PRONTA PER L'INVIO | VE   | A2003524          | REGISTRO IMPRESE | 038083 |

Le pratiche in lavorazione create dall'utente da più di 120 giorni (6 mesi), e mai inviate in CCIAA vengono automaticamente eliminate da Starweb, in quanto considerate obsolete.

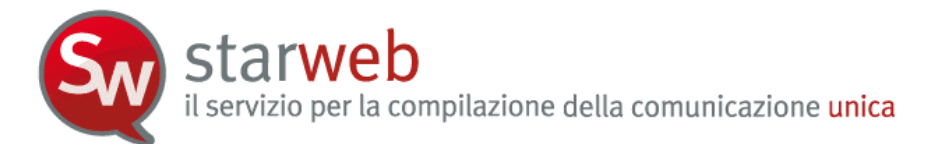

# 5.3 Pratiche "Inviate"

Con la voce di menu "Inviate" si visualizza la lista delle pratiche già inviate in CCIAA negli ultimi 90 giorni. Per ogni pratica presente in lista sono riportati:

- lo Stato di lavorazione sempre uguale a INVIATA;
- la Provincia della CCIAA destinataria;
- il *Codice pratica* che identifica univocamente la pratica di denuncia;
- l'Ufficio della CCIAA a cui è destinata la pratica (Albo Artigiani o Registro Imprese);
- il *Codice fiscale* dell'impresa oggetto della pratica;
- la *Denominazione* dell'impresa oggetto della pratica;
- la *Tipologia* di denuncia all'Albo Imprese Artigiane (Iscrizione, Modifica, Cancellazione) o al Registro Imprese (Iscrizione, Inizio attività, Variazione, Cessazione o Cancellazione);
- la Forma giuridica dell'impresa oggetto della pratica (Individuale, Società);
- la *userid* Telemaco dell'utente che ha creato la pratica.
- la Data di invio della pratica in CCIAA;

L'unico stato di lavorazione possibile per queste pratiche è "Inviata".

Sono presenti tutte le funzioni di filtro e tutte le funzioni di ordine già descritte in precedenza per la lista delle pratiche "Aperte".

Per selezionare una pratica è sufficiente posizionare il mouse sul link corrispondente allo stato di lavorazione della pratica e dare un doppio click: si apre la pagina web di "**Dettaglio Pratica**".

#### 5.4 Dettaglio Pratica

La pagina di "dettaglio pratica" riassume i dati salienti di una pratica:

- CCIAA destinataria
- Denominazione dell'impresa
- Codice fiscale dell'impresa
- Data di creazione
- Stato di "lavorazione " in Starweb
- Adempimento di Comunicazione Unica
- Ufficio di destinazione: Registro Imprese o Albo Artigiani
- Stato avanzamento dell'istruttoria in CCIAA (solo se già inviata)

il servizio per la compilazione della comunicazione unica

starwe

| Dettaglio pratica                                                                                                    |                            |                           |             |
|----------------------------------------------------------------------------------------------------|----------------------------|---------------------------|-------------|
| Annulla   Dati Pratica   Allegati RI   Firma                                                                             | <u>a</u>                   |                           |             |
|                                                                                                    |                            |                           |             |
| La pratica e' nello stato di lavorazione <b>APERTA</b> .<br>Per modificare i dati selezionare <b>"Dati Pratica"</b> , pe | er allegare documenti sele | ezionare <b>"Allegati</b> | RI"         |
| SCHEDA DETTAGLIO PRATICA: B02M2912                                                                                       |                            |                           |             |
| CCIAA destinataria: VENEZIA (VE)                                                                                         |                            |                           |             |
| Denominazione: MARIO ROSSI                                                                                               |                            |                           |             |
| Codice Fiscale: RSSMRA70A01L736S 🗌 Dati Impr                                                                             | esa                        |                           |             |
| CREATA in data 02/11/2010                                                                                                |                            |                           |             |
| Stato: APERTA dal 02/11/2010                                                                                             |                            |                           |             |
| Adempimento: NUOVA IMPRESA CON IMMEDIATO                                                                                 | INIZIO ATTIVITA' ECONO     | OMICA                     |             |
| UTTICIO: ALBO ARTIGIANI                                                                                                  |                            |                           |             |
|                                                                                                    |                            |                           |             |
| LISTA ALLEGATI REGISTRO IMPRESE                                                                                          |                            |                           |             |
| Тіро                                                                                                    |                            | Data                      | Descrizione |
|                                                                                                    |                            |                           |             |
| > PROCURA                                                                                                    | 02/11/2010                 | PROCURA                   |             |

In base allo stato di "lavorazione" della pratica che si possono compiere determinate azioni.

Gli stati di lavorazione possibili per una pratica sono, in ordine cronologico:

- □ **Da completare**: quando sono ancora in corso di inserimento i dati costituenti la pratica di denuncia, in particolare quelli obbligatori;
- □ Aperta: quando la pratica è stata definita nei suoi dati essenziali, ma l'utente può ancora modificare i dati o inserire file allegati;
- □ **Firmata**: quando la pratica è stata firmata digitalmente e, di conseguenza, non è più possibile modificabile dati e allegati, ma l'utente deve ancora indicare gli importi di bollo e i diritti di segreteria;
- **Pronta per l'invio**: quando la pratica è pronta per essere inviata alla CCIAA;
- **Inviata**: quando la pratica è stata inviata alla CCIAA.

### 5.4.1 Da completare

La pratica che si trova nello stato di lavorazione "Da completare" è stata iniziata dall'utente ma salvata senza essere completata (con il bottone "Salva Parziale"). La pratica ha, pertanto, ancora la parte di modulistica Registro Imprese (ed eventualmente Albo Artigiani) incompleta e perciò non può assolutamente essere inviata all'ufficio Registro Imprese.

L'utente deve riaprire le pagine web di compilazione con la funzione "**Dati Pratica**" e compilare tutti i dati obbligatori, evidenziati con l'asterisco rosso;

Dopo che l'utente ha compilato tutti i dati obbligatori e salvato con il bottone "Salva Totale", la pratica passa nello stato di "Aperta".

| Dettag                     | o pratica                                                                                                    |
|----------------------------|----------------------------------------------------------------------------------------------------|
| Annulla I                  | Dati Pratica I Allegati RI I                                                                                                    |
|                            | C.                                                                                                    |
| La pratica e<br>Per comple | nello stato di lavorazione <b>DA COMPLETARE</b> , in quanto non tutte le pagine web sono state compilate.<br>re la compilazione selezionare " <b>Dati Pratica</b> ", per allegare documenti selezionare " <b>Allegati RI</b> " |

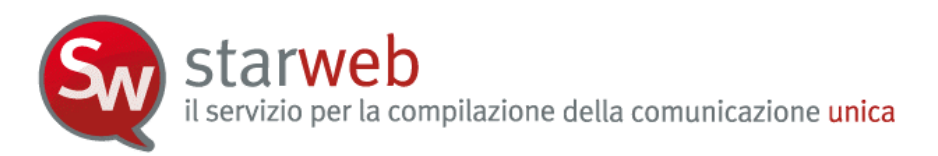

Le azioni consentite nella pagina web per una pratica "Da completare" sono:

- <u>Annulla</u>: per annullare la pratica, ovverosia cancellarla dal sistema.
- Dati Pratica: per terminare di inserire i dati obbligatori costituenti la pratica;
- <u>Allega</u>: per aggiungere allegati alla pratica Registro Imprese;
- <u>Dati Impresa</u>: per visualizzare una scheda sintetica dei dati d'impresa già registrati nel RI (denominazione, natura giuridica, indirizzo della sede, descrizione attività prevalente).

## 5.4.2 Aperta

La pratica che si trova nello stato di lavorazione "Aperta" può essere completata con file allegati al Registro Imprese e con file che costituiscono i moduli elettronici per gli altri enti nazionali (Agenzia delle Entrate, INPS, INAIL).

Quando la pratica è completa può essere firmata con la funzione "**Firma**" e passare così allo stato "Firmata".

| Dettaglio pratica                                                                                                    |
|----------------------------------------------------------------------------------------------------|
| Annulla   Dati Pratica   Allegati RI   Firma                                                                                                    |
| La pratica e' nello stato di lavorazione <b>APERTA</b> .<br>Per modificare i dati selezionare <b>"Dati Pratica"</b> , per allegare documenti selezionare <b>"Allegati RI"</b> |

Le azioni consentite sono:

- <u>Annulla</u>: per annullare la pratica, ovverosia cancellarla dal sistema;
- <u>Dati Pratica</u>: per modificare o integrare i dati costituenti la pratica;
- <u>Allega</u>: per aggiungere allegati alla pratica;
- <u>Firma</u>: per preparare e firmare la Distinta di accompagnamento della pratica: operazione da fare solo quando la pratica è completata con tutti i dati e gli allegati;
- <u>Dati Impresa</u>: per visualizzare una scheda sintetica dei dati d'impresa già registrati nel RI (denominazione, natura giuridica, indirizzo della sede, descrizione attività prevalente);
- <u>Elimina allegato</u>: per eliminare un file allegato in lista;
- <u>Inserisci allegati AE</u>: per integrare la pratica con i moduli per l'Agenzia delle Entrate. Starweb è in grado di generare la modulistica elettronica di dichiarazione all'Agenzia delle Entrate (Modelli AA7 e AA9) per la maggior parte di tipologie di variazione dati. Tuttavia, se i Modelli AA7/10 o AA9/10 generati con Starweb non soddisfano le esigenze dell'impresa, l'utente può generarli utilizzando gli appositi software scaricabili gratuitamente dal sito dall'Agenzia delle Entrate selezionando il *link* indicato.
- <u>Firma Distinta AE</u>: per firmare la Distinta per l'Agenzia delle Entrate generata da Starweb separatamente dalla Distinta di Comunicazione unica.
- <u>Inserisci allegati INAIL</u>: per integrare la pratica con i moduli per l'INAIL. Per preparare i moduli in formato elettronico utilizzare l'apposito software scaricabile gratuitamente dal sito del registro Imprese selezionando il *link* indicato.

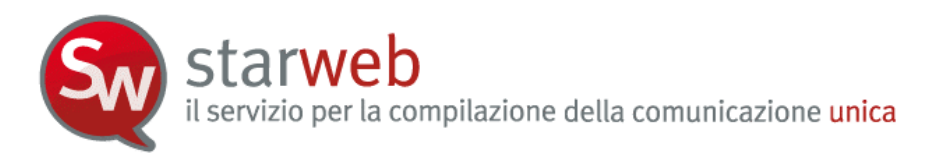

<u>Inserisci allegati INPS</u>: per integrare la pratica con i moduli per l'INPS (comunicazioni ai fini previdenziali per le aziende agricole con manodopera o coltivatori diretti). Per preparare i moduli in formato elettronico utilizzare l'apposito software scaricabile gratuitamente dal sito del registro Imprese selezionando il *link* indicato.

### 5.4.3 <u>Firmata</u>

La pratica che si trova nello stato di lavorazione "Firmata" non può più essere modificata dall'utente né nei dati né negli allegati.

L'ultima operazione da fare è indicare gli importi di bollo e dei diritti di segreteria utilizzando la funzione "**Importi**"; dopodiché passerà nello stato "pronta per l'invio".

| Dettaglio pratica                                                                                                    |
|----------------------------------------------------------------------------------------------------|
| Annulla   Distinta   Importi   Nuovo Scarico   Export Pratica                                                                                                    |
| La pratica e' nello stato di lavorazione <b>FIRMATA</b> e quindi non e' piu' possibile modificare i dati o gli allegati.<br>Prima dell'invio e' pero' necessario indicare gli importi di bollo e i diritti di segreteria selezionando <b>"Importi"</b> |

Le azioni consentite sono:

- <u>Annulla</u>: per annullare la pratica, ovverosia cancellarla dal sistema.
- <u>Distinta</u>: per visualizzare la Distinta di Comunicazione Unica della pratica.
- <u>Importi</u>: per indicare gli importi di bollo e i diritti di segreteria prima dell'invio. Una volta indicati gli importi la pratica passerà nello stato di "pronta per l'invio".
- <u>Nuovo Scarico</u>: per ri-aprire la pratica firmata, ma con un nuovo identificativo (codice pratica). La nuova pratica sarà sulla lista delle aperte, nello stato di lavorazione "Aperta" per consentire all'utente di operare correzioni e integrazioni ai dati e agli allegati.
- <u>Dati Impresa</u>: per visualizzare una scheda sintetica dei dati d'impresa già registrati nel RI (denominazione, natura giuridica, indirizzo della sede, descrizione attività prevalente).
- <u>Scarica XML</u>: per salvare sulla propria stazione di lavoro il file dati della pratica Registro Imprese in formato XML, corrispondente al file U3T.
- <u>Export Pratica</u>: per salvare sulla propria stazione di lavoro la directory U3A con tutti i file costituenti la pratica telematica.

### 5.4.4 Pronta per l'invio

La pratica che si trova nello stato di lavorazione "Pronta per l'invio" può essere inviata direttamente alla CCIAA destinataria utilizzando la funzione "Invia in CCIAA"; la pratica passera nello stato di "Inviata" e sarà reperibile non più sulla lista delle pratiche "Aperte", ma sulla lista delle pratiche "Inviate".

| Dettagl                | io pratic         | a                    |                |                                                   |
|------------------------|-------------------|----------------------|----------------|---------------------------------------------------|
| <u>Annulla</u> I       | <u>Distinta</u> I | Invia in CCIAA       | Nuovo Scarico  | Export Pratica 1                                  |
|                        |                   | 4                    |                |                                                   |
| La pratica (<br>CCIAA" | e' nello stato    | di lavorazione PRONT | A PER L'INVIO: | per inviarla e' sufficiente selezionare "Invia in |

Le azioni consentite sono:

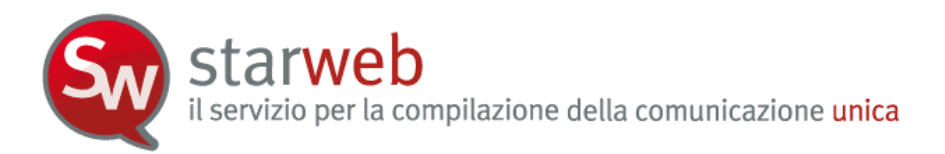

- <u>Annulla</u>: per annullare la pratica, ovverosia cancellarla dal sistema.
- <u>Distinta</u>: per visualizzare la Distinta di Comunicazione Unica della pratica.
- <u>Invia in CCIAA</u>: per inviare direttamente alla CCIAA destinataria tramite webTelemaco (non serve connettersi a (<u>https://webtelemaco.infocamere.it/</u>).
- <u>Nuovo Scarico</u>: per ri-aprire la pratica pronta per l'invio, ma con un nuovo identificativo (codice pratica). La nuova pratica sarà sulla lista delle aperte, nello stato di lavorazione "Aperta" per consentire all'utente di operare correzioni e integrazioni ai dati e agli allegati.
- <u>Dati Impresa</u>: per visualizzare una scheda sintetica dei dati d'impresa già registrati nel RI (denominazione, natura giuridica, indirizzo della sede, descrizione attività prevalente).
- <u>Scarica XML</u>: per salvare sulla propria stazione di lavoro il file dati della pratica Registro Imprese in formato XML, corrispondente al file U3T.
- <u>Export Pratica</u>: per salvare sulla propria stazione di lavoro la directory U3A con tutti i file costituenti la pratica telematica.

## 5.4.5 <u>Inviata</u>

La pratica che si trova nello stato di lavorazione "Inviata" può essere solo visionata nei suoi componenti essenziali : Distinta di Comunicazione Unica e allegati.

E' indicato anche lo stato avanzamento dell'istruttoria della pratica presso l'ufficio Registro Imprese/Albo Artigiani della CCIAA destinataria:

- Acquisita
- Annullata
- Protocollata
- Respinta
- Sospesa
- Evasa
- Non disponibile

Per conoscere i dettagli dell'istruttoria in CCIAA è necessario connettersi a webTelemaco all'URL <u>https://webtelemaco.infocamere.it</u> (con la stessa userid e password Telemaco del "creatore" della pratica).

starweb il servizio per la compilazione della comunicazione unica

| Dettaglio pratica                                                                                                    |                                                                                |                                                              |                         |  |
|----------------------------------------------------------------------------------------------------|--------------------------------------------------------------------------------|--------------------------------------------------------------|-------------------------|--|
| Distinta   Nuovo Scarico   Export Pr                                                                                                    | atica I                                                                        |                                                              |                         |  |
| SCHEDA DETTAGLIO PRATICA: B02M2912                                                                                                    |                                                                                |                                                              |                         |  |
| CCIAA destinataria: VENEZIA (VE)<br>Denominazione: MARIO ROSSI<br>Codice Fiscale: RSSMRA70A01L736S Dat<br>CREATA in data 02/11/2010<br>Stato: INVIATA dal 02/11/2010<br>Adempimento: NUOVA IMPRESA CON IMMED<br>Ufficio: ALBO ARTIGIANI<br>Stato avanzamento: Non disponibile<br>Per maggiori dettagli sullo stato avanzamento | i Impresa<br>DIATO INIZIO ATTIVITA' ECONC<br>della Pratica dopo l'invio in Can | DMICA<br>nera di Commercio accedere a                        | https://webtelemaco.inf |  |
| LISTA ALLEGATI REGISTRO IMPRESE                                                                                                    |                                                                                |                                                              |                         |  |
|                                                                                                    | Data                                                                           | Descrizione                                                  |                         |  |
| Tipo                                                                                                    |                                                                                | 02/11/2010 PROCURA<br>02/11/2010 DOCUMENTO DI RICONOSCIMENTO |                         |  |

Le azioni consentite sono:

- <u>Distinta</u>: per visualizzare la Distinta di Comunicazione Unica della pratica.
- <u>Nuovo Scarico</u>: per ri-aprire la pratica inviata, ma con un nuovo identificativo (codice pratica). La nuova pratica sarà sulla lista delle aperte, nello stato di lavorazione "Aperta" per consentire all'utente di operare correzioni e integrazioni ai dati e agli allegati.
- <u>Dati Impresa</u>: per visualizzare una scheda sintetica dei dati d'impresa già registrati nel RI (denominazione, natura giuridica, indirizzo della sede, descrizione attività prevalente).
- <u>Scarica XML</u>: per salvare sulla propria stazione di lavoro il file dati della pratica Registro Imprese in formato XML, corrispondente al file U3T.
- <u>Export Pratica</u>: per salvare sulla propria stazione di lavoro la directory U3A con tutti i file costituenti la pratica telematica.

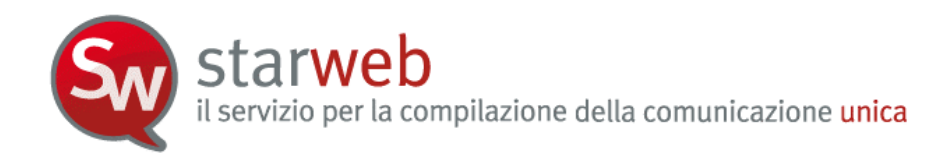

## 6. <u>Allegati alla pratica</u>

Le pratiche create in Starweb sono sempre costituite da una comunicazione per il Registro Imprese, quindi è sempre presente un modello base della modulistica RI.

Questa regola vale anche se la pratica contiene una comunicazione destinata solo ad un altro ente (per esempio solo all'Agenzia delle Entrate o solo all'INAIL) dove è comunque predisposto un modello base riportante solo gli estremi di iscrizione al REA della provincia destinataria: S5, sez. B per le società, I2 per le imprese individuali, UL sez. C per le imprese con sede fuori provincia.

Gli allegati ad una pratica Starweb sono di due generi:

- allegati contenenti modulistica elettronica destinata agli altri enti nazionali (Agenzia delle Entrate, INPS, INAIL) oppure agli enti locali SUAP (per i Comuni che hanno aderito all'iniziativa);
- allegati specifici per la comunicazione al Registro Imprese e/o all'Albo Imprese artigiane.

#### 6.1 Per il Registro Imprese e/o Albo Imprese Artigiani

Nella pagina web di "Dettaglio Pratica" di una pratica nello stato di lavorazione "aperta" è possibile allegare file alla pratica indirizzata all'Ufficio Registro Imprese che saranno soggetti a deposito nei confronti del solo Registro Imprese.

Si seleziona in alto a destra il link "Allegati RI".

I documenti informatici da allegare devono essere prodotti con procedimenti tecnici che garantiscano la riproduzione fedele e duratura del contenuto dell'originale: memorizzazione digitale dell'immagine del documento originale tramite scanner oppure riproduzione su file del contenuto trascritto nei documenti originali.

Si consiglia il ricorso allo scanner solo se strettamente necessario, cioè solo in completa assenza di una copia informatica del documento. L'uso dello scanner deve portare a documenti di dimensioni trattabili in rete, per cui consigliamo una definizione non superiore a 200 dpi e l'uso del Bianco e Nero.

I documenti informatici devono essere convertiti in file di tipo .PDF, .TXT o .TIF.

Se necessario, prima di essere allegati alla pratica caricandoli nel sistema, devono essere firmati digitalmente.

Per ogni file da allegare l'utente deve indicare:

- o il tipo di documento;
- o la data del documento;
- il nome del file e relativo percorso (path della directory) aiutandosi eventualmente con il testo "Sfoglia";
- o il numero di pagine di cui è composto (il default è 1);
- o solo per le tipologie di documento generico una breve descrizione.

starweb il servizio per la compilazione della comunicazione unica

| TENZIONE:                 | 2                                     |                              |            |            |
|---------------------------|---------------------------------------|------------------------------|------------|------------|
| files allegati sono sogge | tti a deposito nei confronti del solo | Registro Imprese.            |            |            |
| e necessario, devono e:   | sere allegati già firmati digitalment | e, in formato <b>"P7M"</b> . |            |            |
|                           |                                       |                              |            |            |
| Inserimento Allegat       | o per la pratica: A2805526            |                              |            |            |
|                           |                                       |                              |            |            |
| Tipo Documento: * 🔜       | elezionare tipologia documento        | ×                            | Data: *    | 02/11/2010 |
| Nome file: *              |                                       | Stoplia                      | ro Pagine: | * 1        |
|                           |                                       | Nume                         | no ragine. |            |
|                           |                                       |                              |            |            |
| Descrizione: *            |                                       |                              |            |            |

Attenzione che se il numero delle pagine non è indicato correttamente il sistema non riesce ad inviare la pratica telematica.

Dopo aver inserito tutti i dati del file da allegare, fare *upload* del file sul sistema utilizzando il bottone "Allega il file".

### 6.1.1 <u>Cosa allegare</u>

- □ Atti o documenti comprovanti il possesso di determinati requisiti (autorizzazioni, licenze, concessioni, contratti, certificati di iscrizione o di abilitazione, ecc.)
- □ **Procura** se non c'è la firma digitale del titolare o del legale rappresentante o del professionista incaricato

La Procura vale solo per il Registro Imprese e non per gli altri Enti.

- □ **Documento di riconoscimento** ogni volta che c'è una procura o una autocertificazione.
- □ **Permesso di soggiorno** dei soggetti fisici nominati nella pratica con nazionalità extraeuropea
- **DIA** per le Leggi Speciali
- □ Atti soggetti a deposito (verbali, statuto, patti sociali, atti di modifica statutaria, ecc.)

### 6.1.2 <u>Allegati da firmare digitalmente</u>

Tutto gli Atti soggetti a deposito al Registro delle Imprese devono essere firmati digitalmente dal soggetto legittimato o tenuto al deposito (titolare, legale rappresentante, notaio, commercialista).

Inoltre devono essere firmati digitalmente la Procura e le autocertificazioni.

I certificati o i documenti rilasciati da altre Pubbliche Amministrazioni (documenti di identità, autorizzazioni, licenze, concessioni, contratti, certificati di iscrizione o di abilitazione, ecc.) non devono essere obbligatoriamente firmati digitalmente.

### 6.2 Per gli altri Enti nazionali

Nella pagina web di "Dettaglio Pratica" di una pratica nello stato di lavorazione "aperta" è possibile integrare la pratica di Comunicazione Unica allegando la modulistica elettronica

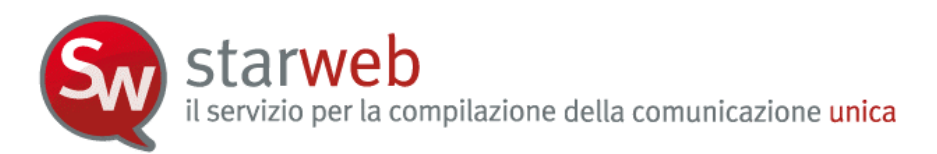

prevista per gli altri Enti nazionali: Agenzia delle Entrate, INPS (imprese con dipendenti, iscrizioni di imprese agricole con manodopera, coltivatori diretti), INAIL.

## 6.2.1 Agenzia delle Entrate

Starweb è in grado di generare automaticamente la modulistica elettronica di dichiarazione all'Agenzia delle Entrate (Modelli AA7 e AA9) in base ai dati indicati dall'utente in fase di compilazione "Dati Pratica" tramite la selezione di apposite caselle e la compilazione di speciali pagine web.

La tabella seguente riporta la corrispondenza tra adempimenti Comunica/Starweb e Dichiarazioni Agenzia Entrate: si producono modelli AA9 (individuali) per dichiarazioni 1, 2 e 3 e modelli AA7 (società) per dichiarazioni 3.

| Forma giuridica     | Adempimento Comunica                                         | Dichiarazione AE                                  |  |
|---------------------|--------------------------------------------------------------|---------------------------------------------------|--|
| Impresa individuale | Nuova impresa con immediato inizio attività economica        | AA9, Inizio attività 1                            |  |
|                     | Inizio attività per impresa già iscritta al Registro Imprese | AA9, Variazione dati 2                            |  |
|                     | Variazione                                                   | AA9, Variazione dati 2                            |  |
|                     | Cancellazione dell'impresa dal Registro Imprese              | AA9, Cessazione attività 3 o<br>Variazione dati 2 |  |
|                     | Inizio attività per impresa già iscritta al Registro Imprese | AA7, Variazione dati 3                            |  |
|                     | Variazione                                                   | AA7, Variazione dati 3                            |  |
| Società             | Cessazione                                                   | AA7, Variazione dati 3                            |  |
|                     | Cancellazione dell'impresa dal Registro Imprese              | AA7, Cessazione attività 4 o<br>Variazione dati 3 |  |

Tuttavia, se i Modelli AA7/10 o AA9/10 generati con Starweb non soddisfano le esigenze dell'impresa, l'utente può generarli utilizzando il software messo gratuitamente a disposizione dall'Agenzia delle Entrate sul proprio sito: il link è riportato in Starweb.

| La pratica puo'essere integrata allegando i rispettivi moduli per l'Agenzia delle Entrate, l'INAIL, l'INPS e il SUAP.<br>La modulistica per l'Agenzia delle Entrate puo'essere generata gia'compilata direttamente da Starweb, se l'utente in compilazione "Dati Pratica" lo richiede<br>espressamente selezionando apposite caselle. Altrimenti l'utente puo'utilizzare il software predisposto dall'Agenzia delle Entrate scaricandolo gratuitamente dal link<br>indicato.<br>Per preparare i moduli in formato elettronico di INPS e INAIL utilizzare il software di compilazione scaricandolo gratuitamente dai link indicati.<br>LISTAALLEGATI COMUNICAZIONE UNICA |                                       |                        |                  |                   |                       |  |  |
|----------------------------------------------------------------------------------------------------|---------------------------------------|------------------------|------------------|-------------------|-----------------------|--|--|
| Тіро                                                                                                    | C                                     | lata                   | Descrizione      |                   |                       |  |  |
| DISTINTA AGENZIA ENTRATE                                                                                                    | 02/11/2010                            | DISTINTA_AE            |                  | Firma Distinta AE | Elimina allegato      |  |  |
| FILE DATI AGENZIA ENTRATE                                                                                                    | 02/11/2010                            | DATI_AE                |                  |                   | Elimina allegato      |  |  |
| AGENZIA ENTRATE                                                                                                    | <u>Scarica il software per la com</u> | pilazione della moduli | stica AGENZIA EN |                   | Inserisci Allegati AE |  |  |

La denuncia per l'Agenzia delle Entrate è costituita da due file:

- Il file con la Distinta (Modello AA7/10 o AA9/10) che deve avere estensione .PDF . Se la Distinta è già stata firmata digitalmente ha in aggiunta anche l'estensione .P7M (.PDF.P7M)
- □ Il file di dati che deve avere estensione .IVA oppure .INV

In Starweb la Distinta della dichiarazione all'Agenzia delle Entrate può essere firmata separatamente dalla Distinta di Comunicazione Unica.
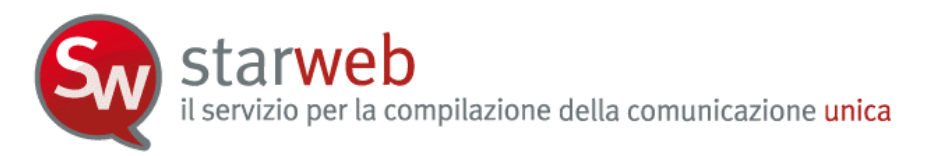

# 6.2.2 <u>INAIL</u>

Gli adempimenti INAIL disponibili per le imprese in Starweb sono:

- la denuncia di iscrizione all'assicurazione obbligatoria contro gli infortuni sul lavoro (denuncia di esercizio) (corrisponde agli attuali quadri A/A1/B/C/C1/D/O/O2/P);
- le variazioni anagrafiche inerenti il codice impresa (ragione sociale con codice fiscale invariato, legale rappresentante, sede legale, ecc.) (corrisponde agli attuali quadri V/V2/V3);
- le variazioni consistenti in aperture e cessazioni di PAT correlate alle sedi dei lavori esercitati (corrispondono agli attuali quadri P/Cessazione PAT);
- la cessazione del codice impresa per cessazione dell'attività (corrisponde all'attuale quadro di Cessazione Ditta).

Sono escluse tutte le variazioni inerenti il rischio assicurato ai sensi dell'applicazione delle vigenti Tariffe dei premi, nonché i dati retributivi (variazioni dei dati classificativi del rapporto assicurativo).

Sono tenute all'apertura di una posizione assicurativa INAIL tutte le imprese artigiane; mentre le altre imprese, in particolare quelle commerciali o agricole, sono tenute quando assumono dipendenti o collaboratori o abbiano soci o amministratori lavoranti (anche in caso di minima attività amministrativa). Attenzione che le iscrizioni INAIL possono essere effettuate solo con una comunicazione di "Nuova impresa con immediato inizio attività economica" oppure con una comunicazione di "Inizio attività".

Le variazioni e cessazioni INAIL sono state inizialmente attivate all'interno della Comunicazione Unica solo in due province italiane: Venezia e Ravenna; dal 16 marzo 2010 sono state attivate in tutte le province italiane.

Per preparare la modulistica elettronica di competenza INAIL necessaria per richiedere l'apertura o la variazione o la cessazione di una posizione assicurativa INAIL si può utilizzare l'applicazione software messa gratuitamente a disposizione in Starweb nella pagina web di dettaglio pratica in lavorazione, richiamabile al *link* "Scarica il software per la compilazione della modulistica INAIL".

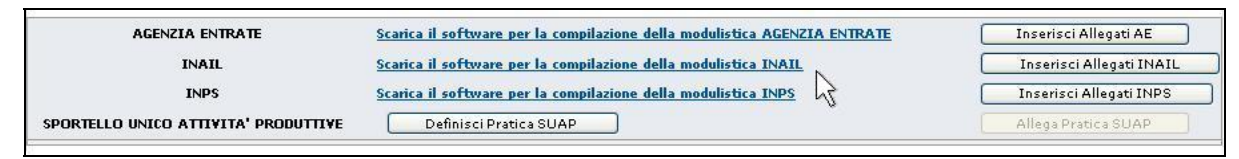

L'utente, per poter eseguire questo software, deve prima scaricare e installare, sulla propria stazione di lavoro, **Java Runtime Machine**, in versione 1.4.2 o superiore, collegandosi al sito della Sun (<u>http://java.sun.com/</u>).

La denuncia per l'INAIL è costituita da due file:

- □ Il file con la Distinta che deve avere estensione PDF. Se la Distinta è già stata firmata digitalmente ha in aggiunta anche l'estensione .P7M (.PDF.P7M)
- □ Il file di dati, che deve avere estensione .XML

**Starweb** il servizio per la compilazione della comunicazione unica

| le Dati da allegare deve avere | estensione ".X | ML".    |          |       |
|--------------------------------|----------------|---------|----------|-------|
|                                |                |         |          |       |
| iserimento Allegato/i per      | a pratica: B19 | 904239  |          |       |
|                                | ei             |         |          |       |
| Distinta INAIL:                |                |         | Sf       | oglia |
| File Dati INAIL:               |                |         | Sf       | oglia |
|                                | Allega il file | Appulla | Cancella |       |

#### 6.2.3 <u>INPS</u>

Gli adempimenti INPS disponibili per le imprese e integrati in Starweb sono:

- □ INPS ARTIGIANI Per iscrizione, modifica, cancellazione ad INPS di Titolari, Soci e collaboratori familiari lavoranti nell'impresa artigiana (integrato nella modulistica RI, riquadri AA o AB dei modelli I1, I2, intercalare P);
- INPS COMMERCIANTI Per iscrizione, modifica, cancellazione ad INPS di Titolari, Soci e collaboratori familiari lavoranti in imprese esercenti attività commerciali (integrato nella modulistica RI, riquadro AC dei modelli I1, I2, intercalare P);
- INPS DM-68 Per iscrizione all'INPS di imprese che assumono dipendenti e successive variazioni (integrato nella modulistica RI, riquadro "Numero addetti dell'impresa" dei modelli I1, I2 e S5).

L'applicazione software messa gratuitamente a disposizione in Starweb nella pagina web di dettaglio pratica in lavorazione, richiamabile al *link* "<u>Scarica il software per la compilazione</u> <u>della modulistica INPS</u>" consente attualmente di preparare solo modulistica INPS DM-68 di iscrizione.

| AGENZIA ENTRATE                      | Scarica il software per la compilazione della modulistica AGENZIA ENTRATE | Inserisci Allegati AE    |
|--------------------------------------|---------------------------------------------------------------------------|--------------------------|
| INAIL                                | Scarica il software per la compilazione della modulistica INAIL           | Inserisci Allegati INAIL |
| INPS                                 | Scarica il software per la compilazione della modulistica INPS            | Inserisci Allegati INPS  |
| SPORTELLO UNICO ATTIVITA' PRODUTTIVE | Definisci Pratica SUAP                                                    | Allega Pratica SUAP      |

L'utente, per poter eseguire questo software, deve prima scaricare e installare, sulla propria stazione di lavoro, **Java Runtime Machine**, in versione 1.4.2 o superiore, collegandosi al sito della Sun (<u>http://www.java.com/it/download/installed.jsp</u>).

Anche la denuncia per l'iscrizione INPS è costituita da due file:

- □ Il file con la Distinta che deve avere estensione PDF Se la Distinta è già stata firmata digitalmente ha in aggiunta anche l'estensione .P7M (.PDF.P7M)
- □ Il file di dati, che deve avere estensione .XML

Starweb il servizio per la compilazione della comunicazione unica

|                            | I                   |         |
|----------------------------|---------------------|---------|
| iserimento Anegato/i per i | la prauca: 01904239 |         |
| Distinta INPS:             |                     | Sfoglia |
|                            |                     |         |
| File Dati INPS:            |                     | Sfoglia |

Invece, in caso di imprese agricole con manodopera (INPS-DA) o in caso di coltivatori diretti (INPS-CD o IAP) la modulistica INPS non è integrata con la modulistica Registro Imprese, pertanto l'utente può preparare i modelli INPS-DA e INPS-CD/IAP di iscrizione utilizzando il sw ComUnica Impresa, disponibile all'URL:

http://www.registroimprese.it/dama/comc/comc/IT/cu/software2.jsp .

Le successive comunicazioni di variazioni/cancellazione per imprese agricole con manodopera si fanno direttamente all'INPS finché non verranno gestite in Comunica/Starweb, mentre per i coltivatori diretti si continuano a fare direttamente all'INPS per via cartacea.

#### 6.3 Per il SUAP

Dal 30 settembre 2010 è possibile allegare alla Comunicazione Unica anche pratiche indirizzate agli uffici SUAP.

Questa iniziativa recepisce le novità previste dal regolamento per la "semplificazione ed il riordino della disciplina sullo sportello unico per le attività produttive (SUAP)", D.P.R. 7 settembre 2010 n. 160, pubblicato in G.U. n. 229 del 30 settembre 2010.

Il nuovo regolamento prevede infatti che le DIA/SCIA, contestuali alla Comunicazione Unica, siano presentate con la Comunicazione Unica e trasmesse direttamente allo Sportello Unico.

Nella pagina di Login è disponibile e aggiornata la lista degli uffici SUAP che hanno aderito alla sperimentazione.

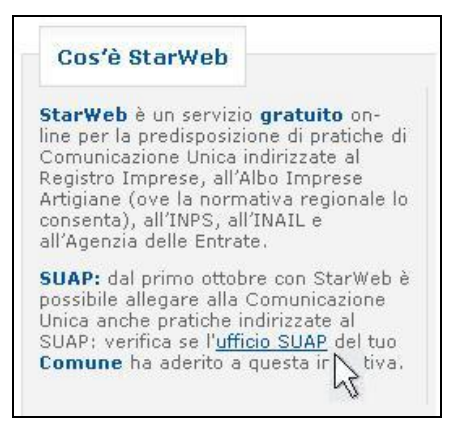

La modalità prevista di inoltro all'ufficio SUAP della pratica SUAP è tramite casella di Posta Elettronica Certificata.

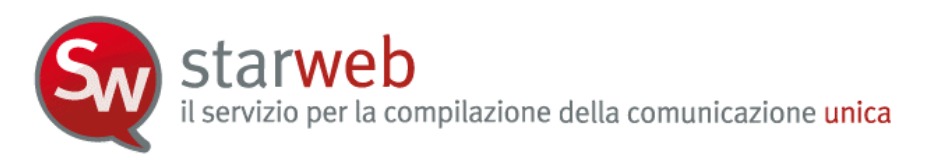

In Starweb, nella pagina web di dettaglio pratica "in corso" sono presenti due funzioni specifiche:

- □ <u>Definisci Pratica SUAP</u>: per definire la pratica SUAP da allegare alla comunicazione unica, indicando lo sportello SUAP destinatario e allegando i file che costituiscono la specifica modulistica elettronica.
- □ <u>Allega Pratica SUAP</u>: per integrare la pratica di comunicazione unica con la pratica SUAP. Per definire i moduli in formato elettronico che costituiscono la pratica SUAP selezionare prima il bottone "Definisci Pratica SUAP".

Nella pagina web "**Definisci Pratica SUAP**" l'utente viene guidato nella definizione della pratica SUAP secondo le specifiche previste dal nuovo regolamento.

| AGENZIA ENTRATE                      | Scarica il software per la compilazione della modulistica AGENZIA ENTRATE | Inserisci Allegati AE    |
|--------------------------------------|---------------------------------------------------------------------------|--------------------------|
| INAIL                                | Scarica il software per la compilazione della modulistica INAIL           | Inserisci Allegati INAIL |
| INPS                                 | Scarica il software per la compilazione della modulistica INPS            | Inserisci Allegati INPS  |
| SPORTELLO UNICO ATTIVITA' PRODUTTIVE | Definisci Pratica SUAP                                                    | Allega Pratica SUAP      |

L'utente deve prima indicare **l'ufficio SUAP destinatario**: la lista proposta corrisponde agli uffici SUAP dei Comuni che hanno aderito all'iniziativa nella provincia di destinazione della pratica di Comunicazione Unica. Se la lista proposta è vuota significa che nessun Comune ha ancora aderito nella provincia.

La Pratica SUAP è costituita da:

- 1. il file con la Distinta in formato PDF e firmato digitalmente ;
- 2. il file di dati, in formato XML on i dati presenti nel file Distinta PDF firmato;
- 3. eventuali altri allegati all'adempimento SUAP.

L'utente deve indicare e fare upload obbligatoriamente del file Distinta; è facoltativo allegare il file XML e gli ulteriori allegati, fino ad un massimo di 7, in formato PDF o TIF o TXT.

Una volta definita la pratica SUAP, l'utente la allega alla pratica di Comunicazione Unica con il bottone "**Allega Pratica SUAP**" dalla pagina web principale di dettaglio pratica.

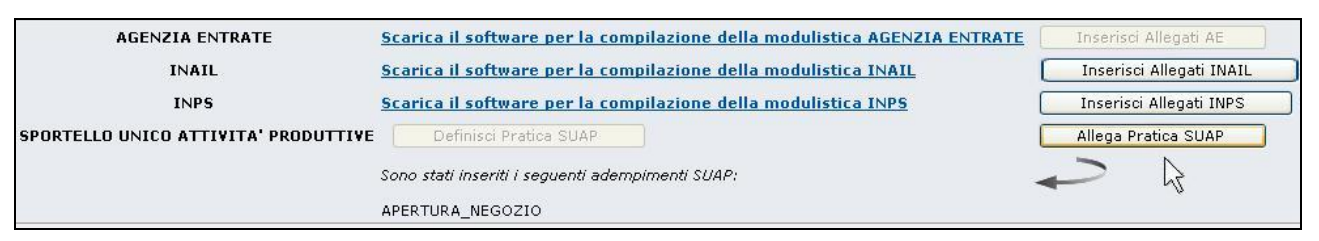

Il sistema Starweb genera e allega un file con una struttura dati XML che ingloba un file .ZIP contenente tutti gli allegati della pratica SUAP definita dall'utente, come previsto nelle "Specifiche tecniche per il regolamento di cui all'art 38 del D.L. 112/2008 - Impresa in un giorno". Nella pagina web di dettaglio pratica è visibile all'utente anche il singolo file .ZIP

starweb il servizio per la compilazione della comunicazione unica

| INAIL<br>INPS             | Scarica il software per la compilazione della modulistica INAIL |                    |                 |                   | Inserisci Allegati INAIL |      |
|---------------------------|-----------------------------------------------------------------|--------------------|-----------------|-------------------|--------------------------|------|
| AGENZIA ENTRATE           | Scarica il software per la o                                    | compilazione della | modulistica AGE |                   | Inserisci Allegati AE    |      |
| ZIP SUAP                  | 02/11/2010                                                      | ALTRO_SUAP         |                 |                   |                          | _    |
| FILE DATI SUAP            | 02/11/2010                                                      | DATI_SUAP          |                 |                   | Elimina all              | egat |
| FILE DATI AGENZIA ENTRATE | 30/09/2010                                                      | DATI_AE            |                 |                   | Elimina alle             | gato |
| DISTINTA AGENZIA ENTRATE  | 30/09/2010                                                      | DISTINTA_AE        |                 | Firma Distinta AE | Elimina alle             | gato |
| Tipo                      | ſ                                                               | Data               | Descrizione     |                   |                          |      |

Nel portale <u>www.impresainungiorno.gov.it</u>, alla sezione "regole tecniche", sono pubblicati i documenti che dettagliano le specifiche tecniche previste.

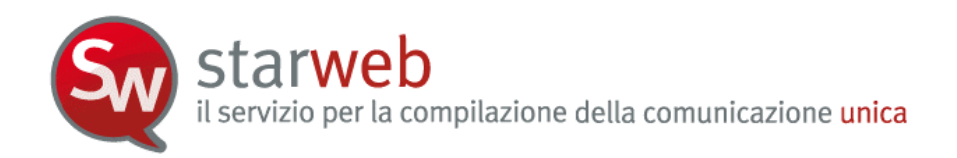

# 7. Posta Elettronica Certificata (PEC)

#### 7.1 Perché bisogna usare la PEC

La Posta Elettronica Certificata (PEC) è un indirizzo e-mail con valore legale pari a quello che assume una tradizionale raccomandata A/R. La casella PEC può essere rilasciata solo da un gestore di PEC iscritto nell'elenco del CNIPA.

Un messaggio di Posta Elettronica Certificata vede coinvolti un mittente, uno o più destinatari ed i loro gestori di PEC. Il servizio fornisce al mittente un'unica ricevuta di accettazione del messaggio ed una ricevuta di consegna per ogni casella di PEC destinataria; anche al destinatario viene fornita una attestazione della corretta trasmissione, detta "busta di trasporto". Tutte queste certificazioni, firmate elettronicamente dai gestori, danno valore legale al messaggio garantendo l'integrità della trasmissione, l'autenticità della casella mittente, la certificazione del contenuto della trasmissione, data e ora esatta di invio e di consegna.

Inoltre, nel caso in cui il mittente smarrisca le ricevute, il gestore è in grado di produrre una certificazione dell'avvenuto invio o consegna perché tiene traccia informatica (per 30 mesi) di tutti gli invii e le consegne effettuati.

#### 7.2 PEC recapito per la pratica telematica

Il domicilio elettronico (PEC) che l'impresa assume per ricevere le notifiche della pratica in oggetto deve essere indicato obbligatoriamente in Starweb dopo gli estremi del "dichiarante" e prima di procedere alla firma della Distinta di Comunicazione Unica.

| Domicilio elettronico (posta Elettronio                                                                                                    | ca Certificata) dell'                                                | impresa dov                                          | e notificare le ricev                        | vute previste                                                                                                |
|----------------------------------------------------------------------------------------------------|----------------------------------------------------------------------|------------------------------------------------------|----------------------------------------------|----------------------------------------------------------------------------------------------------|
| La casella PEC indicata sarà utilizzata solo<br>E' possibile indicare la casella PEC dell'int<br>L'iscrizione o la modifica della casella PEC | per le comunicazion<br>ermediario incaricato<br>nel Registro Impreso | i relative alla<br>o dall'impresa<br>e si richiede c | pratica, non sarà reg<br>ompilando l'analogo | gistrata nel Registro Imprese e non comparirà in Visura.<br>dato presente nella sezione "Sede dell'Impresa". |
| Domicilio di posta elettronica certificata:*                                                                                                  | IMPRESA                                                              | 0                                                    | LEGALMAIL.IT                                 |                                                                                                    |

L'impresa può indicare la propria PEC oppure può indicare una PEC generica solo ai fini dell'evasione della pratica in oggetto: l'importante è che sia una PEC valida, altrimenti la pratica di comunicazione unica sarà rifiutata.

All'indirizzo PEC indicato perverranno le ricevute della pratica emesse dal Rregistro Imprese, dall'Agenzia delle Entrate, dall'INAIL e dall'INPS.

Sono soprattutto le imprese individuali, che non dispongono di PEC, non avendone l'obbligo, previsto dall'articolo 16 del Decreto 185/20, che si avvalgono di una PEC "temporanea", resa disponibile dal Dichiarante, per ricevere le notifiche della pratica in oggetto.

L'indicazione del domicilio PEC nel modulo di comunicazione unica non costituisce richiesta d'iscrizione del dato al Registro delle Imprese; pertanto la PEC indicata non viene registrata negli archivi camerali e non comparirà nella Visura camerale dell'impresa.

Le imprese che non dispongono di un domicilio elettronico PEC, in quanto non sono obbligate dall'articolo 16 del Decreto185/2008, possono richiedere alle Camere di Commercio una casella certificata "transitoria" ai fini della ricezione delle ricevute previste dal procedimento di Comunicazione Unica.

Il servizio PEC offerto dalle Camere di Commercio è regolato secondo le condizioni indicate nel sito <u>www.registroimprese.it</u>.

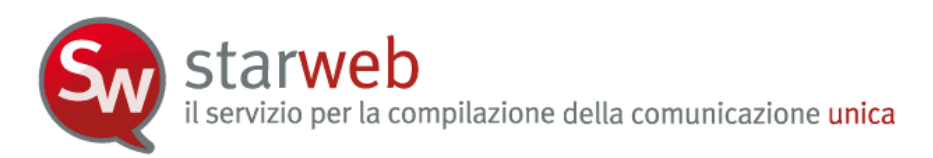

L'avvenuta creazione della casella e il nome sono notificate via e-mail alla casella indicata in compilazione. Il dominio dell'indirizzo PEC sarà deciso dalla Camera di Commercio destinataria e comunicato nella ricevuta di Comunicazione Unica; le credenziali di accesso saranno disponibili nell'area riservata del sito <u>www.registroimprese.it</u>.

| Domicilio elettronico (posta E                                                                                 | lettronica Certificata                                                       | a) dell'impresa d                                             | love notificare le                                  | e ricevute previste                          | 1                                                                                    |
|----------------------------------------------------------------------------------------------------|------------------------------------------------------------------------------|---------------------------------------------------------------|-----------------------------------------------------|----------------------------------------------|--------------------------------------------------------------------------------------|
| La casella PEC indicata sarà utili<br>E' possibile indicare la casella P<br>L'iscrizione o la modifica della c | zzata solo per le comu<br>EC dell'intermediario i<br>asella PEC nel Registro | nicazioni relative<br>ncaricato dall'imp<br>Imprese si richie | e alla pratica, non<br>oresa.<br>ede compilando l'a | sarà registrata nel F<br>analogo dato presen | tegistro Imprese e non comparirà in Visura.<br>te nella sezione "Sede dell'Impresa". |
| Domicilio di posta elettronica ce                                                                              | rtificata: * NUOVAIMPRE                                                      | SA                                                            | 0 ***                                               |                                              |                                                                                      |
| (***) Il dominio dell'indirizzo PEC sai                                                                        | ra' deciso dalla Camera d                                                    | i Commercio destina                                           | ataria e comunicato i                               | nella ricevuta di Comun                      | icazione Unica                                                                       |
| Richiesta di poter attivare un inc                                                                             | dirizzo PEC                                                                  |                                                               |                                                     |                                              |                                                                                      |
| 🗹 Richiesta indirizzo PEC                                                                                      | (in caso di richiesta è nec                                                  | essario compilare il                                          | campo Email Notifica                                | a attivazione PEC)                           |                                                                                      |
| Email Notifica attivazione PEC:                                                                                | INTERMEDIARIO                                                                |                                                               | TIO.IT                                              |                                              |                                                                                      |

## 7.3 Registrazione PEC dell'impresa

In Starweb, se l'impresa vuole registrare il proprio domicilio PEC nel registro Imprese in modo che compaia nella Visura camerale tra i recapiti dell'impresa, l'utente deve espressamente indicarlo nelle pagine web di iscrizione (solo imprese individuali) al Registro Imprese e/o all'Albo Artigiani, oppure nelle comunicazioni di "Variazione indirizzo sede".

|                                                    | VENEZIA                               | * |            |  |  |
|----------------------------------------------------|---------------------------------------|---|------------|--|--|
| Comune:*                                           | CAVALLINO - TREPORT                   | Т |            |  |  |
| Frazione o Località:                               |                                       |   |            |  |  |
| Indirizzo: *                                       | VIA VIA                               | ~ | ARCINBOLDO |  |  |
| Numero Civico:*                                    | 12                                    |   |            |  |  |
| CAP:*                                              | 30010                                 |   |            |  |  |
| Altre indicazioni:                                 |                                       |   |            |  |  |
|                                                    |                                       |   |            |  |  |
| Telefono:                                          | · · · · · · · · · · · · · · · · · · · |   |            |  |  |
| Telefono:<br>Telefax:                              |                                       |   |            |  |  |
| Telefono:<br>Telefax:<br>Sito Internet:            |                                       |   |            |  |  |
| Telefono:<br>Telefax:<br>Sito Internet:<br>E-mail: |                                       | @ |            |  |  |

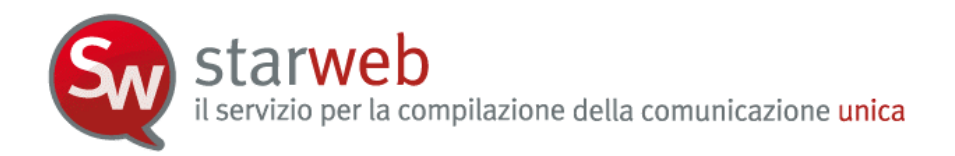

# 8. Firma digitale della pratica

# 8.1 <u>Cos'è</u>

La firma digitale ha lo stesso valore legale della firma autografa, poiché è il risultato di una procedura informatica che consente di attestarne:

- l'autenticità: la sicurezza dell'identità di chi firma;
- la paternità: l'impossibilità che il firmatario disconosca il documento sottoscritto;
- l'integrità: la certezza che il documento non sia stato modificato dopo essere stato firmato digitalmente.

Può essere rilasciata da un Ente Certificatore Accreditato, la cui lista è disponibile presso il CNIPA (<u>www.cnipa.it</u>), che garantisce l'autenticità della firma, conserva i codici generati dalla sottoscrizione dei documenti e garantisce la verifica della validità della firma, seguendo gli standard di legge. Per ottenere la firma digitale è possibile recarsi anche alla propria Camera di Commercio.

La firma digitale si può apporre su qualunque documento informatico: bilanci e atti societari, fatture, notifiche, moduli per l'iscrizione a pubblici registri, comunicazioni alla pubblica amministrazione.

#### 8.2 Chi firma

La Distinta di Comunicazione Unica e, in generale, tutte le Distinte da inviare agli altri enti, **devono essere firmate digitalmente**.

L'**imprenditore** è il soggetto normalmente chiamato a sottoscrivere la Comunicazione Unica (a parte i casi in cui la legge prevede che sia il notaio a presentare la pratica al Registro delle imprese). In alternativa, il soggetto più frequentemente incaricato dall'impresa alla presentazione è **un intermediario.** In tal caso l'intermediario che sottoscrive i moduli contenuti nella comunicazione deve rispettare alcuni requisiti:

- A. In caso di comunicazioni destinate al Registro delle Imprese, ed eventualmente ad Agenzia Entrate e INPS, l'intermediario che sottoscrive deve essere legittimato ai sensi della normativa sul Registro delle Imprese;
- B. In caso di comunicazioni destinate anche all'INAIL, ferme restando le indicazioni del punto A, il modulo deve essere sempre sottoscritto dall'imprenditore o da un intermediario abilitato a svolgere adempimenti in materia di lavoro, previdenza e assistenza sociale ai sensi della legge n. 12/1979 (norme per l'ordinamento della professione di consulente del lavoro).

In Starweb è possibile usare qualsiasi dispositivo di firma che rispetti le caratteristiche tecniche previste dalla norma e dalle regole di interoperabilità tra i Certificatori.

Il codice fiscale presente nel Certificato di firma deve coincidere con il codice fiscale del dichiarante; quando la Distinta di Comunicazione Unica è firmata da più persone (firma congiunta) viene controllato che almeno una delle firme rispetti tale vincolo.

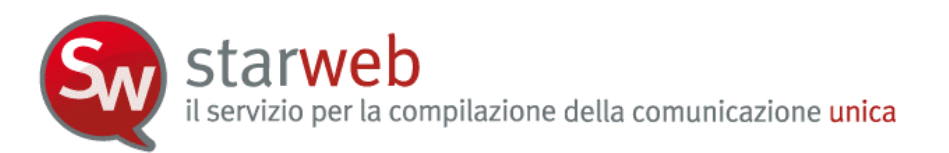

### 8.2.1 Soggetti titolati a firmare le pratiche INAIL

Al denunciante della pratica INAIL viene richiesto di qualificarsi scegliendo fra una delle tipologie previste: responsabile dell'impresa, consulente del lavoro, altro professionista equiparato ai sensi della legge 12/1979, servizio istituito da Associazione categoria.

Quando il denunciante è il responsabile dell'impresa, in fase di compilazione della pratica viene controllato che il codice fiscale del denunciante coincida con quello:

- riportato nella pratica Registro Imprese, quando si tratta di iscrizione,
- del rappresentante legale riportato nel quadro INAIL, quando si tratta di variazione o cessazione..

Se il denunciante è un intermediario, è necessario che il soggetto sia registrato in *Punto Cliente*. Al momento del rilascio dell'abilitazione per Punto Cliente, infatti, le Sedi dell'INAIL verificano la sussistenza dei requisiti previsti dalla legge n. 12/1979 in capo al richiedente.

Il codice fiscale presente nel Certificato di firma deve coincidere con il codice fiscale del denunciante INAIL. Quando la distinta è stata firmata da più persone (firma congiunta), viene controllato che almeno una delle firme rispetti tale vincolo.

#### 8.2.2 Soggetti titolati a firmare le pratiche INPS

Al denunciante della pratica ComUnica destinata anche all'INPS viene richiesto di dichiarare la tipologia di relazione con l'impresa (imprenditore, intermediario istituzionale individuato a norma della legge n. 12/79, Associazione di categoria, ecc.).

Quando il denunciante è il responsabile dell'impresa, in fase di compilazione della pratica viene controllato che il codice fiscale del denunciante coincida con quello:

- riportato nella pratica Registro delle imprese, quando si tratta di iscrizione;
- del rappresentante legale riportato nel quadro INPS, per gli altri tipi di pratica.

Qualora il denunciante sia munito della procura speciale ad adempiere, la stessa costituirà parte integrante della pratica di ComUnica e il soggetto sarà identificato nell'anagrafica aziendale degli archivi INPS con la tipologia di relazione "DELEGATO".

#### 8.3 La procura per il Registro Imprese

Per la firma della Distinta di Comunicazione Unica i soggetti legittimati (legali rappresentati) possono incaricare un altro soggetto tramite procura; tuttavia <u>la Procura vale solo per il Registro</u> Imprese e/o per l'Albo Imprese Artigiane, ma non per gli altri Enti.

Il Ministero dello Sviluppo Economico ha emesso la circolare del 15/2/2008 n.3616/C che descrive le modalità di incarico per procura<sup>6</sup>.

Anche in Starweb è possibile utilizzare il modello di Procura, recuperandolo da ogni pagina di "dettaglio pratica" in formato PDF (alla fine).

<sup>&</sup>lt;sup>6</sup> Per maggiori informazioni vedi il sito <u>www.sviluppoeconomico.gov.it</u> con cui l'imprenditore conferisce a professionisti o ad altri intermediari l'incarico di sottoscrivere digitalmente e presentare per via telematica la Comunicazione Unica

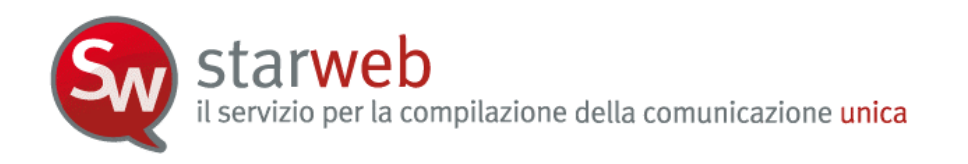

Al termine firmare la pratica selezionando **"Firma".** <u>È possibile anche utilizzare il modello di Procura</u>

Il file del modello procura deve essere: scaricato, stampato, compilato a mano, sottoscritto con firma autografa, acquisito tramite scansione in formato PDF, **firmato digitalmente dal Dichiarante**, e allegato alla pratica con codice D01 – Dichiarazione sostitutiva.

I soggetti che sottoscrivono la procura con firma autografa devono essere i rappresentanti legali dell'impresa (quindi con qualifica di amministratore, titolare, socio, legale rappresentante, sindaco, ecc). Inoltre deve essere allegata alla pratica, con codice E20 – Documento di riconoscimento, copia informatica di un documento di identità valido di ciascuno dei soggetti che hanno apposto la firma autografa.

| ISTA ALLEGATI REGISTRO IMPRESE |            |              |                |
|--------------------------------|------------|--------------|----------------|
| Tipo                           |            | Data         | Descrizione    |
| > DICHIARAZIONE SOSTITUTIVA    | 02/11/2010 | DICHIARAZIO  | NE SOSTITUTIVA |
| > DOCUMENTO DI RICONOSCIMENTO  | 02/11/2010 | DOCUMENTO DI | RICONOSCIMENTO |

Nella procura è necessario specificare la qualifica dell'intermediario, scelta tra quelle previste dal D.M. del 19/11/2009, per gli estremi del dichiarante, da riportare successivamente sul modello di comunicazione unica, prima delle operazioni di firma della Distinta di Comunicazione Unica:

- Titolare,
- Legale rappresentante,
- Amministratore,
- Socio,
- Liquidatore,
- Curatore fallimentare,
- Commissario giudiziario
- Notaio,
- Delegato,
- Professionista incaricato
- Associazione di categoria,
- Consulente,
- Studio associato,
- Centro elaborazione dati,
- Altro previsto dalla vigente normativa

#### 8.4 Modalità di firma in Starweb

Nella pagina web di "Dettaglio Pratica" di una pratica nello stato di lavorazione "aperta" è possibile iniziare le operazioni di firma, dopo aver terminato di inserire i dati e gli allegati.

Si seleziona in alto a destra il link "Firma".

starweb il servizio per la compilazione della comunicazione unica

| Dettaglio                         | pratica                                                                                                    |
|-----------------------------------|----------------------------------------------------------------------------------------------------|
| <u>Annulla</u> I <u>I</u>         | ati Pratica   Allegati RI   <b>Firma</b>                                                                                               |
| La pratica e' n<br>Per modificare | ilo stato di lavorazione APERTA.<br>i dati selezionare <b>"Dati Pratica"</b> , per allegare documenti selezionare <b>"Allegati RI"</b> |

Prima di ottenere la Distinta di Comunicazione Unica da firmare, l'utente deve indicare i dati da riportare nella prima pagina, costituente la "presentazione":

- La modalità di presentazione della pratica (modo bollo);

| Modalita' di presentazione                                |                                                                                                    |                                            |
|-----------------------------------------------------------|----------------------------------------------------------------------------------------------------|--------------------------------------------|
| Camera di Commercio destinataria:                         | GORIZIA                                                                                                   |                                            |
| Modo Bollo:*                                              | BOLLO ASSOLTO IN ENTRATA (BOLLO VIRTUALE)                                                                 | *                                          |
| Eventuali estremi di<br>autorizzazione per l'assolvimento | selezionare il tipo di bollo<br>BOLLO CARTACEO                                                            | 3                                          |
| virtuale del bollo in distinta:                           | BOLLO ASSOLTO IN ENTRATA (BOLLO VIRTUALE)<br>ESENTE DA BOLLO (ESENTE BOLLO)                               | zione) domisilio sne                       |
| Scegli 🗹                                                  | BOLLO ASSOLTO ALL'ORIGINE (BOLLO VIRTUALE)<br>dell'ufficio, eventuali rettifiche di errori formali inerei | alla trasmissione f<br>nti la modulistica. |

- Dati della Dustian
  - Gli estremi del "Dichiarante" (nome, cognome, codice fiscale, qualifica, e-mail o PEC);

| Estremi del dichiarante        |           |                           |         |         |                            |                     |
|--------------------------------|-----------|---------------------------|---------|---------|----------------------------|---------------------|
| 🗹 ricorda dati del dichiarante | е         |                           |         |         |                            |                     |
| Il Sottoscritto (Nome):*       | MARIO     | >                         |         |         |                            |                     |
| (Cognome): *                   | ROSS      | I                         |         |         |                            |                     |
| (Codice Fiscale):*             | RSSM      | RA60A01L736Q              |         |         |                            |                     |
| Qualifica dichiarante pratica  | a CUI:*   | ASSOCIAZIONE DI           | CATEG   | ORIA 🔽  | Firmatario:<br>con procura | il Regis<br>a o con |
| Telefono:*                     |           | 041959595                 |         |         |                            |                     |
| Email o PEC: *                 |           | MARIO.ROSSI               | Ø       | LIBERO. | IT                         |                     |
| Sezione/i richiesta SPEC. P    | PICCOLI   | IMPREND, SPEC, AR         | RTIGIAN | А       |                            |                     |
| presenta alla C.C.I.A.A. (UFI  | F.R.I./C. | . <b>P.A.) di</b> GORIZIA |         | N.      | R.E.A.                     |                     |
|                                |           |                           |         |         |                            |                     |

- La PEC dell'impresa dove notificare le ricevute previste.

Al termine Starweb genera il documento di Distinta di Comunicazione Unica che accompagna la pratica telematica.

La Distinta di Comunicazione Unica è un file in formato PDF composto da:

- una prima pagina di "copertina" con le informazioni generali riguardanti la pratica, l'impresa, l'intermediario, l'oggetto della comunicazione e gli enti destinatari;
- l'eventuale richiesta di attivazione di casella di posta certificata alla Camera di Commercio;

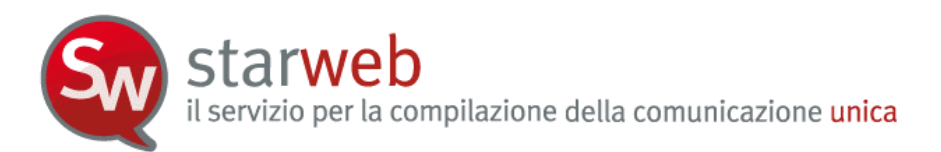

- la Distinta Registro Imprese con la "Visura a quadri" che riporta i dati della modulistica R.I. ed identificata con il codice documento DIS;
- le eventuali Distinte con la modulistica degli altri enti (Agenzia Entrate, INPS, INAIL) allegate ma che non sono state firmate digitalmente. (Le altre Distinte allegate alla pratica che risultano già firmate digitalmente non vengono integrate nella Distinta Comunicazione Unica.)

La Distinta deve essere firmata digitalmente dai soggetti obbligati, ovvero dai soggetti incaricati della presentazione della stessa alla domanda/denuncia.

Per la firma è necessario eseguire tre operazioni:

- 1. Scaricare (operazione di *download*) il file che rappresenta la Distinta XXXXXX.CUI.PDF sulla stazione di lavoro;
- 2. Firmare digitalmente il file utilizzando un dispositivo di firma digitale è possibile la firma multipla;
- 3. Allegare (operazione di *upload*) il file XXXXXX.CUI.PDF.P7M firmato digitalmente.

Al termine la pratica passerà nello stato di lavorazione "Firmata" e non sarà più possibile modificarne i dati o gli allegati.

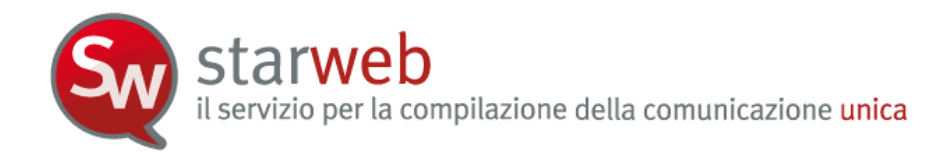

#### 9. <u>Invio della pratica</u>

In Starweb, quando la pratica telematica è stata firmata digitalmente non può più essere modificata nei dati di denuncia e negli allegati; prima di poter essere spedita alla CCIAA destinataria è necessario però indicare gli importi di bollo e i diritti di segreteria che devono essere applicati in base alla tipologia di comunicazione.

#### 9.1 Importi di bollo e diritti di segreteria

Nella pagina web di dettaglio pratica di una pratica nello stato di lavorazione "Firmata" è presente, in alto, la funzione "Importi".

| Dettaglio pratica                                                                                                    |
|----------------------------------------------------------------------------------------------------|
| Annulla   Distinta   Importi   Nuovo Scarico   Export Pratica                                                                                                    |
| La pratica e' nello stato di lavorazione <b>FIRMATA</b> e quindi non e' piu' possibile modificare i dati o gli allegati.<br>Prima dell'invio e' pero' necessario indicare gli importi di bollo e i diritti di segreteria selezionando <b>"Importi"</b> |

Selezionando il link si apre la pagina web "Gestione Importi" che consente all'utente di specificare gli importi dovuti prima dell'invio della pratica telematica di Comunicazione Unica. E' obbligatorio attivare la **Protocollazione Automatica** che garantisce l'assegnazione del protocollo.

| Gestione importi                                                                                                    |                                                                                                    |                                                                                                    |          |
|----------------------------------------------------------------------------------------------------|----------------------------------------------------------------------------------------------------|----------------------------------------------------------------------------------------------------|----------|
| Protocollo                                                                                                    |                                                                                                    |                                                                                                    |          |
| 🗹 Attiva protocollazione automatica                                                                                                    |                                                                                                    |                                                                                                    |          |
| Reinvio                                                                                                    | N.Prot.                                                                                                    | Anno Prot.                                                                                                    |          |
| La pratica <b>930K5121</b> contiene anche modulistica<br>In un re-invio di una pratica da associare ad un pr<br>Perciò riaprire la pratica con la funzione <b>Nuovo S</b> | per l'Agenzia delle Entrate, l'INAIL e,<br>otocollo camerale precedente può e<br>c <b>arico</b> ed eliminare gli eventuali alle | :/o il SUAP.<br>:ssere allegata solo modulistica per l'INPS.<br>egati per l'Agenzia delle Entrate, l'INAIL e/ | ′o il SI |
| Diritti di segreteria                                                                                                    |                                                                                                    |                                                                                                    |          |
| Lista diritti                                                                                                    | ~                                                                                                    |                                                                                                    |          |
| 🗹 Inserisci importo manualmente                                                                                                    | Euro 14.5                                                                                                    |                                                                                                    |          |
| 🗌 Addebita diritto annuo                                                                                                    | Euro                                                                                                    |                                                                                                    |          |
| Imposta di bollo                                                                                                    |                                                                                                    |                                                                                                    |          |
| IMPRESE INDIVIDUALI - 17.50 Euro                                                                                                    | ~                                                                                                    |                                                                                                    |          |
| 🗌 Inserisci importo bollo manualmente                                                                                                    | Euro 17.50                                                                                                    |                                                                                                    |          |
| 🗌 Calcolo automatico del bollo                                                                                                    | 🗌 Bollo assolto all'origine d                                                                                                   | o pratica esente                                                                                              |          |
|                                                                                                    | Conferma Annulla                                                                                                    |                                                                                                    |          |

In alternativa è possibile attribuire il carattere di **Reinvio** alla pratica in corso di inoltro (con conseguente disattivazione della protocollazione automatica). In questo caso è obbligatorio specificare il **numero e l'anno di protocollo Registro Imprese** di riferimento già attribuito ed associato agli importi precedentemente versati con la pratica originaria (e di conseguenza non vanno indicati gli importi).

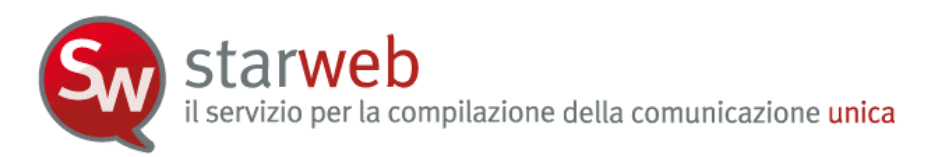

L'opzione **Inserisci Importo Manualmente** permette all'utente di inserire un importo in euro differente da quelli impostati in automatico sulla base della scelta effettuata nell'elenco predefinito. Si precisa che per gli importi manuali è necessario usare il '.' (punto) come separatore per i decimali.

Se la pratica non è soggetta a importi di bollo va selezionata l'opzione **Bollo assolto all'origine** o pratica esente, mentre l'opzione **Addebita Diritto Annuo** viene attivata solo per le pratiche che necessitano di addebito importi relativi al diritto annuo con impostazione del relativo importo esatto.

Gli obblighi fiscali relativi alla presentazione telematica delle pratiche viene assolta generalmente in modo virtuale. Per il valore degli importi dei bolli è necessario fare riferimento alla normativa vigente in materia.

Il bollo virtuale può essere assolto dal professionista o tramite la Camera di Commercio, in base alle nuove modalità previste dal decreto.

I pagamenti dovuti per diritti e bolli sono eseguiti tramite Telemaco. Nel caso in cui il servizio sia veicolato tramite il proprio Ordine o Associazione, saranno queste strutture ad incassare e provvedere presso le Camere di Commercio per il tramite di InfoCamere. Nel caso di accesso diretto tramite TelemacoPay, i pagamenti sono gestiti tramite un fondo alimentato online con Carta di Credito.

Nel caso le pratiche non prevedano iscrizioni nel Registro Imprese o nel REA (ad esempio pratiche ad esclusiva valenza previdenziale e/o fiscale) non è dovuto alcun pagamento.

Nel caso di Comunicazione Unica d'impresa individuale per "Inizio di attività per impresa già iscritta la registro delle imprese" (anche nel caso d'attività artigiana) non è dovuto alcun pagamento.

# 9.2 Invio in CCIAA

Dopo l'indicazione degli importi di bollo e dei diritti di segreteria, la pratica telematica passa nello stato di lavorazione "Pronta per l'invio".

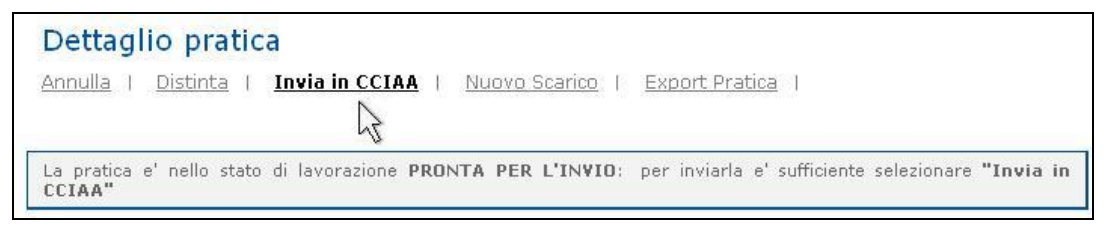

E' sufficiente selezionare, dalla pagina web di dettaglio pratica, il link, presente in alto, "**Invia in CCIAA**" perché la pratica venga trasmessa automaticamente a Telemaco, via Internet, attraverso protocolli di trasmissione e ricezione sicuri, al Registro Imprese della CCIAA destinataria. Non è necessario collegarsi a Telemaco per l'invio.

Il Decreto del Presidente del Consiglio dei Ministri del 6 maggio 2009 specifica, al CAPO IV "Ricevimento al registro delle imprese della Comunicazione unica", i controlli che il sistema informatico del registro imprese effettua per la ricezione della comunicazione, le modalità di attribuzione del codice fiscale e della partita IVA, i contenuti della ricevuta inviata all'impresa, le modalità di conservazione digitale dell'intera pratica.

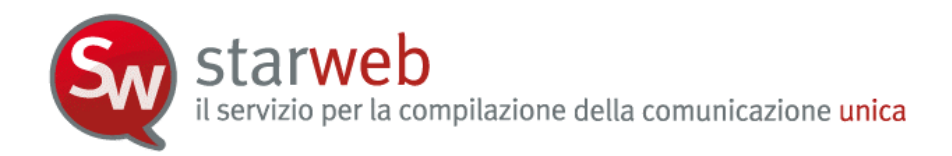

### 10. Gestione del dopo invio

Dopo l'invio, la pratica telematica Starweb passa nello stato di lavorazione "Inviata" ed è visibile sulla lista delle pratiche "Inviate". L'utente può solo visionarla nei suoi componenti essenziali: Distinta di Comunicazione Unica e allegati.

Il Decreto del Presidente del Consiglio dei Ministri del 6 maggio 2009 specifica, con gli articoli 15 e 16, le modalità di trasferimento alle amministrazioni interessate (INPS, INAIL, Agenzia delle Entrate, ...) e le modalità di comunicazione tra le amministrazioni e l'impresa.

#### 10.1 <u>Risposte all'impresa e al richiedente</u>

La ricevuta e tutte le eventuali comunicazioni sugli esiti della pratica di Comunicazione Unica vengono inviate all'indirizzo di Posta Elettronica Certificata (PEC) dell'impresa e, nel caso che il richiedente sia persona delegata, all'indirizzo e-mail di colui che ha trasmesso la comunicazione unica.

L'iter della pratica viene notificato almeno tramite 2 messaggi di posta elettronica certificata:

- I. uno per la **ricezione**, definito "Ricevuta della Comunicazione Unica"
  - positivo in caso la pratica di Comunicazione Unica sia stata accettata superando i controlli di correttezza formale (esistenza del codice fiscale/numero REA) e sia stata protocollata al Registro Imprese.

La data di ricezione ferma i termini della presentazione in analogia alla spedizione per posta tradizionale.

La ricevuta è il documento che attesta l'avvenuta presentazione della comunicazione ed è firmata digitalmente dal conservatore del Registro delle imprese o da un suo delegato, con marcatura temporale del momento della firma. Essa contiene i dati riassuntivi della domanda presentata con l'evidenza delle comunicazioni inoltrate ai vari Enti destinatari, la ricevuta di protocollo al Registro Imprese e l'eventuale risposta dell'Agenzia delle Entrate.

- negativo nel caso le verifiche in ricezione abbiano dato esito negativo per cui la pratica di Comunicazione Unica è considerata irricevibile.
- II. uno per l'**evasione** della pratica, con allegata la Visura dell'impresa

Dopo la protocollazione al Registro Imprese, la pratica può essere sospesa e/o possono essere richieste delle correzioni inviando all'utente altri tipi di notifica (vedi anche <u>Guida ai messaggi</u>). In questi casi è consentito fare un rinvio associato ad un protocollo aperto solo per le pratiche di Comunicazione Unica contenenti i moduli destinati al Registro delle imprese e all'INPS.

L'utente, per conoscere lo stato di avanzamento delle pratiche in istruttoria presso la CCIAA e le eventuali integrazioni o correzioni richieste dalla CCIAA, deve collegarsi a webTelemaco all'URL <u>http://webtelemaco.infocamere.it</u> (con la stessa userid e password Telemaco utilizzate per l'invio della pratica). Nella <u>Guida alla gestione delle pratiche inviate</u> sono disponibili le indicazioni per seguire lo stato di avanzamento, per dialogare con la Camera di Commercio e per correggere le pratiche on-line.

Anche l'Agenzia delle Entraste e l'INAIL inviano all'utente messaggi relativi all'esito della pratica. Tuttavia per gli adempimenti riguardanti Agenzie delle Entrate e INAIL non è prevista

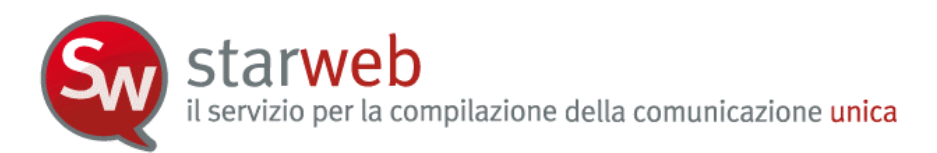

la possibilità di rettificare i dati di una pratica già trasmessa e accettata dall'Ente. E' necessario rivolgersi agli uffici degli Enti per le rettifiche.

I messaggi relativi all'esito dell'INPS arrivano all'utente solo dopo l'evasione della pratica all'ufficio Registro Imprese.

### 10.2 Pratica in correzione al Registro Imprese

La CCIAA destinataria, durante l'istruttoria, potrebbe richiedere al mittente alcune modifiche o integrazioni. In questo caso la Camera inoltra la richiesta attraverso le funzionalità disponibili in istruttoria e mette la pratica nello stato di lavorazione "**aperta correzione**" visibile al mittente nelle pagine di Telemaco.

A seguito del cambiamento di stato della pratica viene inviato in automatico un messaggio di posta certificata che notifica al mittente l'apertura della correzione da parte della Camera.

Le modifiche o integrazioni richieste dalla CCIAA possono essere di due tipi.

- Correzioni relative agli **allegati** alla pratica: mancanti o non firmati o incompleti. In questo caso l'utente può correggere direttamente in webTelemaco.
- Correzioni relative ai **dati** della pratica: in questo caso l'utente deve "riaprire" la pratica, correggere i dati e re-inviare la pratica in CCIAA. Questa operazione si può eseguire in Starweb con la funzione "**Nuovo Scarico**".

#### 10.2.1 Reinvio associato ad un protocollo RI

In Starweb tutte le pratiche "Inviate" possono essere riaperte utilizzando la funzione "Nuovo Scarico" presente nella pagina web di dettaglio pratica.

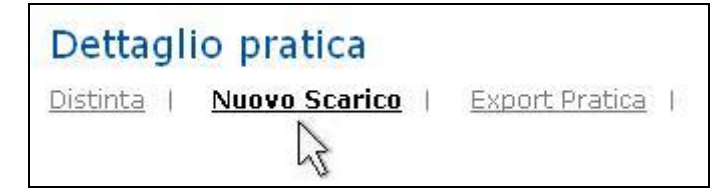

Selezionando il link "**Nuovo Scarico**" Starweb crea una pratica identica nello stato di "Aperta", ma assegnando **un codice pratica nuovo**. La nuova pratica "identica" e "aperta" si trova naturalmente sulla lista delle pratiche "Aperte".

Questa funzione è moto utile all'utente che ha la necessità di correggere o integrare i dati costituenti la pratica già inviata e finita in "Gestione correzioni".

I dati della nuova pratica "identica" possono essere rivisti dall'utente tramite la funzione "Dati pratica".

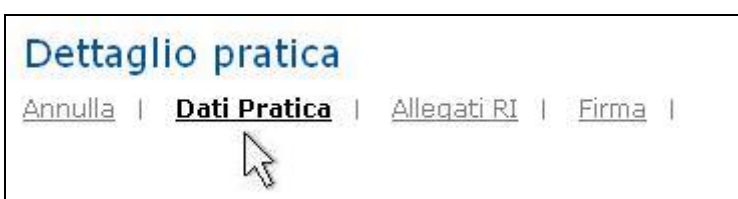

Al termine della correzione l'utente deve firmare digitalmente di nuovo la Distinta di Comunicazione Unica.

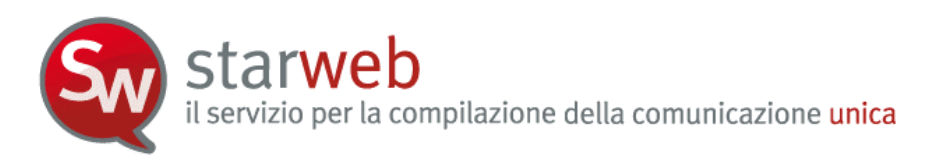

Attenzione che le pratiche da re-inviare in CCIAA non possono avere modulistica destinata all'Agenzia delle Entrate e/o all'INAIL. Infatti le comunicazioni a questi due Enti sono già state inoltrate al primo invio.

Solo la modulistica INPS può restare perché viene comunicata al momento dell'evasione della pratica in CCIAA. Infatti l'art. 15 del DPCM precisa che: "1. La Comunicazione unica è trasmessa immediatamente alle amministrazioni di cui all'art. 4, ad esclusione di quella per una nuova impresa ai fini previdenziali, che e' inviata a seguito del completamento dell'iscrizione nel registro delle imprese ovvero nell'albo delle imprese artigiane."

Se si tratta di un reinvio di pratica nella pagina "Gestione Importi" bisogna selezionare il flag **Reinvio** e indicare il **numero di protocollo Registro Imprese** assegnato in CCIAA al primo invio della pratica e l'anno.

| Protocollo                                                             |         |                      |                   |      |
|------------------------------------------------------------------------|---------|----------------------|-------------------|------|
| <ul> <li>Attiva protocollazione automatica</li> <li>Reinvio</li> </ul> | N.Prot. | 12345678             | Anno Prot.        | 2010 |
| Diritti di segreteria                                                  |         |                      |                   |      |
| Lista diritti                                                          |         |                      | ×                 |      |
| 🗌 Inserisci importo manualmente                                        | Euro    |                      |                   |      |
| 🗌 Addebita diritto annuo                                               | Euro    |                      |                   |      |
| Imposta di bollo                                                       |         |                      |                   |      |
| Lista bolli                                                            | ×       |                      |                   |      |
| 🗌 Inserisci importo bollo manualment                                   | e Euro  |                      |                   |      |
| Calcolo automatico del bollo                                           | 🗖 Boll  | o assolto all'origir | e o pratica esent | e    |
|                                                                        | Confer  |                      |                   |      |

Non ci sono bolli o diritti di segreteria da indicare.

La pratica può poi essere inviata in CCIAA con la funzione "Invia in CCIAA".

#### 10.3 Pratica con esito negativo dall'Agenzia delle Entrate

I sistemi di ricezione dell'Agenzia delle Entrate respingono la pratica in caso di errore dei dati indicati nella dichiarazione AA7 o AA9 (ad esempio un CAP errato o generico).

In questo caso è necessario fare una nuova pratica Starweb che contenga la sola dichiarazione AA7 o AA9 ai fini IVA. Allegare la modulistica IVA con le correzioni necessarie (per la compilazione in questi casi è conveniente utilizzare i pacchetti software dell'Agenzia), selezionare gli importi di bolli e diritti con valore zero e inviare la pratica senza opzione di rinvio.

Nel caso l'informazione da aggiornare riguardi anche gli altri Enti, è necessario inoltrare un nuovo adempimento anche verso tutti gli Enti interessati.

Se invece la pratica è stata accettata dall'Agenzia ma conteneva dati errati, è necessario rivolgersi ad un ufficio dell'Agenzia con una istanza per rettificare i dati errati registrati nell'Anagrafe Tributaria.

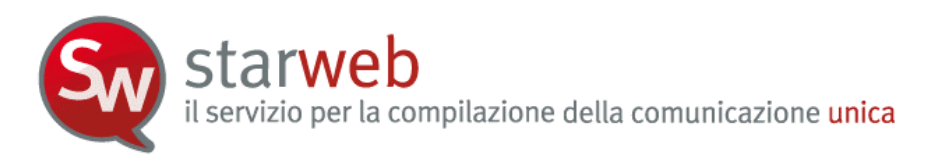

### 10.4 Pratica con esito negativo dall'INPS o dall'INAIL

Generalmente la risposta dell'INPS inviata all'utente specifica che è necessario rivolgersi presso la sede di competenza (indicata nella risposta) per i chiarimenti del caso.

Per quanto riguarda l'INAIL, se la richiesta è stata rifiutata a causa di dati errati inseriti dal dichiarante, è possibile fare una nuova pratica Starweb limitata alla sola parte INAIL con le correzioni necessarie, selezionare gli importi di bolli e diritti con valore zero e inviare la pratica senza opzione di rinvio.

Negli altri casi è necessario rivolgersi alla Sede competente INAIL per risolvere il problema oppure inviare la denuncia con il modulo cartaceo.

## 10.5 Assistenza

## 10.5.1 <u>Registro Imprese</u>

Per informazioni sugli aspetti generali della Comunicazione Unica e sul Registro delle imprese è disponibile un servizio di assistenza predisposto dalle singole Camere di Commercio (vedi sito camerale) e il call center Registro Imprese al numero **199 502 010**.

E' inoltre possibile contattare la redazione di <u>www.registroimprese.it</u> nella pagina Contattaci del sito stesso oppure inviare un messaggio di posta alla casella di posta elettronica <u>registroimprese@infocamere.it</u>.

#### 10.5.2 INPS-INAIL

Per avere assistenza nella compilazione delle denunce INPS e INAIL è disponibile il contact center gratuito, messo a disposizione dagli Enti, al numero **803 164**; ulteriori informazioni su <u>www.inps.it</u> e <u>www.inail.it</u>.

#### 10.5.3 Agenzia delle Entrate

Per avere assistenza nella compilazione dei modelli AA7 ed AA9 nonché chiarimenti sulle modalità di utilizzo del software pubblicato sui siti dell'Agenzia delle Entrate o sulle motivazioni di scarto delle pratiche Agenzia Entrate è disponibile il contact center dell'Agenzia delle Entrate al numero **848 800 444**; ulteriori informazioni su <u>www.agenziaentrate.it</u>.